# Veritas NetBackup™ アップ グレードガイド

リリース 8.1

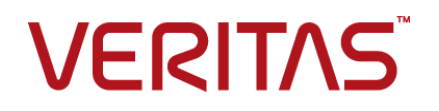

# Veritas NetBackup™ アップグレードガイド

最終更新日:2017-11-03

#### 法的通知と登録商標

Copyright © 2017 Veritas Technologies LLC. All rights reserved.

Veritas、Veritas ロゴ、NetBackup は Veritas Technologies LLC または同社の米国とその他の国 における関連会社の商標または登録商標です。その他の会社名、製品名は各社の登録商標また は商標です。

この製品には、サードパーティ(「サードパーティプログラム」)の所有物であることをベリタスが示す 必要のあるサードパーティソフトウェアが含まれている場合があります。サードパーティプログラムの 一部は、オープンソースまたはフリーソフトウェアライセンスで提供されます。本ソフトウェアに含まれ る本使用許諾契約は、オープンソースまたはフリーソフトウェアライセンスでお客様が有する権利ま たは義務を変更しないものとします。このベリタス製品に付属するサードパーティの法的通知文書は 次の場所で入手できます。

#### https://www.veritas.com/about/legal/license-agreements

本書に記載されている製品は、その使用、コピー、頒布、逆コンパイルおよびリバースエンジニアリ ングを制限するライセンスに基づいて頒布されます。 Veritas Technologies LLC からの書面による 許可なく本書を複製することはできません。

本書は、現状のままで提供されるものであり、その商品性、特定目的への適合性、または不侵害の 暗黙的な保証を含む、明示的あるいは暗黙的な条件、表明、および保証はすべて免責されるものと します。ただし、これらの免責が法的に無効であるとされる場合を除きます。Veritas Technologies LLCは、本書の提供、内容の実施、また本書の利用によって偶発的あるいは必然的に生じる損害 については責任を負わないものとします。本書に記載の情報は、予告なく変更される場合がありま す。

ライセンス対象ソフトウェアおよび資料は、FAR 12.212の規定によって商業用コンピュータソフトウェアと見なされ、場合に応じて、FAR 52.227-19「Commercial Computer Software - Restricted Rights」、DFARS 227.7202、「Commercial Computer Software and Commercial Computer Software Documentation」、その後継規制の規定により制限された権利の対象となります。業務用またはホスト対象サービスとしてベリタスによって提供されている場合でも同様です。米国政府によるライセンス対象ソフトウェアおよび資料の使用、修正、複製のリリース、実演、表示または開示は、本使用許諾契約の条項に従ってのみ行われるものとします。

Veritas Technologies LLC 500 E Middlefield Road Mountain View, CA 94043

http://www.veritas.com

#### テクニカルサポート

テクニカルサポートは世界中にサポートセンターを設けています。すべてのサポートサービスは、お客様のサポート契約およびその時点でのエンタープライズテクニカルサポートポリシーに従って提供されます。サポートサービスとテクニカルサポートへの問い合わせ方法については、次の弊社のWebサイトにアクセスしてください。

#### https://www.veritas.com/support/ja\_JP.html

次の URL でベリタスアカウントの情報を管理できます。

#### https://my.veritas.com

既存のサポート契約に関する質問については、次に示す地域のサポート契約管理チームに電子メールでお問い合わせください。

世界全域(日本を除く)

CustomerCare@veritas.com

Japan (日本)

CustomerCare\_Japan@veritas.com

#### マニュアル

マニュアルの最新バージョンがあることを確認してください。各マニュアルには、2 ページに最終更 新日付が記載されています。最新のマニュアルは、次のベリタス Web サイトで入手できます。

https://sort.veritas.com/documents

#### マニュアルに対するご意見

お客様のご意見は弊社の財産です。改善点のご指摘やマニュアルの誤謬脱漏などの報告をお願 いします。その際には、マニュアルのタイトル、バージョン、章タイトル、セクションタイトルも合わせて ご報告ください。ご意見は次のアドレスに送信してください。

#### NB.docs@veritas.com

次のベリタスコミュニティサイトでマニュアルの情報を参照したり、質問することもできます。

http://www.veritas.com/community/ja

# ベリタスの Service and Operations Readiness Tools (SORT) の表示

ベリタスの Service and Operations Readiness Tools (SORT) は、時間がかかる管理タスクを自動化および簡素化するための情報とツールを提供する Web サイトです。製品によって異なりますが、SORT はインストールとアップグレードの準備、データセンターにおけるリスクの識別、および運用効率の向上を支援します。SORT がお客様の製品に提供できるサービスとツールについては、次のデータシートを参照してください。

https://sort.veritas.com/data/support/SORT\_Data\_Sheet.pdf

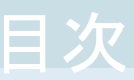

# 第1章

| 第1章 | 概要                                                   | 7  |
|-----|------------------------------------------------------|----|
|     | 『NetBackup 8.1 アップグレードガイド』について                       | 7  |
|     |                                                      | 8  |
|     | MSDP の変更について                                         | 8  |
|     | NetBackup 8.1 の証明書要件について                             | 8  |
|     | NetBackup 8.1 クライアントをリストアするための NetBackup Bare        |    |
|     | Metal Restore 機能がサポートされていない                          | 9  |
|     | SCCM と Chef の配備ツールとマニュアルが利用可能になりました                  | -  |
|     | N (A                                                 | 9  |
|     | NetApp クフスタに必要になる可能性のある変更                            | 9  |
|     | アップクレードによるファイルの目動変更について                              | 9  |
|     | Bare Metal Restore 情報がエフー目動イメージレプリケーションを使って          |    |
|     | 複製されるときのエラー                                          | 11 |
|     | カタログバックアップの既知の制限事項                                   | 12 |
|     | Veritas Services and Operations Readiness Tools について | 12 |
|     | SORT の新規インストールのための推奨手順                               | 13 |
|     | SORT のアップグレードのための推奨手順                                | 18 |
|     | NetBackup プリインストールチェッカーについて                          | 19 |
| 第2章 | アップグレード計画                                            | 21 |
|     | NetBackun 81のアップグレード計画について                           | 21 |
|     | NetBackup 8.1 へのアップグレードの計画方法                         | 21 |
|     | NetBackup Web サーバーをサポートするユーザーアカウントの作成、               | 22 |
|     |                                                      | 24 |
|     | AIX マスターサーバーの特別なガイドライン                               | 26 |
|     | NetBackup 8.1 での MSDP の変更                            | 26 |
|     | NetBackup ホスト用のセキュリティ証明書について                         | 27 |
| 第3章 | マスターサーバーのアップグレード                                     | 28 |
|     | マスターサーバーのアップグレードについて                                 | 28 |
|     | NetBackup 8.1 へのアップグレードのプレインストール手順                   | 29 |
|     | Windows システムでローカルサーバー、リモートサーバー、クラスタサー                |    |
|     | バーのアップグレードを実行する                                      | 32 |
|     | Windows システムでのサイレントアップグレードの実行                        | 41 |

|     | NetBackup 8.1 への UNIX/Linux サーバーソフトウェアのアップグレード |     |
|-----|------------------------------------------------|-----|
|     | ·                                              | 43  |
|     | NetBackup 8.1 へのアップグレードのインストール後の手順             | 45  |
|     | NetBackup ソフトウェアメディアのマウントについて                  | 49  |
|     | UNIX または Linux システムでの NetBackup ソフトウェアメディアの    |     |
|     | マウント                                           | 50  |
|     | NetBackup の起動と停止のスクリプトについて                     | 51  |
|     | アップグレード後のシステムの更新                               | 53  |
| 第4章 | メディアサーバーのアップグレード                               | 55  |
|     | NetBackup 8.1 への NetBackup メディアサーバーのアップグレード    | 55  |
|     |                                                |     |
| 第5章 | NetBackup の MSDP のアップグレード                      | 59  |
|     | NetBackup 8.1 での MSDP のアップグレードの考慮事項            | 59  |
|     | MSDP ローリングデータ変換について                            | 60  |
|     | MSDP 指紋アルゴリズムの変更について                           | 61  |
| 付録A | 参昭先                                            | 62  |
|     |                                                | 02  |
|     | NetBackup マスターサーバー Web サーバーのユーサーとクループの作        |     |
|     | 以                                              | 63  |
|     | クラスタ化されたマスターサーハーの非アクライアノートで証明書を生成す             | 65  |
|     | る<br>NetBackun Java Puntime Environment たついて   | 05  |
|     | NetBackup Sava Kuntime Environment に ジャモ       | 68  |
|     | インストール後すぐにマスターサーバートのクラウド構成ファイルを更新す             |     |
|     | るかまたは NetBackup 8.1 にアップグレードする                 | 70  |
|     | NetBackup ソフトウェアの入手について                        | 70  |
|     | NetBackup メディアキットについて                          | 71  |
|     | NetBackup の電子ソフトウェア配布 (ESD) イメージについて           | 72  |
|     | NetApp クラスタのためのアップグレード前の追加手順                   | 72  |
|     | レプリケーションディレクタを使用した NetApp ディスクアレイの使用           | 75  |
|     | NetBackup のバージョン間の互換性について                      | 79  |
|     | UNIX および Linux のインストールおよびアップグレード要件             | 80  |
|     | Windows および Windows クラスタのインストールおよびアップグレード要     |     |
|     | 件                                              | 84  |
|     | Windows クラスタのインストールとアップグレードの要件                 | 90  |
|     | サーバーのアップグレード後のクライアントのアップグレード                   | 91  |
|     | ネーティブインストーラによる UNIX と Linux のクライアントバイナリのインス    |     |
|     | トールとアップグレード                                    | 96  |
|     | 新しいメディアサーバーに全データを移行してクラスタ化されたメディアサー            |     |
|     | バーを削除する                                        | 108 |

| NetBackup OpsCenter サーバーとNetBackup マスターサーバー間の接 |       |
|------------------------------------------------|-------|
| 続の無効化                                          | . 108 |
| Amazon クラウドストレージサーバーのアップグレード後の手順               | . 109 |
| 索引                                             | . 111 |

概要

この章では以下の項目について説明しています。

- 『NetBackup 8.1 アップグレードガイド』について
- NetBackup 8.1 の変更について
- NetApp クラスタに必要になる可能性のある変更
- アップグレードによるファイルの自動変更について
- Bare Metal Restore 情報がエラー自動イメージレプリケーションを使って複製される ときのエラー
- カタログバックアップの既知の制限事項
- Veritas Services and Operations Readiness Tools について
- SORT の新規インストールのための推奨手順
- SORT のアップグレードのための推奨手順
- NetBackup プリインストールチェッカーについて

# 『NetBackup 8.1 アップグレードガイド』について

『NetBackup 8.1 アップグレードガイド』は、NetBackup 8.1 へのアップグレードの計画と 実行を支援するために提供されます。このマニュアルは最新情報を提供するために定 期的に更新されます。このガイドの最新版は、次のリンクの NetBackup 8.1 アップグレー ドポータルから入手できます。

#### https://www.veritas.com/support/ja\_JP/article.000115678

Veritas Services and Operations Readiness Tools (SORT) は、アップグレード準備 に役立つリソースでもあります。 SORT に関する詳しい情報を参照できます。 **p.12**の「Veritas Services and Operations Readiness Tools について」を参照してください。

注意: NetBackup 8.1 のアップグレードガイドでは、NetBackup バージョン 7.7.x から 8.0 までのアップグレードパスを提供しています。7.7.x より前の NetBackup バージョン からアップグレードする場合は、最初に NetBackup 8.0 にアップグレードする必要があ ります。詳しくは、『NetBackup 8.0 リリースノート』と『NetBackup 8.0 アップグレードガイ ド』を参照してください。これらの文書では、正常にアップグレードするために必要なアッ プグレード手順と必要条件に関して詳しく説明しています。

http://www.veritas.com/docs/DOC5332

## NetBackup 8.1 の変更について

NetBackup バージョン 8.1 の重要な変更をいくつか次に記述します。詳しくはバージョン 8.1 の『NetBackup リリースノート』を参照してください。

#### MSDP の変更について

Veritas では、NetBackup 8.0 でメディアサーバー重複排除プール (MSDP) の新しい 暗号化アルゴリズムを導入しました。Advanced Encryption Standard 256 ビットの CTR (AES) で、既存の Blowfish 暗号化アルゴリズムが置き換わります。NetBackup 8.1 で は、SHA2 の指紋アルゴリズムの使用も開始されました。新しい指紋アルゴリズムの導入 により、NetBackup 8.1 ではローリングデータ変換を行うことができます。このバックグラ ウンドプロセスは、既存のすべてのデータコンテナを AES 暗号化と SHA2 指紋アルゴリ ズムに変換します。MSDP の変更に関する詳しい情報を参照できます。『Veritas NetBackup 重複排除ガイド』を参照してください。

p.59 の「NetBackup 8.1 での MSDP のアップグレードの考慮事項」を参照してください。

p.60 の「MSDP ローリングデータ変換について」を参照してください。

#### NetBackup 8.1 の証明書要件について

NetBackup 8.1 以降では、Veritas は 8.1 のシステム間のすべての通信をセキュリティ で保護する必要があります。8.1 のシステム間の通信には、証明書が必要です。デフォ ルトでは、旧バージョンのメディアサーバー、自動イメージレプリケーションのマスターサー バー、およびクライアントとの安全でない通信が有効になっています。環境内のすべての コンピュータを 8.1 にアップグレードしたら、安全でない通信を無効にすることをお勧めし ます。『Veritas NetBackup セキュリティおよび暗号化ガイド』で、安全でない通信の有 効化に関するセクションを参照してください。

http://www.veritas.com/docs/DOC5332

# NetBackup 8.1 クライアントをリストアするための NetBackup Bare Metal Restore 機能がサポートされていない

NetBackup Bare Metal Restore (BMR) 機能は、NetBackup 8.1 がインストールされて いるクライアントのリストアではサポートされません。ただし、Bare Metal Restore を使用 して、NetBackup バージョン 8.0 以前がインストールされているクライアントをリストアする ことは引き続き可能です。8.0 以前のクライアントのリストアでは、8.0 以前のバージョンの クライアントを含む共有リソースツリー (SRT)を使用することをお勧めします。

### SCCM と Chef の配備ツールとマニュアルが利用可能になりました

NetBackup 8.1 リリースでは、NetBackup の配備に System Center Configuration Manager (SCCM) と Chef の使用がサポートされるようになりました。ベリタスでは、さま ざまな配備パスをテストし、検証を行っています。SCCM と Chef の両方のマニュアルと テンプレートが入手できます。SCCM と Chef のサポートおよび使用について詳しくは、 SORT を参照してください。

# NetApp クラスタに必要になる可能性のある変更

8.1 アップグレードの一環として、任意の NetApp クラスタの設定を見直します。クラスタ モードが Node Scope Mode に設定されている場合は、Veritas と NetApp 社の両方 が、Vserver 対応モードへの変更を推奨しています。アップグレードの一環として Vserver 対応モードへの移行を計画する場合は、ファイラそれぞれに対する詳細なイメージレポー トを作成します。bpimagelist コマンドを使って、このリストを生成します。環境のサイズ によっては、この操作に時間がかかる場合があります。詳細情報が利用可能です。

p.72の「NetApp クラスタのためのアップグレード前の追加手順」を参照してください。

# アップグレードによるファイルの自動変更について

以前のバージョンの NetBackup からアップグレードする場合、特定のカスタマイズ可能 なスクリプトが上書きされます。NetBackup では、これらのスクリプトを上書きする前にス クリプトのコピーが保存され、すべての変更が保持されます。

## UNIX および Linux の場合

表 1-1

| パス                                                                                                    | 保護ファイルと保護ディレクトリ                                                                                                    | 処理                                                                                                    |
|----------------------------------------------------------------------------------------------------|----------------------------------------------------------------------------------------------------|----------------------------------------------------------------------------------------------------|
| /usr/openv/netbackup/<br>bin                                                                                                    | backup_notify<br>backup_exit_notify<br>bpend_notify (省略可能)<br>bpend_notify_busy (省略可能)<br>bpstart_notify (省略可能)<br>dbbackup_notify<br>diskfull_notify<br>initbpdbm<br>initbprd<br>restore_notify<br>session_notify<br>session_start_notify<br>userreq_notify | 現在の NetBackup バージョンの番号が<br>ファイル名に追記されます。<br>例:<br>backup_notify.version                                                                                                    |
| <pre>/usr/openv/msg/C<br/>/usr/openv/netbackup/<br/>bin/goodies<br/>/usr/openv/netbackup/<br/>bin/help<br/>/usr/openv/volmgr/help<br/>/usr/openv/volmgr/bin</pre> | ディレクトリ全体<br>drive_mount_notify (省略可能)<br>drive_unmount_notify (省略可<br>能)<br>shared_drive_notify                                                                                                    | <pre>ディレクトリ全体がディレクトリ名と現在の<br/>バージョン番号に移行されます。<br/>例:<br/>/usr/openv/netbackup/<br/>bin/goodies.version<br/>現在のNetBackupバージョンの番号が<br/>ファイル名に追記されます。<br/>例:<br/>shared_drive_notify.version</pre> |

#### Windows の場合

表 1-2

| パス                    | 保護ファイルと保護ディレクトリ                     | 処理                                          |
|-----------------------|-------------------------------------|---------------------------------------------|
| install_path¥         | nblog.conf                          | ファイルは install_path¥                         |
| NetBackup¥bin         | backup_exit_notify.cmd              | NetBackup¥bin.releaseディレクト                  |
|                       | backup_notify.cmd                   | リにコピーされます。 リリース値は<br>NetBackup の現在のバージョンです。 |
|                       | dbbackup_notify.cmd                 | 例                                           |
|                       | diskfull_notify.cmd                 | install_path¥                               |
|                       | restore_notify.cmd                  | NetBackup¥bin.version                       |
|                       | session_notify.cmd                  |                                             |
|                       | <pre>session_start_notify.cmd</pre> |                                             |
|                       | userreq_notify.cmd                  |                                             |
| install_path¥         | netbackup.adm                       | ファイルは install_path¥                         |
| NetBackup¥bin¥goodies | help_script.cmd                     | NetBackup¥bin¥                              |
|                       | available_media.cmd                 | goodies.                                    |
|                       | check_coverage.cmd                  | release ディレクトリにコピーされます。                     |
|                       | cleanstats.cmd                      | リリース値は NetBackup の現在のバー<br>ジョンです。           |
|                       | duplicate_images.cmd                | 例                                           |
|                       | verify_images.cmd                   | install path¥                               |
|                       | bpstart_notify                      | NetBackup¥bin. <i>version</i>               |
|                       | bpend_notify                        | -                                           |

# Bare Metal Restore 情報がエラー自動イメージレプリケーションを使って複製されるときのエラー

BMR (Bare Metal Restore) 情報の正常な AIR (Auto Image Replication の略で自動 イメージレプリケーションの意味) には 2 つのことが必要です。1 つは、ターゲットドメイン のマスターサーバーで BMR が有効になっている必要があります。2 つ目に、ターゲット ドメインのマスターサーバーは BMR 情報を送信するあらゆるクライアントと同等以上の NetBackup のバージョンである必要があります。たとえば、ターゲットドメインのマスター サーバーが NetBackup 8.1 で元のドメインのクライアントが 7.7.3 である場合には、AIR は正しく機能します。 元のドメインのクライアントが NetBackup 8.1 でターゲットドメインのマスターが 7.7.3 で ある場合には、BMR 情報は複製できません。他の情報はすべて正常に送信され、BMR 情報だけが複製されません。クライアントの内容はリストアできますが、BMR を使うことは できません。

このトピックに関する詳細情報を参照できます。

http://www.veritas.com/docs/TECH211267

# カタログバックアップの既知の制限事項

ベリタス社は、NetBackup のバージョンが混在するバックアップ環境をサポートします。 ただし、NetBackup カタログのバックアップを作成する場合は制限事項があります。

マスターサーバーが別のメディアサーバーにカタログのバックアップを実行する場合に、 メディアサーバーでマスターサーバーと同じバージョンの NetBackup を使う必要があり ます。メディアサーバーの NetBackup と同じバージョンを使わないと、カタログデータが 適切に保護されません。

NetBackup カタログがマスターサーバー上に存在するため、マスターサーバーはカタロ グバックアップのクライアントであると見なされます。NetBackup 構成にメディアサーバー が含まれている場合は、マスターサーバーと同じ NetBackup バージョンを使ってカタロ グバックアップを実行する必要があります。

バージョン混在のサポートに関する詳しい情報を参照できます。

p.79の「NetBackup のバージョン間の互換性について」を参照してください。

## Veritas Services and Operations Readiness Tools について

Veritas Services and Operations Readiness Tools (SORT) は、ベリタスエンタープラ イズ製品をサポートするスタンドアロンと Web ベースの強力なツールセットです。 NetBackup では、SORT によって、複数の UNIX/Linux または Windows 環境にまた がってホストの設定を収集、分析、報告する機能が提供されます。このデータは、システ ムで NetBackup の最初のインストールまたはアップグレードを行う準備ができているか どうかを評価するのに役立ちます。

次の Web ページから SORT にアクセスします。

#### https://sort.veritas.com/netbackup

SORT ページに移動すると、次のようにより多くの情報を利用可能です。

 インストールとアップグレードのチェックリスト このツールを使うと、システムでNetBackupのインストールまたはアップグレードを行う準備ができているかどうかを確認するためのチェックリストを作成できます。このレ ポートには、指定した情報に固有のソフトウェアとハードウェアの互換性の情報がす べて含まれています。さらに、製品のインストールまたはアップグレードに関する手順 とその他の参照先へのリンクも含まれています。

- Hotfix と EEB Release Auditor
  このツールを使うと、インストールする予定のリリースに必要な Hotfix が含まれている かどうかを調べることができます。
- カスタムレポート
  このツールを使うと、システムとベリタスエンタープライズ製品に関する推奨事項を取 得できます。
- NetBackup のプラットフォームと機能の今後の予定

このツールを使用すると、今後新しい機能や改善された機能と置き換える項目に関 する情報を入手できます。さらに、今後置き換えられることなく廃止される項目に関す る情報を入手することもできます。これらの項目のいくつかには NetBackup の特定 の機能、他社製品の統合、ベリタス製品の統合、アプリケーション、データベースおよ び OS のプラットフォームが含まれます。

SORT ツールのヘルプが利用可能です。SORT ホームページの右上隅にある[ヘルプ (Help)]をクリックします。次のオプションがあります。

- 実際の本のようにページをめくってヘルプの内容を閲覧する
- 索引でトピックを探す

= 4 0

■ 検索オプションを使ってヘルプを検索する

# SORT の新規インストールのための推奨手順

ベリタスは新規の NetBackup ユーザーに対して、SORT の最初の導入時にリストされる 3 つの手順を実行することをお勧めします。このツールには他にも多くの機能が備わっ ていますが、これらの手順は SORT の概要を知る上で役立ちます。さらに、これらの手 順を実行することで、その他の SORT 機能に関する有用で基本的な知識が備わります。

| 衣 1-3                                     |                                                         |  |
|-------------------------------------------|---------------------------------------------------------|--|
| 手順                                        | 詳細                                                      |  |
| SORT Web ページに Veritas Account を作成<br>します。 | p.14 の「SORT ページに Veritas Account を<br>作成する方法」を参照してください。 |  |
| 汎用インストールレポートを作成します。                       | p.15 の「汎用インストールチェックリストを作成<br>する方法」を参照してください。            |  |

| 手順                       | 詳細                                                                      |
|--------------------------|-------------------------------------------------------------------------|
| システム固有のインストールレポートを作成します。 | p.16 の「システム固有のインストールレポートを<br>作成する方法 (Windows の場合)」を参照して<br>ください。        |
|                          | p.16 の「システム固有のインストールレポートを<br>作成する方法 (UNIX または Linux の場合)」を<br>参照してください。 |

#### SORT ページに Veritas Account を作成する方法

**1** Web ブラウザで、次の場所に移動します:

https://sort.veritas.com/netbackup

- 2 右上で[ログイン (Login)]をクリックしてから、[今すぐ登録 (Register now)]をクリックします。
- 3 要求された次のログインおよび連絡先情報を入力します:

電子メールアドレス(Email 電子メールアドレスを入力し、検証してください address)

| パスワード (Password)               | パスワードを入力し、検証してください                                |
|--------------------------------|---------------------------------------------------|
| 名 (First name)                 | 名を入力してください                                        |
| 姓 (Last name)                  | 姓を入力してください                                        |
| 会社名 (Company name)             | 会社名を入力してください                                      |
| 国 (Country)                    | 国を入力してください                                        |
| 優先言語 (Preferred<br>language)   | 優先言語を選択してください                                     |
| CAPTCHA テキスト<br>(CAPTCHA text) | 表示される CAPTCHA テキストを入力してください。必要に応じて、イメージを更新してください。 |

- **4** [送信 (Submit)]をクリックします。
- 5 ログイン情報の受信時に SORT にログインしてカスタマイズした情報のアップロード を開始できます。

#### 汎用インストールチェックリストを作成する方法

1 Web ブラウザで、次の場所に移動します:

#### https://sort.veritas.com/netbackup

- 2 [インストールとアップグレードのチェックリスト (Installation and Upgrade Checklist)] ウィジェットを見つけて選択します。
- 3 要求された情報を指定します

| 製品 (Product)                                                                                  | ドロップダウンメニューから適切な製品を選択してください。<br>NetBackup の場合は NetBackup Enterprise Server または<br>NetBackup Server を選択してください。 |
|-----------------------------------------------------------------------------------------------|----------------------------------------------------------------------------------------------------|
| インストールするまたは<br>アップグレード後の製品<br>バージョン (Product<br>version you are installing<br>or upgraded to) | NetBackup の適切なバージョンを選択してください。最新バー<br>ジョンは常にリストの一番上に示されます。                                                     |
| プラットフォーム<br>(Platform)                                                                        | 生成するチェックリストに対応するオペレーティングシステムを選<br>択してください。                                                                    |
| プロセッサ (Processor)                                                                             | チェックリストに対して適切なプロセッサの種類を選択してください。                                                                              |
| アップグレード前の製品<br>バージョン (任意)<br>(Product version you are<br>upgrading from<br>(optional))        | 新規インストールの場合は、何も選択しないでください。アップグレードの場合は、現在インストールされている NetBackup のバージョンを選択できます。                                  |
|                                                                                               |                                                                                                    |

- 4 [チェックリストの生成 (Generate Checklist)]をクリックします。
- 5 選択内容に対応するチェックリストが作成されます。この画面で選択内容を変更できます。[チェックリストの生成 (Generate Checklist)]をクリックすると、新しいチェックリストが作成されます。

結果の情報はPDFとして保存できます。NetBackupでは多数のオプションを利用 可能で、それらの多くは生成されたチェックリストに示されます。各セクションを十分 に確認して、環境に適用するかどうかを判断してください。

#### システム固有のインストールレポートを作成する方法 (Windows の場合)

1 SORT の Web サイトに移動します。

#### https://sort.veritas.com/netbackup

- 2 [インストールとアップグレード (Installation and Upgrade)]セクションで、[SORT データコレクタによるインストールとアップグレードのカスタムレポート (Installation and Upgrade custom reports by SORT data collectors)]を選択します。
- 3 [データコレクタ (Data Collectors)]タブを選択します
- 4 [グラフィカルユーザーインターフェース (Graphical User Interface)]のラジオボタンを選択して、プラットフォームに対して適切なデータコレクタをダウンロードします。 データコレクタは OS 固有です。Windows コンピュータに関する情報を収集するには、Windows データコレクタが必要です。UNIX コンピュータに関する情報を収集するには、UNIX データコレクタが必要です。
- 5 ダウンロードが終わったら、データコレクタを起動します。
- 6 [ようこそ (Welcome)] 画面の[製品ファミリー (product family)] セクションで NetBackup を選択して、[次へ (Next)]をクリックします。
- 7 [システムの選択 (System Selection)] 画面で、分析するすべてのコンピュータを追加します。[参照 (Browse)]をクリックすると、分析に追加可能なコンピュータのリストを確認できます。管理者アカウントまたは root アカウントでツールを起動することをお勧めします。
- 8 すべてのシステムを選択したら、[システム名 (System names)]セクションを確認して[次へ (Next)]をクリックします。
- 9 [検証オプション (Validation Options)]画面の[検証オプション (Validation options)]
  下で、アップグレード後のバージョンを選択します。
- 10 [次へ (Next)]をクリックして続行します。
- 11 ユーティリティによって要求されたチェックが実行され、結果が表示されます。レポートをマイ SORT にアップロードできます。また結果を印刷したり保存できます。分析を一元管理しやすくするために、結果はマイ SORT Web サイトにアップロードすることをお勧めします。[アップロード(Upload)]をクリックして、マイ SORT のログイン情報を入力すると、データがマイ SORT にアップロードされます。
- 12 終了したら、[完了(Finish)]をクリックしてユーティリティを閉じます。

#### システム固有のインストールレポートを作成する方法 (UNIX または Linux の場合)

1 SORT の Web サイトに移動します。

https://sort.veritas.com/netbackup

2 [インストールとアップグレード (Installation and Upgrade)] セクションで、[SORT データコレクタによるインストールとアップグレードのカスタムレポート (Installation and Upgrade custom reports by SORT data collectors)]を選択します。

- **3** [データコレクタ (Data Collector)]タブを選択します。
- 4 プラットフォームに対して適切なデータコレクタをダウンロードします。

データコレクタは OS 固有です。Windows コンピュータに関する情報を収集するに は、Windows データコレクタが必要です。UNIX コンピュータに関する情報を収集 するには、UNIX データコレクタが必要です。

- 5 ダウンロード済みのユーティリティを含むディレクトリに変更します。
- 6 実行 (Run)./sortdc

ユーティリティによって、最新バージョンのユーティリティがインストールされていることを確認するためのチェックが実行されます。さらに、ユーティリティによって、最新 のデータが含まれているかどうかがチェックされます。この処理の後、ユーティリティ によって、このセッションのログファイルの場所がリストされます。

- 7 要求されたら、Enter キーを押して続行します。
- **8** メインメニューで[NetBackup ファミリー (NetBackup Family)]を選択します。
- 9 [何をしますか? (What task do you want to accomplish?)]というプロンプトが表示 されたら、[インストール/レポートのアップグレード (Installation/Upgrade report)]を 選択します。

カンマで項目を区切ることで、複数のオプションを選択できます。

10 レポートに含めるシステムを指定します(複数可)。

指定したシステムで以前にレポートを実行していた場合は、そのレポートを再び実行 するようプロンプトが表示されます。[はい (Yes)]を選択すると、レポートが再実行さ れます。

ユーティリティによって、セッションのログファイルの場所が再びリストされます。

ユーティリティの進捗状況が画面に表示されます。

- **11** インストールまたはレポートをアップグレードする製品に関するプロンプトが表示されたら、NetBackupを指定します。
- インストールする NetBackup のバージョンに対応する数字を入力します。
  ユーティリティによって、セッションのログファイルの場所が再びリストされます。
  ユーティリティの進捗状況が画面に表示されます。
- 13 ユーティリティによって、レポートをオンラインで確認する場合には SORT Web サイトにアップロードするよう促すプロンプトが表示されます。オンラインレポートを利用すると、システム上のテキストベースのレポートよりも詳細な情報を入手できます。
- 14 タスクが完了したら、ユーティリティを終了できます。オプションでツールに関する フィードバックを提供できます。ベリタスはフィードバックを基にツールの改良を実施 しています。

# SORT のアップグレードのための推奨手順

ベリタスは現在のNetBackup ユーザーに対して、SORT の最初の導入時にリストされる 3 つの手順を実行することをお勧めします。このツールには他にも多くの機能が備わっ ていますが、これらの手順はすでにNetBackupを使っているユーザーにとって SORT の概要を知る上で役立ちます。さらに、これらの手順を実行することで、その他の SORT 機能に関する有用で基本的な知識が備わります。

| 手順                                  | 詳細                                                                      |
|-------------------------------------|-------------------------------------------------------------------------|
| SORT Web ページに Veritas Account を作成   | <b>p.14</b> の「SORT ページに Veritas Account を                               |
| します。                                | 作成する方法」を参照してください。                                                       |
| システム固有のアップグレードレポートを作成します。           | p.16の「システム固有のインストールレポートを<br>作成する方法 (Windows の場合)」を参照して<br>ください。         |
|                                     | p.16 の「システム固有のインストールレポートを<br>作成する方法 (UNIX または Linux の場合)」を<br>参照してください。 |
| 今後のプラットフォームと機能の予定を確認しま              | p.18 の「今後のプラットフォームの変更と機能                                                |
| す。                                  | の予定を確認する方法」を参照してください。                                                   |
| Hotfix と EEB Release Auditor の情報を確認 | p.18の「HotfixとEEBの情報を確認する方法」                                             |
| します。                                | を参照してください。                                                              |

#### 表 1-4

#### 今後のプラットフォームの変更と機能の予定を確認する方法

**1** Web ブラウザで、次の場所に移動します:

https://sort.veritas.com/netbackup

- 2 [NetBackup のプラットフォームと機能の今後の予定 (NetBackup Future Platform and Feature Plans)]ウィジェットを見つけて選択します。
- 3 [情報の表示 (Display Information)]を選択します。
- 4 表示される情報を確認します
- 5 任意 サインインによる通知の作成 [サインインによる通知の作成 (Sign in and create notification)]をクリックします。

#### Hotfix と EEB の情報を確認する方法

1 Web ブラウザで、次の場所に移動します:

https://sort.veritas.com/netbackup

2 [NetBackup Hotfix と EEB Release Auditor (NetBackup Hot Fix and EEB Release Auditor)]ウィジェットを見つけて選択します。

- 3 Hotfix または緊急エンジニアリングバイナリ (EEB) の情報を入力します。
- 4 [検索 (Search)]をクリックします。

(Resolved in Versions)

5 新しいページに、以下の列が含まれた表が表示されます。

EEB 識別子の Hotfix前の画面で入力した Hotfix または EEB 番号が表示されます。(Hot fix of EEB Identifier)

説明 (Description) Hotfix または EEB に関連付けられた問題の説明が表示されます。
 解決済みのバージョン この問題が解決された NetBackup のバージョンが示されます。

## NetBackup プリインストールチェッカーについて

UNIX/Linux プラットフォーム用とWindows プラットフォーム用のサーバーインストーラの 両方にプリインストールチェッカーが含まれています。この機能を使用すると、サーバー の正常なインストールまたはアップグレードの準備ができているか判断しやすくなります。

この検査は、マスターまたはメディアサーバーでインストールを開始する際に自動的に実行されます。検査の結果は次のポイントで示されます。

- UNIX/Linuxのアップグレードスクリプト 「このホストはマスターサーバーですか」の質問に回答した後。
- Windows のインストールウィザード
  [Installation Summary]が表示される[Ready to Install the Program]画面

実行されるテストの1つは、ローカルにインストールされた EEB (Emergency Engineering Binary の略で、緊急エンジニアリングバイナリの意味)の更新とインストール中の NetBackup のバージョンに含まれている修正の比較です。プリインストールテストのうち いずれかが失敗すると、必要な操作の種類を示すメッセージが表示されます。

ー部のテスト失敗は軽微なものと見なされ、アップグレードの続行が許可されます。重要 なテスト失敗があると、インストールまたはアップグレードの実行が妨げられます。この出 力は、インストールまたはアップグレードを安全に続行する前に他の処置を講じる必要が あることが通知されます。

プリインストール検査の結果は次の場所に格納されます。

- UNIXの場合 次のパスにあるインストールトレースファイル /usr/openv/tmp
- Windows の場合
  bpimage コマンドは次のディレクトリにファイルを作成します。

%ALLUSERSPROFILE%¥Symantec¥NetBackup¥InstallSummary¥

**p.12**の「Veritas Services and Operations Readiness Tools について」を参照してください。

# アップグレード計画

この章では以下の項目について説明しています。

- NetBackup 8.1 のアップグレード計画について
- NetBackup 8.1 へのアップグレードの計画方法
- NetBackup Web サーバーをサポートするユーザーアカウントの作成、
- AIX マスターサーバーの特別なガイドライン
- NetBackup 8.1 での MSDP の変更
- NetBackup ホスト用のセキュリティ証明書について

# NetBackup 8.1 のアップグレード計画について

現在インストールされているバージョンの NetBackup は、NetBackup 8.1のアップグレード処理に影響します。NetBackup の任意のバージョンからのアップグレードでは、NBDB データベースの再構築と MSDP ローリング変換を計画する必要があります。表 2-1 には、アップグレードに対して実行する必要があるタスクに関する追加情報があります。

#### 表 2-1 インストールされているバージョンに基づいた必要なアップグレード タスク

| アップグレードタスク      | タスクを実行する必要があるバージョン                                       |
|-----------------|----------------------------------------------------------|
| NBDB データベースの再構築 | すべてのバージョンで NBDB データベースの<br>再構築を実行する必要があります。              |
| MSDP 変換         | MSDP を使うすべてのバージョンは、MSDP<br>ローリング変換を実行する必要があります。          |
|                 | p.59の「NetBackup 8.1 での MSDP のアップ<br>グレードの考慮事項」を参照してください。 |

アップグレードを始める前に、メディアキットまたは製品の電子的なイメージファイルに含まれている『NetBackup リリースノート』を確認することをベリタスがお勧めします。このマニュアルはアップグレードする前によく理解する必要がある、NetBackup 8.1 での重要な変更を記述したものです。

注意: NetBackup 8.1 への正常なアップグレードを確実にするために、次の SORT ページと NetBackup アップグレードポータルを参照してアップグレードの詳細のすべてを確認してください。

SORT ページ:

**p.12**の「Veritas Services and Operations Readiness Tools について」を参照してください。

https://sort.veritas.com/netbackup

NetBackup アップグレードポータル:

https://www.veritas.com/support/ja\_JP/article.000115678

p.22 の「NetBackup 8.1 へのアップグレードの計画方法」を参照してください。

# NetBackup 8.1 へのアップグレードの計画方法

NetBackup 8.1 へのアップグレードの準備段階で複数の要素を検討する必要があります。

#### メディアサーバー重複排除プールのローリング変換

NetBackup 8.1 のアップグレードには、メディアサーバー重複排除プール (MSDP) の ローリング変換が含まれています。

デフォルトでは、ローリング変換はシステムがビジー状態ではないときに実行されます。 つまり変換は、バックアップ、リストア、CRQP、CRC チェック、圧縮などが非アクティブの ときに実行されます。この変換では、通常のシステム操作への影響は予想されていませ ん。ローリング変換が完了すると、変換後のシステムと新しいインストールの間で違いは ありません。ローリング変換に関する詳しい情報を参照できます。

p.59 の「NetBackup 8.1 での MSDP のアップグレードの考慮事項」を参照してください。

p.60の「MSDP ローリングデータ変換について」を参照してください。

#### NetBackup のインストールとアップグレードのための Web サー ビスのアカウントの追加

NetBackup 8.0 より、NetBackup マスターサーバーには、重要なバックアップ操作をサポートするための構成済み Tomcat Web サーバーが含まれます。この Web サーバー

は、権限が制限されているユーザーアカウント要素の下で動作します。これらのユーザー アカウント要素は、各マスターサーバー(またはクラスタ化されたマスターサーバーの各 ノード)で使用できる必要があります。詳細情報を参照できます。

**p.63**の「NetBackup マスターサーバー Web サーバーのユーザーとグループの作成」 を参照してください。

**メモ:** ベリタスは、NetBackup Web サービスに使用するユーザーアカウントの詳細を保存することを推奨します。マスターサーバーのリカバリでは、NetBackup カタログのバックアップが作成されたときに使われたものと同じ NetBackup Web サービスのユーザーアカウントとクレデンシャルが必要です。

注意: セキュアモードで NetBackup PBX を実行する場合は、Web サービスユーザーを PBX の権限を持つユーザーとして追加します。 PBX モードの判別と、正しくユーザーを 追加する方法について詳しくは、次をご覧ください。

https://www.veritas.com/support/ja\_JP/article.000115774

表 2-2 はアップグレード手順の概要を示しています。

| 手順                                                           | 詳細                                                    | 詳細情報                                                                          |
|--------------------------------------------------------------|-------------------------------------------------------|-------------------------------------------------------------------------------|
| 1 オペレーティングシステムの必要条件を見直し、コン<br>ピュータがすべての必要条件を満たしていることを確<br>する | オペレーティングシステムの必要条件を見直し、コン<br>ピュータがすべての必要条件を満たしていることを確認 | p.80 の「UNIX および Linux のインストールおよびアッ<br>プグレード要件」を参照してください。                      |
|                                                              | する                                                    | p.84 の「Windows および Windows クラスタのインス<br>トールおよびアップグレード要件」を参照してください。             |
|                                                              |                                                       | p.90の「Windows クラスタのインストールとアップグレードの要件」を参照してください。                               |
| 2                                                            | Webサーバーのユーザーアカウントとグループアカウントが作成され、有効になっていることを確認します。    | 詳細情報を参照できます。<br>p.63の「NetBackup マスターサーバー Web サーバー<br>のユーザーとグループの作成」を参照してください。 |
| 3                                                            | アップグレード処理を開始する                                        | p.28の「マスターサーバーのアップグレードについて」<br>を参照してください。                                     |

表 2-2 アップグレード処理の概要

# NetBackup Web サーバーをサポートするユーザーア カウントの作成、

NetBackup 8.0 より、NetBackup マスターサーバーには、重要なバックアップ操作をサポートするための構成済み Web サーバーが含まれます。この Web サーバーは、権限が制限されているユーザーアカウント要素の下で動作します。これらのユーザーアカウント要素は、各マスターサーバー(またはクラスタ化されたマスターサーバーの各ノード)で使用できる必要があります。

多数の手順を実行すると、オペレーティングシステムでユーザーとグループを作成できま す。特定のいくつかの方法を示していますが、他の方法でも同じ目標を達成できる可能 性があります。ホームディレクトリのパス、ユーザー名、およびグループ名はハードコード されていないため、変更することができます。デフォルトのローカルユーザー名は nbwebsvc、デフォルトのローカルグループ名は nbwebgrp です。

メモ: UNIX および Linux プラットフォームの場合、UID はクラスタ環境の各ローカルアカウントと同じである必要があります。すべてのクラスタノードでローカルアカウントが一貫して定義されていることを確認します。

AIX 以外の UNIX または Linux でユーザーアカウントとユーザーグループを作成する 方法

1 次のコマンドでローカルグループを作成します。

コマンド:/usr/openv/netbackup/bin # groupadd group\_name

例:/usr/openv/netbackup/bin # groupadd nbwebgrp

2 次のコマンドでローカルユーザーアカウントを作成します。

コマンド:/usr/openv/netbackup/bin # useradd -g group\_name -c comment -d /usr/openv/wmc user name

例:/usr/openv/netbackup/bin # useradd -g nbwebgrp -c 'NetBackup Web Services application account' -d /usr/openv/wmc nbwebsvc AIX でユーザーアカウントとユーザーグループを作成する方法

1 次のコマンドでローカルグループを作成します。

コマンド:# mkgroup group\_name

例:# mkgroup nbwebgrp

2 次のコマンドでローカルユーザーアカウントを作成します。

コマンド:# mkuser home='home\_directory\_path' groups='group\_name' user\_name

例:# mkuser home='/usr/openv/wmc' groups='nbwebgrp' nbwebsvc

#### Windows でユーザーアカウントとユーザーグループを作成する方法

メモ: Windows 上のクラスタ環境のドメインアカウントを使う必要があります。

メモ: Web サービスのユーザーアカウント名は 20 文字に制限されます。

1 次のコマンドでローカルユーザーアカウントを作成します。

コマンド: C:¥>net user *user\_name StrongPassword* /add (*StrongPassword* はアカウントに関連付ける強いパスワードです)

例:C:¥>net user nbwebsvc 1U\*s7lQ# /add

2 次のコマンドでローカルグループを作成します。

コマンド:C:¥>net localgroup group name /add

例:C:¥>net localgroup nbwebgrp /add

3 次のコマンドで新しいユーザーを新しいグループのメンバーにします。

コマンド:C:¥>net localgroup group\_name user\_name /add

例:C:¥>net localgroup nbwebgrp nbwebsvc /add

- 4 次のように、新しいユーザーに[サービスとしてログオン]の権限を付与します。
  - [コントロールパネル]、[管理ツール]、[ローカルセキュリティポリシー]の順に進みます。
  - 次に[セキュリティの設定]で、[ローカルポリシー]から[ユーザー権利の割り当て]をクリックします。
  - [サービスとしてログオン]を右クリックして[プロパティ]を選択します。
  - ローカルユーザーを追加します。

変更を保存して[サービスとしてログオン]のプロパティのダイアログボックスを閉じます。

これらの要件のいずれかが満たされていない場合、NetBackup マスターサーバーのイ ンストールは失敗します。Windows では、インストールプロセスの一部として、ユーザー アカウントのパスワードを指定するように求められます。

# AIX マスターサーバーの特別なガイドライン

メモリに関する既知の問題により、AIXマスターサーバーのメモリ値をリセットすることをお 勧めします。次のコマンドを実行することをお勧めします。

- ulimit -s unlimited
- ulimit -d unlimited
- ulimit -m unlimited

この変更により、物理メモリ、データ領域、およびスタックのサイズが無制限に設定されま す。これにより、AIX のメモリに関する既知の問題が解決されます。ulimit の値を変更 した後は、必ず NetBackup デーモンを停止して再起動してください。

## NetBackup 8.1 での MSDP の変更

NetBackup 7.7.x または 8.0 から 8.1 へのアップグレードには、メディアサーバー重複 排除プール (MSDP) のローリングデータ変換が含まれています。この変換はバックグラ ウンドで動作し、既存のすべてのデータコンテナを AES 暗号化と SHA2 指紋アルゴリズ ムに変換します。crcontrol コマンドを使用してローリングデータ変換を管理および監 視できます。crcontrol コマンドの使用についての詳しい情報を参照できます。『Veritas NetBackup 重複排除ガイド』のローリング データ変換のセクションを参照してください。 さらに、『Veritas NetBackup コマンドリファレンスガイド』の crcontrol コマンドを参照し てください。

ローリング変換は、システムがビジー状態ではないときに実行されます。つまり変換は、 バックアップ、リストア、CRQP、CRC チェック、圧縮などが非アクティブのときに実行され ます。この変換では、通常のシステム操作への影響は予想されていません。ローリング変 換が完了すると、変換後のシステムと新しいインストールの間で違いはありません。

NetBackup のアップグレード中に変換プロセスの明示的な手順は不要です。アップグレード後、ローリング変換はバックグラウンドで動作を開始します。ローリング変換が開始されると、元の NetBackup バージョンに戻すことはできません。ローリング変換に関する詳しい情報を参照できます。『Veritas NetBackup 重複排除ガイド』のローリング データ変換のセクションを参照してください。

| 動作                                 | 詳細 (Details)                                                                                                    |
|------------------------------------|----------------------------------------------------------------------------------------------------|
| 元の NetBackup バージョン                 | 7.7.x および 8.0                                                                                                    |
| 最終的なアップグレードされた NetBackup バー<br>ジョン | 8.1                                                                                                    |
| 必要な変換                              | AES暗号化とSHA2指紋アルゴリズムへのロー<br>リング変換。NetBackup アップグレードのインス<br>トール完了後、ローリング変換が自動的に起動<br>します。                              |
| 変換の監視、制御、および時間の計算                  | ローリング変換に関する詳しい情報を参照できます。『Veritas NetBackup 重複排除ガイド』の<br>ローリング データ変換のセクションを参照してく<br>ださい。                              |
| 必要な停止時間は?                          | 停止時間は必要ありません。ローリング変換は、<br>システムがビジー状態ではないときに実行され<br>ます。つまり変換は、バックアップ、リストア、<br>CRQP、CRCチェック、圧縮などが非アクティブ<br>のときに実行されます。 |

表 2-3 MSDP のアップグレードの詳細

# NetBackup ホスト用のセキュリティ証明書について

NetBackup では、NetBackup ホストの認証にセキュリティ証明書が使用されます。 NetBackup セキュリティ証明書は、X.509 公開鍵インフラストラクチャ (PKI) 標準に適合 しています。マスターサーバーは、認証局 (CA)として動作し、ホストにセキュリティ証明書 を発行します。

NetBackup は、ホスト ID ベースとホスト名ベースの2 種類の NetBackup ホストセキュリ ティ証明書を提供します。ホスト ID ベース証明書は、各 NetBackup ホストに割り当てら れる UUID (Universal Unique Identifier) に基づいています。NetBackup マスターサー バーは、これらの識別子をホストに割り当てます。

NetBackup 8.0 以前に生成されたすべてのセキュリティ証明書は、現在ホスト名ベース の証明書と呼ばれます。NetBackup は、これらの旧証明書をより新しいホスト ID ベース 証明書に置き換えるプロセスにあります。この移行は今後のリリースで完了し、ホスト名 ベース証明書は使用されなくなる予定です。ただし移行はその途上にあり、特定の処理 では NetBackup 8.1 に引き続き過去のホスト名ベース証明書が必要です。

# 3

# マスターサーバーのアップ グレード

この章では以下の項目について説明しています。

- マスターサーバーのアップグレードについて
- NetBackup 8.1 へのアップグレードのプレインストール手順
- Windows システムでローカルサーバー、リモートサーバー、クラスタサーバーのアッ プグレードを実行する
- Windows システムでのサイレントアップグレードの実行
- NetBackup 8.1 への UNIX/Linux サーバーソフトウェアのアップグレード
- NetBackup 8.1 へのアップグレードのインストール後の手順
- NetBackup ソフトウェアメディアのマウントについて
- NetBackup の起動と停止のスクリプトについて
- アップグレード後のシステムの更新

# マスターサーバーのアップグレードについて

使用環境の他のコンピュータの NetBackup をアップグレードする前にマスターサーバー の NetBackup をアップグレードします。マスターサーバーのアップグレードが終了した らメディアサーバーをアップグレードし、次にクライアントをアップグレードします。 NetBackup は、バージョンが混在する環境をサポートします。このトピックに関する詳細 情報を参照できます。

p.79の「NetBackup のバージョン間の互換性について」を参照してください。

NetBackup には、すべてのサポート対象バージョンの管理コンソールが含まれています。NetBackup のサポート対象バージョンについて詳しくは、次を参照してください。

https://sort.veritas.com/eosl

**メモ: NetBackup** のサーバーソフトウェアをインストールまたはアップグレードした後に、 ホストにあるリモート管理コンソール(Windows と Java)の古いバージョンをアンインストー ルすることをベリタスがお勧めします。ネーティブの Windows 版 NetBackup 管理コン ソールがある場合は、NetBackup サーバーソフトウェアをインストールまたはアップグレー ドするときに自動的にその NetBackup 管理コンソールがアンインストールされます。

p.79の「NetBackup のバージョン間の互換性について」を参照してください。

アップグレードに進みます。

p.29の「NetBackup 8.1 へのアップグレードのプレインストール手順」を参照してください。

# NetBackup 8.1 へのアップグレードのプレインストール 手順

次の手順を使って環境を NetBackup 8.1 にアップグレードします。

ベリタス社は、ガイド付き方式に必要な追加手順を実行できるようにするツールを開発しました。詳しくは、Business Critical Services (BCS)の担当者に連絡してください。

メモ: NetBackup マスターサーバーをバージョン 8.1 に更新する前に NetBackup OpsCenter をバージョン 8.1 に必ず更新してください。OpsCenter のデータ収集を無 効にする必要もあります。詳しくは、『NetBackup OpsCenter 管理者ガイド』を参照して ください。

http://www.veritas.com/docs/DOC5332

64 ビットの Windows プラットフォームで OpsCenter をアップグレードする場合には既知の問題があることに注意してください。言語パックまたは Maintenance Pack をインストールしている場合は、アップグレードに失敗する可能性があります。この問題に関する詳しい情報を参照できます。

http://www.veritas.com/docs/TECH211070

特定のマスターサーバーの OpsCenter データ収集を無効にすることができます。デー タ収集を無効にする場合は、OpsCenter サーバーの前にマスターサーバーをアップグ レードできます。データ収集を無効にすると、既知の問題が発生します。データ収集の無 効化とそのリスクに関して詳細情報を参照できます。 メモ: Global Cluster Option (GCO)を使ってグローバルにクラスタ化されたマスターサー バーを含む NetBackup のインストールでは、このマニュアルのアップグレード計画のガ イドラインに従ってください。これらのサーバーをアップグレードするための個々の手順 については、次の文書を参照してください。http://www.veritas.com/docs/HOWTO73064

NetBackup 8.1 にアップグレードしてイメージメタデータの移行を完了するためのイン ストール前手順

1 SORT ツールを使用して環境チェックを実行します。

p.18 の「SORT のアップグレードのための推奨手順」を参照してください。

- 2 NetBackup の各自の環境に応じて通常実行するアップグレード前のタスクを実行 します。次に例を示します。
  - すべてのカスタマイズされたスクリプトやサードパーティのスクリプトを停止します。
  - クラスタ固有のタスクを実行します。
  - ホットカタログバックアップを実行します。
  - このマスターサーバーの OpsCenter データ収集機能を無効にします。
  - すべてのストレージライフサイクルポリシー (SLP)を無効にします。
  - NetBackup のすべてのポリシーを無効にします。
  - NetBackup 7.5.x より前のすべての環境ですべてのディスクステージングストレージュニットを無効にします。
  - クラスタシステムの場合のみ、次の NetBackup リソースをオフラインにします。
    - Windows Server Failover Clusters (WSFC): ディスク、仮想名、仮想 IP アドレスを除くすべての NetBackup グループのリソースをオフラインにしま す。クラスタアドミニストレータインターフェースを使用して NetBackup グルー プのリソースをオフラインにする方法については、Microsoft のクラスタアドミ ニストレータに関するマニュアルを参照してください。
    - Veritas Cluster Server (VCS) クラスタ: NetBackup リソースをオフラインに します。 次のコマンドで -persist オプションを使用して NetBackup グループを固 定します。

hagrp -freeze NetBackup\_service\_group -persistent これらのリソースをオフラインで取得するコマンドについて詳しくは、『Veritas

NetBackup マスターサーバーのクラスタ化管理者ガイド』を参照してください。

3 (該当する場合) NetApp クラスタをノードスコープモードから Vserver モードに変更 する場合は、各ファイラの詳しいイメージレポートを作成します。このレポートは bpimagelist コマンドを使って生成できます。次に利用可能なオプションの一例 を挙げます。環境に合わせて必要なオプションを使います。

bpimagelist -client ndmp host name

4 NetBackup 8.0 より、NetBackup マスターサーバーには、重要なバックアップ操作 をサポートするための構成済み Tomcat Web サーバーが含まれます。この Web サーバーは、権限が制限されているユーザーアカウント要素の下で動作します。こ れらのユーザーアカウント要素は、各マスターサーバー(またはクラスタ化されたマ スターサーバーの各ノード)で使用できる必要があります。詳細情報を参照できま す。

**p.63**の「NetBackup マスターサーバー Web サーバーのユーザーとグループの作成」を参照してください。

**メモ:** ベリタスは、NetBackup Web サービスに使用するユーザーアカウントの詳細 を保存することを推奨します。マスターサーバーのリカバリでは、NetBackup カタロ グのバックアップが作成されたときに使われたものと同じ NetBackup Web サービス のユーザーアカウントとクレデンシャルが必要です。

メモ: セキュアモードで NetBackup PBX を実行する場合は、Web サービスユー ザーを PBX の権限を持つユーザーとして追加します。 PBX モードの判別と、正し くユーザーを追加する方法について詳しくは、次をご覧ください。

https://www.veritas.com/support/ja\_JP/article.000115774

5 NetBackup とやり取りするシステムのすべてのアプリケーションを停止します。この 手順には、バックアップ中のデータベースまたはシステムコンポーネントが含まれま す。これらのアプリケーションの停止に失敗すると、予期しない動作が発生する可 能性があります。観測される動作には中止されたアップグレードやアプリケーション エラーが含まれます。

Oracle ユーザーの場合、アップグレードする前にデータベースおよびリスナープロセスを停止する必要があります。

Oracle データベースを停止できない場合、手順は Oracle データベースがアクティ ブのままで NetBackup をインストールできる手順を利用できます。このトピックに関 する詳細情報を参照できます。

http://www.veritas.com/docs/TECH158276

- 6 NetBackup のすべてのサービスを停止します。
  - UNIX システムの場合: /usr/openv/netbackup/bin/bp.kill all

第3章 マスターサーバーのアップグレード | 32 Windows システムでローカルサーバー、リモートサーバー、クラスタサーバーのアップグレードを実行する |

■ Windows システムの場合: install path¥NetBackup¥bin¥bpdown -f

プレインストール手順は完了です。ご使用のプラットフォームに従って、NetBackupのバイナリのアップグレードに進みます。このトピックに関する詳しい情報を参照できます。

- p.32の「Windows システムでローカルサーバー、リモートサーバー、クラスタサー バーのアップグレードを実行する」を参照してください。
- p.41の「Windows システムでのサイレントアップグレードの実行」を参照してください。
- p.43の「NetBackup 8.1 への UNIX/Linux サーバーソフトウェアのアップグレード」 を参照してください。

# Windows システムでローカルサーバー、リモートサー バー、クラスタサーバーのアップグレードを実行する

ローカルコンピュータ、リモートコンピュータ、クラスタコンピュータで NetBackup 8.1 に アップグレードするには次の手順を実行します。

# Windows でローカルサーバー、リモートサーバー、クラスタサーバーの NetBackup バイナリをアップグレードする方法

- NetBackupのアップグレードを開始するシステムにログオンします。管理者権限で ログオンしてください。
  - ローカルの Windows システムをアップグレードする場合は、コンソールでコン ピュータに直接ログオンします。
  - リモートの Windows システムをアップグレードする場合は、NetBackup をイン ストールするホストすべてにネットワークアクセスが可能なシステムにログオンします。
  - クラスタの Windows システムをアップグレードする場合は、アクティブノード(共有ディスクが存在するノード)にログオンします。
- 2 次の方法のいずれかを使用して、NetBackup インストールウィザードを起動します。
  - DVDメディア ドライブに Windows 版 NetBackup の DVD を挿入します。自動再生機能が 無効になっている場合は、DVDドライブに移動して Browser.exe を実行しま す。
  - ESD イメージ (ダウンロード済みファイル) イメージが存在するディレクトリに移動して、Browser.exe を実行します。
- **3** ブラウザの初期画面 ([Home])で、[Installation]をクリックします。
- **4** [Installation] 画面で、 [Server Software Installation] をクリックします。

第3章 マスターサーバーのアップグレード | 33 Windows システムでローカルサーバー、リモートサーバー、クラスタサーバーのアップグレードを実行する |

- 5 [ようこそ (Welcome)] 画面で内容を確認し、[次へ (Next)]をクリックします。
- 6 (該当する場合)以前にこのホストに NetBackup 8.1 をインストールしている場合、 [プログラムのメンテナンス (Program Maintenance)]ダイアログが表示されます。
  - [変更 (Modify)]を選択してローカルホストのインストール設定を変更するか、またはローカルホストをリモートホストへのプッシュインストールを実行するためのプラットフォームとして使用します。
  - [修復 (Repair)]を選択して、NetBackup 8.1 をローカルホストで元の状態にリ ストアします。
  - NetBackup 8.1 をローカルホストから削除するには、[削除 (Remove)]を選択 します。
- **7** [License Agreement] 画面で、次の操作を行います。
  - [I agree to and accept the terms of the license agreement]にチェックマークを付けます。
    ソフトウェアをアップグレードするにはこの項目を選択する必要があります。
  - [次へ (Next)]をクリックします。
- 8 [Veritas NetBackup Installation Type] 画面で以下の情報を入力します。

| Where to install | ローカルアップグレードの場合は、[Install to this computer only]を選択します。                 |
|------------------|------------------------------------------------------------------------|
|                  | リモートアップグレードの場合は、[Install to multiple computers on your network]を選択します。 |
|                  | クラスタアップグレードの場合は、[Install a clustered master server]が唯一のオプションです。        |
| Typical          | デフォルト設定の NetBackup をアップグレードするには、<br>このオプションを選択します。                     |
| Custom           | NetBackupのデフォルト設定を強制変更するには、このオ<br>プションを選択します。                          |

[次へ (Next)]をクリックします。

- **9** [NetBackup License and Server Type] 画面で、次の情報を入力します。
  - ライセンス アップグレードの場合、すでにインストールされている製品のライセンスによって、 選択可能なコンポーネントが決定されます。

>>モ:リモートアップグレードの場合は、ここに入力したライセンスが他のノードに プッシュ型で転送されます。ライセンスによってアドオン製品を使用できるように なります。アドオン製品がすでにインストールされているノードに NetBackup を プッシュインストールした場合、ライセンスはアドオン製品に対して機能します。

リモートアップグレードまたはクラスタアップグレードの場合は、アップグレード処理中にアップグレードを実行する適切なクレデンシャルを所有していることを検証するために次の処理が実行されます。

- アップグレード先のクラスタシステムを選択すると、NetBackup はクラスタの すべてのノードに対する適切な管理クレデンシャルを所有しているかどうか を確認します。適切なクレデンシャルを所有していない場合は、そのシステ ムはリストに追加されません。
- 適切なクレデンシャルを所有している場合は、ライセンスが必要かどうかが NetBackupによって再度確認されます。必要なライセンスが入力されなかった場合は、そのシステムはリストに追加できません。そのノードでアップグレードするには有効なライセンスを入力する必要があります。無効なライセンスを入力すると、この画面は有効なライセンスを入力するまで表示されたままになります。
- [NetBackup マスターサーバー (NetBackup Master Server)]をクリックしてマ スターサーバーソフトウェアのアップグレードを続行します。
- [NetBackup メディアサーバー (NetBackup Media Server)]をクリックしてメディ アサーバーソフトウェアのアップグレードを続行します。
- **10** [NetBackup Web サービス (NetBackup Web Services)]画面で、[Web サービ スパスワード (Web Services Password)]を入力します。

これは、NetBackup Web サービスのユーザーアカウントのパスワードです。このア カウントは、マスターサーバーをインストールする前に作成する必要があります。詳 細情報の参照が可能です。

[NetBackup Web サービス (NetBackup Web Services)]画面で、アカウントの種類とアカウントの詳細を指定します。

| どの種類のアカウントを使用す<br>る必要がありますか? (What<br>types of acccounts should we<br>use?) | [ローカル (Local)]または[ドメイン (Active Directory)<br>(Domain (Active Directory))]を選択します。                                                   |
|-----------------------------------------------------------------------------|----------------------------------------------------------------------------------------------------|
|                                                                             | Webサーバーを、ローカルホストに存在するユーザーおよ<br>びグループアカウントに関連付ける場合は[ローカル<br>(Local)]を選択します。                                                         |
|                                                                             | Web サーバーを、信頼済みの Windows ドメインに存在す<br>るユーザーおよびグループアカウントに関連付ける場合は<br>[ドメイン (Active Directory) (Domain (Active Directory))]<br>を選択します。 |

既存のアカウントの詳細とは何 次に示すように、情報を指定します。 ですか (What are the existing account details)

 [ドメイン (Domain)]: アカウントの種類の選択を[ドメイン (Active Directory) (Domain (Active Directory))]に する場合は、ユーザーおよびグループアカウントが属す るドメインの名前を指定します。

- [グループ (Group)]: Web サーバーに関連付けるグ ループアカウントの名前を指定します。
- [ユーザー (User)]: Web サーバーに関連付けるユー ザーアカウントの名前を指定します。セキュリティ上の理 由により、ホストの管理者権限を持つユーザーアカウン トを指定しないでください。
- [パスワード (Password)]: [ユーザー (User)]フィール ドでユーザーアカウントのパスワードを指定しますです。

詳細情報を参照できます。

**p.84**の「Windows および Windows クラスタのインストールおよびアップグレード 要件」を参照してください。

**11** この手順はカスタムアップグレードにのみ適用されます。[Typical]インストールの 場合は、次の手順へスキップします。

この手順では、[NetBackup Features]、[NetBackup Port Numbers]、および [NetBackup Services]を選択し構成する方法について記述します。

 [NetBackup ポート番号 (NetBackup Port Numbers)]
 構成に必要な場合は、この画面からポート番号を変更できます。
 NetBackup と他社製品が同じポートを共有しようとして競合が発生した場合、 ポート番号の変更が必要になることがあります。また、ファイアウォールでセキュ リティの問題を引き起こすポートの競合が発生している場合にも変更できます。
 ポート番号を変更するには、置き換えるポート番号を選択し、新しい番号を入力 します。

[次へ (Next)]をクリックします。

 NetBackup サービス この画面で、次の NetBackup サービスの起動アカウントおよび起動の種類を指 定します。

第3章 マスターサーバーのアップグレード | 36 Windows システムでローカルサーバー、リモートサーバー、クラスタサーバーのアップグレードを実行する

ログオン [ローカル システム アカウント (Local System account)]または[アカウント(account)]を指 定します。

> デフォルトでは、「ローカルシステムアカウント (Local System account)] が選択されるので、 NetBackup は組み込みシステムアカウントを使います。このオプションを選択すると、その 下のフィールドは無効になります。

異なるシステムアカウントを指定する方法

- [アカウント (This account)]を選択します。
- 次のフィールドにアカウント情報を入力します。 ドメイン (Domain) ユーザー名 (Username) パスワード (Password)

スタートアップの種類 このオプションは、NetBackupホストを再起動する必要がある場合、NetBackupサービスが 自動的に開始するかどうかを判断します。デフォルトは「Automatic]です。 再起動後、NetBackup サービスを手動で開始するには、[Manual]を選択します。 [インストール後にジョブに関連 デフォルトでは、アップグレードが完了したらジョブに関連するサービスを自動的に開始する する NetBackup サービスを起 設定になっています。

ジョブに関連するサービスが自動的に開始しないようにするには、ボックスをクリックしてチェッ NetBackup services following クマークを外します。

[安全な中止 (Safe Abort)]オ このオプションは、アップグレードの一環として再起動が必要な場合にアップグレードを続行 プション する方法を決めます。

> このオプションを選択すると、アップグレード処理で再起動が必要であると判断された場合に アップグレードは停止します。システムは元の状態にロールバックされます。

> このオプションを選択しないと、アップグレード処理で再起動が必要であると判断されてもアッ プグレードは続行されます。

[次へ (Next)]をクリックします。

動する (Start job-related

installation)]
第3章 マスターサーバーのアップグレード | 37 Windows システムでローカルサーバー、リモートサーバー、クラスタサーバーのアップグレードを実行する |

**12** [NetBackup System Names] 画面で、次の情報を入力します。

| マスターサーバー名 (Master                | マスターサーバーのインストールの場合は、ローカルコンピュータの名前を入力します。                                                                      |
|----------------------------------|----------------------------------------------------------------------------------------------------|
| Server Name)                     | メディアサーバーのインストールの場合は、この名前を、そのメディアサーバーが構成される<br>マスターサーバー名に変更する必要があります。                                          |
|                                  | <b>メモ:</b> クラスタサーバーの場合は、このフィールドは[NetBackup Virtual Host Name]です。<br>ベリタス社はこの値を変更しないことを推奨します。                  |
| 追加サーバー (Additional<br>Servers)   | このサーバーと通信する追加の NetBackup マスターサーバーおよびメディアサーバーの名<br>前を入力します。後で NetBackup をインストールするコンピュータの名前を含めます。               |
|                                  | 複数の名前を入力するには、それぞれの名前をカンマで区切るか、またはそれぞれの名前<br>の後で Enter キーを押します。                                                |
| メディアサーバー名 (Media<br>server name) | このフィールドは NetBackup Enterprise メディアサーバーのインストールの場合にのみ表<br>示されます。                                                |
|                                  | メディアサーバーソフトウェアをインストールする場合、このフィールドはデフォルトでローカル<br>サーバー名になります。                                                   |
| OpsCenter Server Name (省         | <b>OpsCenter</b> は、NetBackup 用の Web ベースの管理ツールです。                                                              |
| 略可能)                             | <b>OpsCenter</b> サーバーを使用しているか、またはインストールする場合は、そのサーバーの<br>サーバー名か IP アドレスをここに入力します。                              |
|                                  | クラスタサーバーには、仮想名を使わないでください。その代わり、クラスタノードの実際のホ<br>スト名を使います。                                                      |
|                                  | [次へ (Next)]をクリックします。                                                                                          |
| 13                               | リモートアップグレードの場合のみ、[Veritas NetBackup Remote Hosts]画面で<br>NetBackup をインストールするホストを指定します。                         |
|                                  | <ul> <li>Windows Destination Systems</li> <li>[Windows Destination Computers]を右クリックし、ドロップダウンメニューから</li> </ul> |

選択するか、または次の方式を使ってください。

Browse

NetBackupをアップグレードするホストのネットワークを検索するには、ここをクリックします。

- [Available Systems]ダイアログボックスで追加するコンピュータを選択し、[次へ(Next)] をクリックします。
- [Remote Computer Login Credentials]ダイアログボックスで、リモートコンピュータで使うNetBackupのアカウントのユーザー名、パスワード、ドメインを入力します。
- 複数のリモートコンピュータをアップグレードする場合は、[Remember User Name and Password]の隣にあるチェックボックスにチェックマークを付けます。このオプションを選 択すると、各リモートコンピュータにこの情報を入力する必要がなくなります。
   クレデンシャルを指定したらホストノードを選択し、[Windows Destination Systems]リス トに追加します。NetBackup のリモートアップグレードは、これらのノードで実行されま す。インストール先のシステムを選択する場合、ローカルホストも忘れずに選択してください。

NetBackup では、システムを選択するたびに、システムおよびライセンスの確認が実行 されます。たとえば、次のようにサーバーアップグレード先のシステムが選択した種類と 一致するかどうかが確認されます。

- NetBackup がインストールされていない場合: リモートは検証済みと見なされます。
- NetBackup がすでにインストールされている場合:そのシステムのアップグレードの 種類と要求しているアップグレードの種類を比較します。
- 無効な組み合わせの場合:問題があることが通知され、そのシステムは選択できません。無効な組み合わせの例として、すでにマスターサーバーになっているリモートシステムにリモート管理コンソールをインストールしようとしている場合があります。
- リモートシステムがサポート外のプラットフォームやレベルの場合:問題が通知され、 そのシステムは選択できません。

アップグレード手順で、リモートシステムに対する適切な管理クレデンシャルを所有しているかどうかも検証されます。管理クレデンシャルを所有していない場合は、[Enter Network Password]画面が表示され、管理者のユーザー名およびパスワードの入力を求められます。

[OK]をクリックし、インストール先のシステムの選択を続けます。 選択するノードごとに、この処理を繰り返します。ユーザー名およびパスワードは保持す ることができます。その場合、ユーザー名またはパスワードが無効な場合にのみ、その ユーザー名またはパスワードが求められるようになります。

次に、クラスタ化された環境でのプッシュインストールに関連する注意事項を示します。

- NetBackup は、複数のノードでアップグレードできます。ただし、クラスタのノード数 に対する制限は、NetBackup ではなくクラスタサービスによって設定されます。
- 言語パッケージとその他の NetBackup のアドオン製品は、プッシュ方式ではアップ グレードできません。アドオン製品は、クラスタグループのノードごとにアップグレード する必要があります。これらの製品のアップグレード方法については、各製品の NetBackup マニュアルを参照してください。

#### Browse (続き)

- (続き)
  - NetBackup は、アップグレードの開始時に入力したライセンスのみを他のノードにプッシュ型で転送します。ライセンスによってアドオン製品を使用できるようになります。アドオン製品がすでにインストールされているノードに NetBackup をプッシュインストールすると、ライセンスはその製品に対して機能します。
  - [OK]をクリックします。

第3章 マスターサーバーのアップグレード | 39 Windows システムでローカルサーバー、リモートサーバー、クラスタサーバーのアップグレードを実行する |

| Import      | ホスト名のリストを含んでいるテキストファイルをインポートするためにここをクリックします。テ<br>キストファイルを作成する場合、ホスト名は次の形式で定義する必要があります。                                                                                                    |
|-------------|----------------------------------------------------------------------------------------------------|
|             | Domain¥ComputerName                                                                                                    |
| 追加 (Add)    | <ul> <li>ホストを手動で追加するためにここをクリックします。</li> <li>[Manual Remote Computer Selection]ダイアログボックスが表示されたら、[Domain]<br/>と[Computer Name]を入力し、[OK]をクリックします。</li> <li>[Remote Computer Login Credentials]ダイアログボックスで、リモートコンピュータで<br/>アップグレードを実行するために使うアカウントの[User Name]と[Password]を入力し<br/>ます。</li> <li>複数のリモートコンピュータに追加、アップグレードする場合は、[Remember User Name<br/>and Password]の隣にあるチェックボックスにチェックマークを付けます。このオプション<br/>を選択すると、各リモートコンピュータにこの情報を入力する必要がなくなります。</li> <li>[OK]をクリックします。</li> </ul> |
| 削除 (Remove) | [Destination Systems]リストからホストを削除するには、ホストを選択し、ここをクリックします。                                                                                                    |
| Change      | 選択したリモートホストの NetBackup ファイルのインストールの宛先を変更するためにここを<br>クリックします。                                                                                                    |
| 14          | <ul> <li>[次へ (Next)]をクリックします。</li> <li>クラスタアップグレードの場合のみ、[Cluster Settings]画面に表示される情報を確認します。単なる情報として[パブリックネットワーク]以外のすべての情報が表示されます。変更することはできません。パブリックネットワークを変更する必要がある場合は、ドロップダウンリストから正しいパブリックネットワークを選択します。</li> </ul>                                                                                                    |
|             | 警告:このクラスタに割り当てられているプライベートネットワークは選択しないでくだ<br>さい。                                                                                                    |
|             | [Cluster Configuration]をクリックします。クラスタ構成が正常に行われたことを示<br>すメッセージが表示されたら、[次へ (Next)]をクリックします。                                                                                                    |
| 15          | [Ready to Install the Program]画面で、前述の手順での選択を示す[Installation Summary]を確認します。                                                                                                    |
|             | 次のオプションから1つ選択します。                                                                                                    |
|             | <ul> <li>インストールを開始するには、[Install]をクリックします。</li> </ul>                                                                                                    |
|             | <ul> <li>前の画面を表示して変更するには[Back]をクリックし、その後、この画面に戻って[Install]をクリックします。</li> </ul>                                                                                                    |
|             | ■ アップグレードを中止するには、[Cancel]をクリックします。                                                                                                    |

第3章 マスターサーバーのアップグレード | 40 Windows システムでローカルサーバー、リモートサーバー、クラスタサーバーのアップグレードを実行する |

> [Install]をクリックするとアップグレード処理が開始され、アップグレードの進捗状況 を示す画面が表示されます。この処理には数分かかる場合があります。

> リモートアップグレードまたはクラスタアップグレードの場合のみ、ダイアログボックス でシステムを右クリックしてアップグレードの状態を確認します。アップグレードは5 つまで並行して行われます。1つのアップグレードが完了すると別のアップグレード が開始し、最大5つのアップグレードが進行中になります。

- **16** リモートアップグレードの場合のみ、すべてのリモートアップグレードが完了したら[完了 (Finish)]をクリックします。
- **17** [Installation Complete] 画面で、次のオプションから選択します。

View installation log file アップグレードログファイルには、詳しいインストール情報とエラーが起きたかどうかが表示されます。

次の場所にあるアップグレードログを確認します。

%ALLUSERSPROFILE%¥Symantec¥NetBackup¥InstallLogs¥

✓モ:複数のコンピュータにリモートアップグレードを実行する場合は、このオプションを選択するとローカルコンピュータのログのみが表示されます。アップグレードするように選択した各コンピュータにそれぞれのアップグレードログファイルが作成されます。リモートコンピュータのログファイルを表示するためには、Windows エクスプローラのウィンドウを開き、 ¥¥<COMPUTERNAME> と入力します。

アップグレードログを検索し、次のエラーが表示されているかどうかを確認します。

- Return Value 3を含む文字列。
- 次のように色分けされている重大なログメッセージ:
   黄色=警告。
   赤=エラー。

Finish

アップグレードを完了するには次のいずれかの操作をします。

- すべてのサーバーのソフトウェアをアップグレードした場合は、[Launch NetBackup Administration Console now]の隣にあるチェックボックスにチェックマークを付けて[完 了 (Finish)]をクリックします。
   NetBackup 管理コンソールを使用して構成ウィザードを起動すると、NetBackup 環境を 構成できます。
- アップグレードするサーバーソフトウェアが他にも存在する場合は、[完了 (Finish)]をクリックします。

次のコンピュータに移動して、必要なサーバーソフトウェアをアップグレードできます。

- 18 NetBackupクラスタ設定を手動で修正した場合や外部スクリプトで修正した場合は、 NetBackupクラスタレジストリに変更が正しく反映されていることを確認してください。 質問がある場合は、ベリタス社のテクニカルサポートにお問い合わせください。
- 19 バイナリが正常にインストールされました。インストール後の手順に進みます。 詳細情報を参照できます。

p.45の「NetBackup 8.1 へのアップグレードのインストール後の手順」を参照して ください。

## Windows システムでのサイレントアップグレードの実行

サイレントアップグレードを実行すると、リモートアップグレードを実行する場合と同様に、 対話形式での入力が不要になります。NetBackup サービスをローカルシステムではな く特定のユーザーで実行する場合、NetBackup のサイレントインストールはサポートされ ません。

サイレントアップグレードを実行するには、最初に該当する NetBackup スクリプトを修正 する必要があります。スクリプトの修正後に、そのスクリプトを実行してサイレントアップグ レードを開始できます。

このスクリプトはアップグレードを開始できるようにすべての NetBackup サービスを終了 します。他のシステムプロセスで NetBackup ファイルに対するハンドルが保持されてい ることをスクリプトが検出すると、アップグレードは失敗します。実行中の NetBackup プ ロセスを特定するには、次の場所にある NetBackup Install ログファイルを確認しま す。

%ALLUSERSPROFILE%¥Symantec¥NetBackup¥InstallLogs

特定した各プロセスを手動で停止したら、再びアップグレードスクリプトを実行できます。

**メモ:** Windows 2008/2012/2012 R2/2016 Server Core システムでは、この手順で NetBackup のみをアップグレードできます。

#### NetBackup サーバーソフトウェアをサイレントアップグレードする方法

- **1** NetBackup をアップグレードするシステムに管理者としてログオンします。
- 2 NetBackup インストール DVD を挿入するか、または ESD イメージ (ダウンロード済みのファイル) が存在する場所にナビゲートします。
- 3 Windows エクスプローラを開き、X86 または X64 ディレクトリの内容を、ハードドラ イブの一時ディレクトリにコピーします。インストールしたいプラットフォームの形式と 関連付けられたディレクトリを選択します。
- 4 ソースファイルが読み取り専用であるので、コピーされたファイルの権限を変更して、 インストールまたは更新できるようにします。

- 5 コピーされたファイルが存在する一時ディレクトリで、変更する適切なスクリプトを選 択します。
  - マスターサーバーのアップグレード時: silentmaster.cmd
  - メディアサーバーのアップグレード時: silentmedia.cmd
  - NetBackup リモート管理コンソールのアップグレード時: silentadmin.cmd
- 6 次の行をインストールの必要に応じて編集します。
  - SET ADDITIONALSERVERS=media1, media2, media3

このホストと通信する追加の NetBackup マスターサーバーおよびメディアサー バーの名前を入力します。後で NetBackup をインストールするサーバーの名 前を含めます。 他のサーバーがこのホストと通信しない場合は、スクリプトからこの行を削除しま

す。

1

SET ABORT REBOOT INSTALL=0

この行では、再起動が必要になった場合のアップグレードの続行方法を指定できます。次の設定から選択します。

- 0(デフォルト) デフォルトでは、再起動が必要であると判断された場合でもサイレントアップグレードは中止されません。この設定を0のままにした場合、次のタスクの1つを選択します。
  - アップグレードの完了後にインストールログを調べて再起動が 必要かどうかを確認します。
     文字列 in use がログ内に表示されれば、システムを手動で再 起動する必要があります。
  - アップグレードの完了後に自動再起動を強制します。
     自動再起動を強制するには、スクリプトを実行する前に、サイレントインストールのコマンドスクリプト(silent\*.cmd)から次のオプションを削除します。

REBOOT="ReallySuppress"

警告: 強制再起動はユーザーに警告なしで起きます。アップグレードは取り消されず、システムが元の状態にロールバックされることもありません。

再起動が必要であると判断された場合にアップグレードを中止す るにはこの設定を選択します。

この設定を選択すると、再起動が必要な場合はアップグレードが 取り消されてシステムが元の状態にロールバックされます。

- 7 スクリプトを保存して実行します。
- 8 次の場所にあるインストールログを確認します。

%ALLUSERSPROFILE%¥Symantec¥NetBackup¥InstallLogs¥

インストールログを検索し、次のエラーが表示されているかどうかを確認します。

- Return Value 3を含む文字列。
- 重要なログメッセージは次のように色分けされます。
   黄色=警告。
   赤=エラー。
- 9 バイナリが正常にインストールされました。インストール後の手順に進みます。詳細 情報を参照できます。

p.45の「NetBackup 8.1 へのアップグレードのインストール後の手順」を参照してください。

### NetBackup 8.1 への UNIX/Linux サーバーソフトウェ アのアップグレード

バックアップが実行されない時間にアップグレードおよび再構成をスケジュールすること をお勧めします。ただし、アップグレードの手順では、バックアップがアップグレードの妨 げにならないようにするため、すべてのポリシーを無効にするように指示されます。 NetBackup のアップグレードおよび再構成中にバックアップが実行されないようにポリ シーを一時的に変更することもできます。

#### UNIX/Linux サーバーソフトウェアを 8.1 にアップグレードする方法

- 1 root ユーザーとしてサーバーにログインします。
- 2 NetBackup 管理コンソールが開いている場合は、ここで閉じる必要があります。
- 3 (該当する場合) クラスタ環境では次のタスクを実行します。
  - 必要に応じて、bp.confとvm.confファイルを次のように編集します。
     REQUIRED\_INTERFACE エントリがある場合は、CLUSTER\_NAME エントリに置換します。それ以外の場合は、新しい CLUSTER\_NAME エントリを追加します。このエントリは仮想サーバー名として定義する必要があります。
     マスターサーバーの場合は、最初の SERVER エントリが bp.conf ファイルのCLUSTER\_NAME エントリに一致することを確認してください。
  - NetBackup グループをオフラインにします。以下に示すコマンドを使います。 /opt/VRTSvcs/bin/hares -offline

非アクティブノードのアップグレード中にマイグレーションが行われないようにするために、NetBackupグループをフリーズします。以下に示すコマンドを使います。

/opt/VRTSvcs/bin/hagrp -freeze group -persistent

- VCS クラスタが構成されている場合、Cluster Manager インターフェースまたは コマンドラインを使用して NetBackup グループをフリーズできます。
- クラスタのアップグレードに進む前に、他のクラスタアップグレード要件について 『NetBackupマスターサーバーのクラスタ化管理者ガイド』を参照してください。 http://www.veritas.com/docs/DOC5332
- 4 Solaris システムの場合はアップグレードスクリプトを実行すると、変更した可能性が あるすべての NetBackup スクリプトが削除されます。

Solaris システム以外では、アップグレードスクリプトを実行すると第1章で説明して いない修正済み NetBackup スクリプトが削除されます。このトピックに関する詳細 情報を参照できます。

p.9の「アップグレードによるファイルの自動変更について」を参照してください。

変更したファイルで、保持する必要があるファイルを保存します。

5 (該当する場合)AIXシステムの場合は、このステップでロボット制御のパスが削除されます。AIX クラスタ環境では、この手順をクラスタ内のすべてのノードで実行する 必要があります。

ロボット制御のパスについて詳しくは、『NetBackup デバイス構成ガイド UNIX、 Windows および Linux』を参照してください。

http://www.veritas.com/docs/DOC5332

次のように ovpass ドライバを削除します。

/usr/openv/volmgr/bin/driver/remove\_ovpass

6 アップグレードスクリプトを開始するには、次のいずれかの方法を使用します。

第3章 マスターサーバーのアップグレード | 45 NetBackup 8.1 へのアップグレードのインストール後の手順

- DVD ■ ドライブに適切なプラットフォームの NetBackup サー バー DVD を挿入します。 内容を識別するには、DVD のラベルを確認します。 p.71の「NetBackup メディアキットについて」を参照し てください。
  - 必要に応じて、DVD をマウントします。 p.49の「NetBackup ソフトウェアメディアのマウントに ついて」を参照してください。
  - 次のコマンドを入力します。

dvd directory/install

dvd directoryは、DVD にアクセス可能なディレクトリの パスです。

- ESD イメージ (ダウンロード済 インストールイメージが存在する場所に移動します。 みファイル) 次のコマンドを入力します。

./install

- 7 インストールスクリプトのプロンプトに従って、NetBackup サーバーバイナリをインス トールします。
- 8 スクリプトが終了したら、バイナリが正常にインストールされています。

インストール後の手順に進みます。

詳細情報を参照できます。

p.45の「NetBackup 8.1 へのアップグレードのインストール後の手順」を参照して ください。

#### NetBackup 8.1 へのアップグレードのインストール後の 手順

「「NetBackup 8.1 へのアップグレードのインストール後の手順」」では、NetBackup を アップグレードしてイメージメタデータの移行を完了するためのインストール後の手順を 説明します。

#### NetBackup 8.1 へのアップグレードのインストール後の手順

1 利用可能な NetBackup 8.1 メンテナンスリリースを確認します。メンテナンスリリー スは NetBackup 8.1 の後にリリースされる非常に重要な修正が含まれます。ベリタ スはアップグレードアクティビティ時に最新の利用可能なメンテナンスリリースをイン ストールすることを推奨します。

最新の NetBackup 8.1 メンテナンスリリースにアクセスする方法

- NetBackup SORT の Web サイトに移動します。 https://sort.veritas.com/netbackup
- [インストールとアップグレードのチェックリスト (Installation and Upgrade Checklist)]セクション:
  - [製品 (Product)]で、正しい製品 (NetBackup Enterprise Server または NetBackup Server) を選択します。
  - [これからインストールまたはアップグレードする製品のバージョン (Product version you are installing or upgrading to)]で、NetBackup 最新バージョンを指定します。
  - [プラットフォーム (Platform)]で、アップグレードするサーバーのプラットフォームを選択します。
  - [プロセッサ (Processor)]で、サーバーのプロセッサを指定します。
  - [アップグレードされる製品のバージョン (Product version you are upgrading from (Optional))]で、アップグレードするサーバーの NetBackup の現在の バージョンを選択します。
  - [チェックリストの生成 (Generate Checklist)]をクリックします。
- [アップグレード情報 (Upgrade Information)]に version\_number[ダウンロードリンク (Download Links)]のハイパーリンクがあります。Maintenance Releaseのハイパーリンクをクリックします。
- メンテナンスリリースが利用できない場合に手順 12 の途中で終了した場合は bprdを再起動します。bprdを再起動したら、手順 21 に進みます。
   UNIX および Linux の場合: /usr/openv/netbackup/bin/bprd
   Windows の場合: install\_path¥NetBackup¥bin¥bprd
- Maintenance Release が利用可能な場合は、すぐにダウンロードします。
- すべての NetBackup 処理およびサービスを停止して、インストールの準備をします。以下に示すコマンドを使います。
   UNIX および Linux の場合: /usr/openv/netbackup/bin/bp.kill\_all
   Windows の場合: install\_path¥NetBackup¥bin¥bpdown -f
- Maintenance Release をインストールします。
- 以下のコマンドで NetBackup を再起動します。
   UNIX システムおよび Linux システムの場合: /usr/openv/netbackup/bin/bp.start all

Windows システムの場合: install path¥NetBackup¥bin¥bpup -f

- 2 ディザスタリカバリパッケージのパスフレーズを設定します。パスフレーズを設定しないと、カタログバックアップが失敗します。詳細情報を参照できます。『Veritas NetBackupトラブルシューティングガイド』で、パスフレーズの情報を参照してください。
- 3 システム上でNetBackupとやり取りするすべてのアプリケーションを起動します。この手順には、バックアップ中のデータベースまたはシステムコンポーネントが含まれます。
- 4 クラスタ化されたマスターサーバーがある場合は、安全な通信のため非アクティブ ノードで証明書を生成します。詳細情報を参照できます。

p.65の「クラスタ化されたマスターサーバーの非アクティブノードで証明書を生成する」を参照してください。

5 (該当する場合)この手順はクラスタのインストールにのみ適用されます。このコン ピュータがクラスタマスターサーバーのアップグレードでない場合は、次のステップ に進みます。

クラスタの他のノードを更新します。次に示す標準のクラスタアップグレード処理によりクラスタ内のその他のマスターサーバーノードをNetBackup 8.1 に更新できます。 詳しくは、『Veritas NetBackup マスターサーバーのクラスタ化管理者ガイド』を参照 してください。

NetBackupリソースがオンラインでない場合はオンラインにします。

http://www.veritas.com/docs/DOC5332

6 NetBackup 8.1 にアップグレードする必要があるメディアサーバーがある場合には、 この時点でアップグレードできます。メディアサーバーのアップグレードを開始した ら、メディアサーバーのアップグレードが完了するまでこの手順を続行しないでくだ さい。

メモ: NetBackup では、特定のユースケースで正しく機能するようにメディアサーバーでセキュリティ証明書が必要です。このトピックに関する詳細情報を参照できます。

p.27の「NetBackup ホスト用のセキュリティ証明書について」を参照してください。

このトピックに関する詳細情報を参照できます。

**p.55**の「NetBackup 8.1 への NetBackup メディアサーバーのアップグレード」を参照してください。

- 7 次の項目をこの順序で再度有効にします。
  - すべてのディスクステージングストレージユニット.

- すべての NetBackup ポリシー。
- すべてのストレージライフサイクルポリシー (SLP)。
- このマスターサーバーの OpsCenter データ収集機能。
- 8 (該当する場合)お客様の環境でクラウドストレージを使用している場合、読み取りおよび書き込みのバッファサイズを更新する必要があります。詳細情報を参照できます。

p.109の「Amazon クラウドストレージサーバーのアップグレード後の手順」を参照してください。

9 (該当する場合) NetApp クラスタを使っている場合は、追加の手順が必要なことが あります。詳細情報を参照できます。

**p.72**の「NetApp クラスタのためのアップグレード前の追加手順」を参照してください。

10 (該当する場合) NetBackup 環境でクラウドストレージを使用する場合は、クラウド構成ファイルを更新する必要があります。詳細情報を参照できます。

**p.70**の「インストール後すぐにマスターサーバー上のクラウド構成ファイルを更新するかまたは NetBackup 8.1 にアップグレードする」を参照してください。

11 バックアップ環境を監視し、通常の NetBackup 操作が再開されていることを確認します。

12 所要時間とバックアップ時間帯の許容範囲内で、まだアップグレードしていないメ ディアサーバーとクライアントをアップグレードします。クライアントをアップグレードす る前に、メディアサーバーをアップグレードしてください。NetBackup 8.1 クライアン トを 8.1 以前のメディアサーバーにバックアップまたはリストアすることはできません。

**p.55**の「NetBackup 8.1 への NetBackup メディアサーバーのアップグレード」を 参照してください。

クライアントのアップグレードはクライアントのインストールと同じです。インストール のヘルプについては、『NetBackup インストールガイド - UNIX および Windows』 を参照してください。

http://www.veritas.com/docs/DOC5332

メモ: すべてのスクリプトは、ローカルに格納してローカルで実行する必要がありま す。すべてのユーザーにスクリプトの書き込み権限を与えることは推奨しません。ネットワークまたはリモートの場所からスクリプトを実行することは許可されません。 NetBackup をアンインストールする際は、NetBackup の db\_ext (UNIX の場合) または dbext (Windows の場合) に格納されている作成済みのスクリプトを保護す る必要があります。

承認を受けた場所とスクリプトについて詳しくは、ナレッジベースの記事を参照して ください。

http://www.veritas.com/docs/000126002

お使いのデータベースエージェントについて詳しくは、当該エージェントに関するマ ニュアルを確認してください。

http://www.veritas.com/docs/DOC5332

13 その他のアップグレード手順を実行します。このトピックに関する詳細情報を参照で きます。

p.53の「アップグレード後のシステムの更新」を参照してください。

#### NetBackup ソフトウェアメディアのマウントについて

NetBackup DVDをマウントするときは、ガイドラインとして次の表の例を使ってください。 他のフラグまたはオプションが必要かどうかは、ハードウェアのご購入先に確認してください。

表 3-1 NetBackup DVD をマウントするためのフラグとオプション

| フラグかオプション | 定義                       |
|-----------|--------------------------|
| -vtF      | マウントするファイルシステムの種類を指定します。 |

| フラグかオプション   | 定義                          |
|-------------|-----------------------------|
| -0          | 必要に応じてファイル名を正しく変換します。       |
| -r          | DVD を読み込み用にマウントしたいことを指定します。 |
| device_path | DVDドライブの名前を指定します。           |
| mount_point | DVD をマウントしたいディレクトリを指定します。   |

**p.50**の「UNIX または Linux システムでの NetBackup ソフトウェアメディアのマウント」を参照してください。

# UNIX または Linux システムでの NetBackup ソフトウェアメディアのマウント

次の手順は UNIX または Linux システムで NetBackup DVD をマウントする方法を示しています。

#### UNIX または Linux システムで NetBackup DVD をマウントする方法

- 1 root ユーザーとしてログインします。
- 2 マウントポイントを作成します (Solarisを除くすべて)。

mkdir /dvd

3 (該当する場合) 11.23 以前の HP-UX システムで、PFS デーモンを起動します。

nohup pfs\_mountd & nohup pfsd &

4 オペレーティングシステムで適切なマウントコマンドを発行します。

| AIX             | mount -v cdrfs -r <i>device_path</i><br>mount_point       |
|-----------------|-----------------------------------------------------------|
| AIX             | smitty cdrfs                                              |
|                 | または                                                       |
|                 | smitty mountfs                                            |
| 11.23 以前の HP-UX | <pre>pfs_mount -o xlat=unix device_path mount_point</pre> |
|                 | デバイスパスを検出するには、ioscan -fnを<br>実行します。                       |
| 11.23 以後の HP-UX | <pre>mount -F cdfs device_path mount_point</pre>          |
| Linux           | mount device_path mount_point                             |
| Solaris         | Volume Manager (vold) が実行されている場合、DVD は自動的にマウントされます。       |
|                 | vold が実行されていない場合は、次のように<br>起動します。                         |
|                 | /usr/sbin/vold &                                          |

### NetBackup の起動と停止のスクリプトについて

NetBackup をインストールするとき、インストールスクリプトは起動と停止のスクリプトの構成も実行します。起動スクリプトを使用して、システムがブートする際にNetBackup デーモンを自動的に起動することができます。停止スクリプトを使用して、システムを停止する際に起動スクリプトを自動的に終了することができます。

インストール処理はオペレーティングシステムの適切な場所に NetBackup の起動と停止のスクリプトをコピーします。

非クラスタ環境でのアップグレードの場合、既存の NetBackup 関連の起動および停止 スクリプトは保存され、新しいバージョンのスクリプトがインストールされます。 表 3-2 は、NetBackup のインストール中にインストールされる各種のプラットフォームの 起動スクリプトと停止スクリプトのリンクをリストします。

表 3-2 プラットフォーム別の NetBackup の起動と停止のスクリプトのリンク

| プラットフォーム      | リンク                                                                                                    |
|---------------|----------------------------------------------------------------------------------------------------|
| AIX           | <ul> <li>/etc/rc.netbackup.aix</li> <li>レベル 2 でのブート中にこのスクリプトが呼び出されるように、<br/>NetBackup のインストールスクリプトによって /etc/inittabファ<br/>イルが編集され、次に示すエントリが追加されました。<br/>netbackup:2:wait:/etc/rc.netbackup.aix</li> <li>停止するには、次に示す行を /etc/rc.shutdownファイルに追<br/>加します。<br/>/etc/rc.netbackup.aix stop</li> </ul>                                                                                                    |
| HP-UX         | <pre>/sbin/rcl.d/K001netbackup -&gt;/sbin/init.d/netbackup /sbin/rc2.d/S777netbackup -&gt;/sbin/init.d/netbackup</pre>                                                                                                    |
| Linux Debian  | <pre>/etc/rc0.d/K01netbackup -&gt;/etc/init.d/netbackup<br/>/etc/rc1.d/K01netbackup -&gt;/etc/init.d/netbackup<br/>/etc/rc2.d/S95netbackup -&gt;/etc/init.d/netbackup</pre>                                                                                                    |
| Red Hat Linux | <pre>/etc/rc.d/rc0.d/K01netbackup<br/>-&gt;/etc/rc.d/init.d/netbackup<br/>/etc/rc.d/rc1.d/K01netbackup<br/>-&gt;/etc/rc.d/init.d/netbackup<br/>/etc/rc.d/rc2.d/S77netbackup<br/>-&gt;/etc/rc.d/init.d/netbackup<br/>/etc/rc.d/rc3.d/S77netbackup<br/>-&gt;/etc/rc.d/init.d/netbackup<br/>/etc/rc.d/rc5.d/S77netbackup<br/>-&gt;/etc/rc.d/init.d/netbackup<br/>/etc/rc.d/rc6.d/K01netbackup<br/>-&gt;/etc/rc.d/init.d/netbackup</pre> |

| プラットフォーム   | リンク                                                           |
|------------|---------------------------------------------------------------|
| SuSE Linux | /etc/init.d/rc0.d/K01netbackup<br>->/etc/init.d/netbackup     |
|            | /etc/init.d/rc2.d/S77netbackup<br>->/etc/init.d/netbackup     |
|            | /etc/init.d/rc3.d/S77netbackup<br>->/etc/init.d/netbackup     |
|            | /etc/init.d/rc5.d/S77netbackup<br>->/etc/init.d/netbackup     |
|            | /etc/init.d/rc6.d/K01netbackup<br>->/etc/init.d/netbackup     |
| Solaris    | /etc/rc0.d/K01netbackup ->/etc/init.d/netbackup               |
|            | <pre>/etc/rc1.d/K01netbackup -&gt;/etc/init.d/netbackup</pre> |
|            | /etc/rc2.d/S77netbackup ->/etc/init.d/netbackup               |

# アップグレード後のシステムの更新

サーバーおよびクライアントのアップグレード後に、NetBackup 環境の更新を完了する には、追加作業が必要となる場合があります。

ご使用の NetBackup 環境で、次のいずれかの手順を実行します。

| マスターサーバーの権限                                                       | root 以外のユーザーが NetBackup を管理することを許可され<br>ているマスターサーバーをアップグレードした場合は、権限とグ<br>ループを再構成する必要があります。新しくインストールされた<br>ファイルのデフォルトの権限およびグループでは、rootユーザー<br>だけが NetBackup の管理を実行できます。 |
|-------------------------------------------------------------------|----------------------------------------------------------------------------------------------------|
| ターゲットの自動イメージレプリ<br>ケーション (AIR) のリモートマス<br>ターサーバー間の信頼関係を<br>更新します。 | ソースとターゲットの両方のマスターサーバーをアップグレードした後に、信頼関係を更新する必要があります。ソースとターゲットの両方のマスターサーバーで表示されているコマンドを実行します。                                                                            |
|                                                                   | nbseccmd -setuptrustedmaster -update                                                                                                    |
|                                                                   | 詳細情報を参照できます。『Veritas NetBackup コマンドリファレ<br>ンスガイド』を参照してください。                                                                                                    |
| アドオン製品                                                            | アップグレードされたすべてのクライアント上のアドオン製品<br>(NetBackup 言語パッケージなど)をアップグレードします。すべ<br>てのアドオン製品は NetBackup クライアントと同じバージョンで<br>ある必要があります。                                               |

第3章 マスターサーバーのアップグレード | 54 アップグレード後のシステムの更新 |

NetBackup スクリプト アップグレード前に NetBackup スクリプトを変更した場合は、そ れらの変更を新しくアップグレードしたスクリプトに適用します。

メディアサーバーのアップグ レード

この章では以下の項目について説明しています。

■ NetBackup 8.1 への NetBackup メディアサーバーのアップグレード

#### NetBackup 8.1 への NetBackup メディアサーバーの アップグレード

MSDPを使うメディアサーバーのアップグレードには、ローリングデータ変換が含まれま す。ローリング変換は、システムがビジー状態ではないときに実行されます。つまり変換 は、バックアップ、リストア、CRQP、CRC チェック、圧縮などが非アクティブのときに実行 されます。この変換では、通常のシステム操作への影響は予想されていません。ローリン グ変換が完了すると、変換後のシステムと新しいインストールの間で違いはありません。

NetBackupでは、メディアサーバーが正しく機能するためにセキュリティ証明書を必要とします。このトピックに関する詳細情報を参照できます。

p.27 の「NetBackup ホスト用のセキュリティ証明書について」を参照してください。

NetBackup には、すべてのサポート対象バージョンの管理コンソールが含まれています。NetBackup のサポート対象バージョンについて詳しくは、次を参照してください。

https://sort.veritas.com/eosl

表 4-1 メディアサーバーの移行手順

| 手順 | 作業                                                     | 完了 |
|----|--------------------------------------------------------|----|
| 1  | メディアサーバーのアップグレードがマスターサーバーのアップグレードに含まれる場合は、次のステップに進みます。 |    |
|    | 含まれない場合は、メディアサーバーを無効にします。                              |    |

| 手順 | 作業                                                                                                    | 完了 |
|----|----------------------------------------------------------------------------------------------------|----|
| 2  | NetBackup のすべてのサービスを停止します。 <ul> <li>UNIX システムの場合: /usr/openv/netbackup/bin/bp.kill_all</li> <li>Windows システムの場合: <i>install_path</i>¥NetBackup¥bin¥bpdown -f</li> </ul>                                                                                                    |    |
| 3  | <ul> <li>NetBackup バイナリをアップグレードします。このトピックに関する詳しい情報を参照できます。</li> <li>p.32 の「Windows システムでローカルサーバー、リモートサーバー、クラスタサーバーのアップグレードを実行する」を参照してください。</li> <li>p.41 の「Windows システムでのサイレントアップグレードの実行」を参照してください。</li> <li>p.43 の「NetBackup 8.1 への UNIX/Linux サーバーソフトウェアのアップグレード」を参照してください。</li> </ul> |    |
| 4  | セキュリティ証明書を取得しなかった場合は、証明書を生成します。このトピックに関する<br>詳細情報を参照できます。<br>p.27 の「NetBackup ホスト用のセキュリティ証明書について」を参照してください。                                                                                                    |    |

| 手順 | 作業                                                                                                    | 完了 |
|----|----------------------------------------------------------------------------------------------------|----|
| 5  | 利用可能な NetBackup 8.1 メンテナンスリリースを確認します。メンテナンスリリースは<br>NetBackup 8.1 の後にリリースされる非常に重要な修正が含まれます。 ベリタスはアップ<br>グレードアクティビティ時に最新の利用可能なメンテナンスリリースをインストールすることを<br>推奨します。                                                                                                    |    |
|    | 最新の NetBackup 8.1 メンテナンスリリースにアクセスする方法                                                                                                    |    |
|    | <b>1</b> NetBackup SORT の Web サイトに移動します。                                                                                                    |    |
|    | https://sort.veritas.com/netbackup                                                                                                    |    |
|    | <ol> <li>[インストールとアップグレードのチェックリスト (Installation and Upgrade Checklist)]<br/>セクション:</li> <li>[製品 (Product)]で、正しい製品 (NetBackup Enterprise Server または<br/>NetBackup Server) を選択します。</li> <li>[これからインストールまたはアップグレードする製品のバージョン (Product version<br/>you are installing or upgrading to)]で、NetBackup 最新バージョンを指定しま<br/>す。</li> <li>[プラットフォーム (Platform)]で、アップグレードするサーバーのプラットフォーム<br/>を選択します。</li> <li>[プロセッサ (Processor)]で、サーバーのプロセッサを指定します。</li> <li>[アップグレードされる製品のバージョン (Product version you are upgrading<br/>from (Optional))]で、アップグレードするサーバーの NetBackup の現在のバー<br/>ジョンを選択します。</li> <li>[チェックリストの生成 (Generate Checklist)]をクリックします。</li> </ol> |    |
|    | <b>3</b> [アップグレード情報 (Upgrade Information)]に version_number[ダウンロードリン<br>ク (Download Links)] のハイパーリンクがあります。Maintenance Release のハイ<br>パーリンクをクリックします。                                                                                                    |    |
|    | 4 Maintenance Release が利用可能ではない場合は手順 6 に進みます。                                                                                                    |    |
|    | 5 Maintenance Release が利用可能な場合は、すぐにダウンロードします。                                                                                                    |    |
|    | 6 すべてのNetBackup処理およびサービスを停止して、インストールの準備をします。<br>以下に示すコマンドを使います。                                                                                                    |    |
|    | UNIX および Linux の場合:/usr/openv/netbackup/bin/bp.kill_all                                                                                                    |    |
|    | <b>Windows</b> の場合: <i>install_path</i> ¥NetBackup¥bin¥bpdown -f                                                                                                    |    |
|    | 7 Maintenance Release をインストールします。                                                                                                    |    |
|    | 8 以下のコマンドで NetBackup を再起動します。                                                                                                    |    |
|    | UNIX システムおよび Linux システムの場合:<br>/usr/openv/netbackup/bin/bp.start_all                                                                                                    |    |
|    | Windows システムの場合: <i>install_path</i> ¥NetBackup¥bin¥bpup -f                                                                                                    |    |

| 手順 | 作業                                                                                             | 完了 |
|----|------------------------------------------------------------------------------------------------|----|
| 6  | (該当する場合)メディアサーバーのアップグレードがマスターサーバーのアップグレード<br>に含まれる場合は、このステップはスキップします。<br>メディアサーバーを再度アクティブにします。 |    |
| 7  | (該当する場合)メディアサーバーのアップグレードがマスターサーバーのアップグレード<br>に含まれる場合は、マスターサーバーのアップグレード手順を再開します。                |    |

変換が正常に完了し新しいストレージ形式に問題がなければ、変換プロセスから生成さ れたストレージを次のようにクリーンアップします。

- UNIX の場合:/usr/openv/pdde/pdcr/bin/stconv --cleanup
- Windows の場合: *install path*¥Veritas¥pdde¥stconv.exe --cleanup

# NetBackup の MSDP の アップグレード

この章では以下の項目について説明しています。

- NetBackup 8.1 での MSDP のアップグレードの考慮事項
- MSDP ローリングデータ変換について
- MSDP 指紋アルゴリズムの変更について

#### NetBackup 8.1 での MSDP のアップグレードの考慮事 項

NetBackup 8.1 での MSDP のフィンガープリントアルゴリズムの変更により、アップグレードパスの計画時に MSDP 環境を検討する必要があります。フィンガープリントアルゴリズムが刷新されるため、NetBackup 8.0 以前のホストは NetBackup 8.1 の MSDP にアクセスできません。NetBackup ジョブの失敗は、この条件を計画しなかったことによるものである可能性があります。

8.1 MSDP ストレージサーバーのメディアサーバーリストに 8.0 以前のサーバーが含ま れる場合、アルゴリズムが刷新されたことにより不具合が生じる可能性があります。8.1 と 8.0 のサーバーの共通のメディアサーバーが 8.0 のサーバーである場合、ジョブが失敗 する可能性があります。Client Directを使用する場合、クライアントを8.1 にアップグレー ドする必要があります。アップグレードしない場合、Client Direct リストアでエラーが発生 する可能性があります。これらの不具合は、8.0 以前のホストが 8.1 のサーバーにアクセ スできないことが原因です。

MSDP 環境の一部として複数のメディアサーバーが存在する場合、アップグレードを計画するときに次に示すオプションを検討します。

- アクセス権を相互に共有するすべてのMSDPメディアサーバーをアップグレードします。これらのMSDPディスクプールへのClient Directを使用するすべてのクライアントをアップグレードします。
   このオプションでは、環境で中断が発生することはありません。
- 環境で Client Direct を使用できて設定を変更しない場合、Client Direct を使用して MSDPメディアサーバーとクライアントをアップグレードします。
   選択した共通メディアサーバーが NetBackup 8.1 サーバーではない場合、リストア、 検証、インポート、最適化複製が失敗するリスクがあります。古いクライアントで Client Direct を使用する場合、Client Direct リストアでエラーが発生する可能性があります。
   この不具合は、アルゴリズムが変更されたことにより発生します。
- 環境で Client Direct を使用できる場合、Client Direct を使用して MSDP メディア サーバーとクライアントをアップグレードします。アップグレードされるストレージサー バーが NetBackup 8.1 サーバーのみ含むように、クレデンシャルを持つメディアサー バーリストを修正します。

この処理によって、アップグレードされないサーバーがアップグレードされるサーバー にアクセスする権限が効果的に無効になります。アクセス権限の変更により、以前設 定された操作が動作を停止するリスクがあります。このオプションを選択する場合、す べてのメディアサーバーがアップグレードされた後、変更を戻せるように、設定変更を 詳細に書き留めてください。

複製ジョブが 8.1 MSDP から 8.0 以前の MSDP に複製する場合、以前の MSDP のストレージユニットを作成します。その新しいストレージユニットの[メディアサーバー (Media Servers)]リストを 8.1 ホストに制限します。ストレージライフサイクルポリシー (SLP) が管理する複製ジョブが 8.0 以前の MSDP ホストから 8.1 MSDP ホストに複 製する場合、それらのジョブを変更する必要があります。複製ステージの[代替読み 込みサーバー (Alternate Read Server)]を 8.1 メディアサーバーに設定します。

#### MSDP ローリングデータ変換について

NetBackup 8.0 では、既存の Blowfish アルゴリズムに置き換わる AES 暗号化アルゴリズムが導入されました。NetBackup 8.1 では、既存の MD5 のようなアルゴリズムに換わる SHA2 指紋アルゴリズムが導入されました。暗号化と指紋アルゴリズムの双方へのアップグレードは、データのセキュリティを向上させるために設計されています。

NetBackup 8.1 にアップグレードされた環境には、新しい形式に変換する必要がある Blowfish で暗号化されたデータとMD5 のような指紋が含まれている場合があります。変 換を処理してデータを保護するには、新しい内部タスクで現在のデータコンテナを AES 暗号化と SHA-2 指紋アルゴリズムに変換します。この新しいタスクは、ローリングデータ 変換と呼ばれます。

ローリングデータ変換は、すべての既存のデータコンテナを処理します。Blowfish アル ゴリズムを使ってデータが暗号化されている場合、データは AES アルゴリズムを使って 再暗号化されます。それから、新しい SHA-2 指紋が生成されます。変換後、データコン テナには、.bhdと.bin ファイルに加えて、.map 拡張子を持つ新しいファイルが収められます。.mapファイルには、SHA-2とMD5 に似たアルゴリズムの指紋間のマッピングが含まれています。.bhdファイルには、SHA-2 指紋が含まれています。

NetBackup 8.1 の新規インストールでは、ローリングデータ変換は[完了 (Finished)]と してマークされ、それ以降は起動しません。NetBackup 8.1 へのアップグレード場合は、 ローリングデータ変換はデフォルトでは有効であり、MSDP 変換の完了後にバックグラウ ンドで動作します。変換されるのは、アップグレードの前に存在していたデータのみです。 すべての新しいデータは新しい SHA-2 の指紋を使用するため、変換の必要がありませ ん。

crcontrol コマンドを使用してローリングデータ変換を管理および監視できます。使用 方法に関する詳細情報を参照できます。

『NetBackup 重複排除ガイド』と『NetBackup コマンドリファレンスガイド』を参照してください。

http://www.veritas.com/docs/DOC5332

#### MSDP 指紋アルゴリズムの変更について

NetBackup 8.1 では、メディアサーバー重複排除プール (MSDP) でよりセキュアな指紋 アルゴリズムが導入されます。既存の MD5 のようなアルゴリズムは、SHA2 アルゴリズム に換わりました。NetBackup 8.1 は両方の指紋の種類を処理できるため、新しいサーバー は古いクライアントおよび古いサーバーと互換性があります。変換は、古いクライアントお よび古いサーバーと新しいサーバー間の通信中に発生します。指紋の変換には、追加 の計算時間が必要になります。古いクライアントと古いサーバーおよび新しいサーバー間 の通信は、クライアントとサーバーの両方が新しい場合よりも低速になります。

MD5 のようなアルゴリズムと SHA-2 アルゴリズムの両方を使用する混在環境のメディア サーバーの場合、最初のバックアップでは重複排除率が低下する可能性があります。ア ルゴリズムによりメディアサーバーを分割して、それぞれのサーバーに異なるストレージユ ニットを作成することを推奨します。

詳細情報を参照できます。

『Veritas NetBackup 重複排除ガイド』

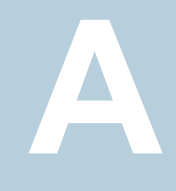

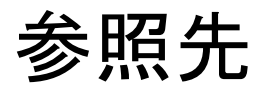

この付録では以下の項目について説明しています。

- NetBackup マスターサーバー Web サーバーのユーザーとグループの作成
- クラスタ化されたマスターサーバーの非アクティブノードで証明書を生成する
- NetBackup Java Runtime Environment について
- NetBackup 応答ファイルについて
- インストール後すぐにマスターサーバー上のクラウド構成ファイルを更新するかまたは NetBackup 8.1 にアップグレードする
- NetBackup ソフトウェアの入手について
- NetBackup メディアキットについて
- NetBackup の電子ソフトウェア配布 (ESD) イメージについて
- NetApp クラスタのためのアップグレード前の追加手順
- レプリケーションディレクタを使用した NetApp ディスクアレイの使用
- NetBackup のバージョン間の互換性について
- UNIX および Linux のインストールおよびアップグレード要件
- Windows および Windows クラスタのインストールおよびアップグレード要件
- Windows クラスタのインストールとアップグレードの要件
- サーバーのアップグレード後のクライアントのアップグレード
- ネーティブインストーラによる UNIX と Linux のクライアントバイナリのインストールと アップグレード

- 新しいメディアサーバーに全データを移行してクラスタ化されたメディアサーバーを削除する
- NetBackup OpsCenter サーバーと NetBackup マスターサーバー間の接続の無効化
- Amazon クラウドストレージサーバーのアップグレード後の手順

### NetBackup マスターサーバー Web サーバーのユー ザーとグループの作成

NetBackup 8.0 より、NetBackup マスターサーバーには、重要なバックアップ操作をサポートするための構成済み Web サーバーが含まれます。この Web サーバーは、権限が制限されているユーザーアカウント要素の下で動作します。これらのユーザーアカウント要素は、各マスターサーバー(またはクラスタ化されたマスターサーバーの各ノード)で使用できる必要があります。

**メモ:** セキュリティのため、管理者またはスーパーユーザー権限を持つ Web サーバー ユーザーまたはグループは作成しないでください。

多数の手順を実行すると、オペレーティングシステムでユーザーとグループを作成できま す。特定のいくつかの方法を示していますが、他の方法でも同じ目標を達成できる可能 性があります。ホームディレクトリのパス、ユーザー名、およびグループ名はハードコード されていないため、変更することができます。デフォルトのローカルユーザー名は nbwebsvc、デフォルトのローカルグループ名は nbwebgrp です。ユーザーとグループに は、デーモンを実行するための十分なアクセス権がある必要があります。

このトピックに関する詳細情報を参照できます。

**p.80**の「UNIX および Linux のインストールおよびアップグレード要件」を参照してください。

オペレーティングシステム固有のアカウントとグループの要件に注意してください。

- UNIX および Linux のクラスタ環境では、すべてのクラスタノードでローカルアカウントが一貫して定義されていることを確認します。UIDは、ローカルアカウントごとに同じである必要があります。UNIX で LDAP アカウントを使うことができます。
- Windowsのクラスタ化されたマスターサーバーでは、ドメインアカウントを使用する必要があります。非クラスタ環境ではドメインアカウントを使用できますが、必須ではありません。
- Windowsのクラスタ化されたマスターサーバーでは、ドメイングループを使用する必要があります。

これらの要件のいずれかが満たされない場合、NetBackup マスターサーバーのインス トールは失敗します。Windows では、インストールプロセスの一部として、ユーザーアカ ウントのパスワードを指定するように求められます。

メモ: Web サーバーアカウントに関連付けられたパスワードの期限が初期構成後に切れた場合、NetBackup はパスワードの期限が切れたことを通知しません。アカウントとパスワードはオペレーティングシステムが管理するため、この動作は正常であり、想定どおりです。

Web サーバーがアクティブなままである限り、アカウントと Web サーバーは正常に動作し続けます。

Webサーバーを再起動したときや、nbwmcサービスを再起動しようとした場合、サービス は期限切れのパスワードが原因で失敗します。オペレーティングシステムの該当する領 域に移動し、正しいパスワードを入力して、サービスを再起動します。

Web サービスアカウントとグループに関する詳しい情報を参照できます。『Veritas NetBackup セキュリティおよび暗号化ガイド』の Web サービスアカウントのセクションを参照してください。

#### ユーザーアカウントとローカルグループを作成する方法:

- 1 ローカルグループを作成します。
  - Linux および AIX 以外の UNIX の場合:# groupadd nbwebgrp
  - AIX の場合: # mkgroup nbwebgrp
  - Windows の場合:C:¥>net localgroup nbwebgrp /add
- 2 ローカルユーザーを作成します。
  - Linux および AIX 以外の UNIX の場合: # useradd -g nbwebgrp -c
     'NetBackup Web Services account' -d /usr/openv/wmc nbwebsvc
  - AIX の場合:# mkuser home='/usr/openv/wmc' groups='nbwebgrp' nbwebsvc
  - Windows の場合:C:¥>net user nbwebsvc strong\_password /add
- 3 (該当する場合) Windows の場合のみ、ユーザーをグループのメンバーにします。

C:¥>net localgroup nbwebgrp nbwebsvc /add

- **4** (該当する場合) Windows の場合のみ、[サービスとしてログオン]権限をユーザー に付与します。
  - [コントロールパネル]、[管理ツール]、[ローカルセキュリティポリシー]の順に進みます。

- [セキュリティの設定]で、[ローカルポリシー]、[ユーザー権利の割り当て]の順
   にクリックします。
- [サービスとしてログオン]を右クリックして[プロパティ]を選択します。
- ローカルユーザーを追加します。デフォルトのローカルユーザー名は nbwebsvc です。
- 変更を保存して[サービスとしてログオン]の[プロパティ]ダイアログボックスを閉じます。

### クラスタ化されたマスターサーバーの非アクティブノード で証明書を生成する

クラスタマスターサーバーのインストールまたはアップグレードが完了したら、すべての非 アクティブノードで証明書を生成する必要があります。この手順は、クラスタの非アクティ ブノードのバックアップおよびリストアを成功させるために必要です。

#### クラスタ化されたマスターサーバーの非アクティブノードで証明書を生成する

メモ:特に明記しない限り、すべてのコマンドは非アクティブノードから発行します

1 (該当する場合) すべての非アクティブノードをクラスタに追加します。

クラスタのすべてのノードが現在クラスタの一部ではない場合、最初にこれらをクラス タに追加します。このプロセスについて詳しくは、オペレーティングシステムのクラス タの手順を参照してください。

2 nbcertcmdコマンドを実行し、非アクティブノードに認証局の証明書を格納します。

UNIX の場合:/usr/openv/netbackup/bin/nbcertcmd -getCACertificate

Windows の場合: *install\_path*¥NetBackup¥bin¥nbcertcmd -getCACertificate

3 nbcertcmd コマンドを実行し、非アクティブノードでホスト証明書を生成します。

nbcertcmd -getCertificate

- 4 (該当する場合) nbcertcmd -getCertificateコマンドが失敗し、トークンが必要なことを示すエラーメッセージが表示される場合は、認証局からのトークンが必要です。表示されている手順を使用してトークンを取得し、正しく使用します。
  - アクティブノードで、必要な変更を許可するように、示されている通りに bpnbat コマンドを使用します。認証ブローカーを要求するメッセージが表示されたら、 ローカルノード名ではなく、仮想サーバー名を入力します。
     bpnbat -login -loginType WEB

- アクティブノードで、nbcertcmd コマンドを使用してトークンを作成します。
   nbcertcmd -createToken -name token\_name
   この手順ではトークン名は重要ではありません。コマンドを実行すると、トークン
   文字列値が表示されます。次のコマンドで必要になるため、この値をメモします。
- 非アクティブノードで、nbcertcmdコマンドとともに認証トークンを使用して、ホスト証明書を格納します。

nbcertcmd -getCertificate -token このコマンドでは、トークン文字列値が求められます。nbcertcmd -createToken コマンドから入手したトークン文字列値を入力します。

証明書に関する詳しい情報を参照できます。『Veritas NetBackup セキュリティおよび暗 号化ガイド 』で、マスターサーバーノードでの証明書の配備に関するセクションを参照し てください。

#### **NetBackup Java Runtime Environment** について

次の製品のいずれかをインストールするときに、ベリタスはカスタマイズされたバージョンの Java Runtime Environment (JRE)をインストールします。

- NetBackup マスターサーバー、メディアサーバー、またはクライアントソフトウェア
- NetBackup リモート管理コンソール
- OpsCenter サーバー、エージェント、または View Builder

カスタマイズされたバージョンの JRE には、標準 JRE インストールに含まれる man、 plugin など、すべてのディレクトリが含まれているわけではありません。

以前は、NetBackup または OpsCenter と共にインストールされる JRE パッケージは、 いずれかのソフトウェアの以降のリリースにアップグレードした場合にのみ更新されました。nbcomponentupdate ユーティリティを使用して、JRE を以下の製品でサポートされ ているバージョンに更新することができます。

- NetBackup マスターサーバー、メディアサーバー、またはクライアントソフトウェア
- NetBackup リモート管理コンソール
- OpsCenter サーバー、エージェント、または View Builder

メモ: このユーティリティを使用して、VMware vCenter 用 NetBackup プラグイン用の JRE を更新することはできません。

システムで NetBackup 8.0 以降を実行している場合、表 A-1 を使用して、 nbcomponentupdate ユーティリティの場所を特定します。

| 製品                        | オペレー<br>ティングシス<br>テム | パス                                                            |
|---------------------------|----------------------|---------------------------------------------------------------|
| NetBackup                 | Windows              | <pre>install_path%netbackup%java%nbcomponentupdate.exe</pre>  |
|                           | UNIX または<br>Linux    | /usr/openv/java/nbcomponentupdate                             |
| OpsCenter Server          | Windows              | <pre>install_path¥server¥bin¥nbcomponentupdate.exe</pre>      |
|                           | UNIX または<br>Linux    | SYMCOpsCenterServer/bin/nbcomponentupdate                     |
| OpsCenter Agent           | Windows              | <pre>install_path¥agent¥bin¥nbcomponentupdate.exe</pre>       |
| OpsCenter View<br>Builder | Windows              | <pre>install_path¥viewbuilder¥bin¥nbcomponentupdate.exe</pre> |
| リモート管理コンソー<br>ル           | Windows              | <pre>install_path¥java¥nbcomponentupdate.exe</pre>            |

表 A-1 JRE 更新ユーティリティの場所

NetBackup 7.7.x 以前がある場合、以下の場所から nbcomponentupdate ユーティリ ティをダウンロードします。

https://www.veritas.com/support/ja\_JP/article.000115043

nbcomponentupdate コマンドとそのパラメータに関する詳細情報を参照できます。

『NetBackup コマンドリファレンスガイド』

NetBackup とともにインストールされる JRE は、その NetBackup リリースに対してサポートされているメジャーバージョンです。サポートされているメジャー JRE バージョンのマイナーバージョンに更新するには、このユーティリティを使用します。たとえば、NetBackup 8.0 が JRE 1.8.0.31 をインストールした場合、サポート対象のメジャーバージョンは 1.8 です。JRE 1.8.0.92 に更新するには、このユーティリティを使用します。

ベリタスは、JRE ベンダーがインストール済みの JRE バージョンに対し End-of-Life を 宣言した場合にのみ別のメジャー JRE バージョンに更新することを推奨します。お使い の環境にインストール済みの JRE バージョンでもある JRE 1.8 に対し、JRE ベンダーが End-of-Life を宣言した場合は、JRE 1.9 に更新します。

JRE を更新しようとする前に、NetBackup などの製品を終了します。更新時に製品が実行中である場合、ユーティリティが終了し、製品を終了するように求めるエラーメッセージが表示されます。

注意: JRE 更新が進行中の場合、ユーティリティを停止しないでください。このアクション により、JRE を使用する NetBackup などの製品が不安定になる可能性があります。

追加バージョンの JRE がその他のアプリケーションに対してシステムにインストールされ ている場合、NetBackup JRE はそれらの JRE と干渉しません。NetBackup JRE は Web ブラウザとの統合を行ったり、Java アプレットまたは Web Start の実行を許可した りするものではありません。したがって、NetBackup JRE は Java アプレットまたは Web Start の脆弱性を利用するタイプのブラウザベースの攻撃で使用されることがありません。

NetBackup JRE アラートに関する詳しい情報を参照できます。

http://www.veritas.com/docs/TECH50711

#### NetBackup 応答ファイルについて

NetBackup 応答ファイル (/tmp/NBInstallAnswer.conf)は、次の目的で UNIX および Linux のインストール時とアップグレード時に使用されます。

- 一部のデフォルト値を上書きします。
- 対話式のインストール時の質問への回答を回避します。
- サポート対象のほとんどのオペレーティングシステムで UNIX および Linux クライア ントの無人またはサイレントのインストールとアップグレードを実行します。

インストールスクリプトを実行する前にターゲットホストに NetBackup 応答ファイルを設定 します。ファイルが存在しない場合はファイルを作成します。サポート対象のエントリを関 連する情報とともに示します。

- AUTHORIZATION\_TOKEN=ABCDEFGHIJKLMNOP | SKIP このオプションは、自動的に認証または再発行トークンを使用してホスト証明書を取 得するように NetBackup に指示します。AUTHORIZATION\_TOKEN は大文字で16文 字です。一部の環境では、バックアップおよびリストアが正常に動作するために認証 トークンが必要です。この情報が必要な場合に、応答ファイルに指定されていないと、 インストールは失敗します。SKIPを指定した場合、必要な認証トークンなしでインス トーラが続行します。この結果、インストール後に手動の手順が追加されます。このエ ントリは省略可能であり、クライアントとメディアサーバーの配備でのみ使われます。
- CA\_CERTIFICATE\_FINGERPRINT=fingerprint | SKIP
   Cのエントリを使用すると、インストールまたはアップグレードで認証局(CA)証明書の 指紋を自動的に検証します。証明書の指紋は、インストールまたはアップグレード中 に CA から取得されます。指紋形式は 59 文字であり、0 から 9 の数字、A から F の 英字およびコロンの組み合わせです(例:
   01:23:45:67:89:AB:CD:EF:01:23:45:67:89:AB:CD:EF:01:23:45:67)。
   fingerprintの値は、SERVER= master\_server\_nameに指定されているサーバーの 指紋である必要があります。セキュリティを設定せずにインストールまたはアップグレー

ドを続行するには、CA\_CERTIFICATE\_FINGERPRINT=SKIPを指定します。このエン トリはクライアントとメディアサーバーのインストールとアップグレードでは必須です。

- CLIENT\_NAME=client name | XLOCALHOSTX
   このエントリは、クライアントの名前を NetBackup に指示します。XLOCALHOSTX 値により、ローカルホストがクライアント名を提供できるようになります。このオプションを指定すると、単一のマスターサーバードメイン内のすべてのクライアントに同じ応答ファイルを使うことができます。これらのエントリは、bp.confファイルにも追加されます。このエントリはクライアントのインストールでは必須です。
- MEDIA\_SERVER = media\_server\_name
   Cのオプションは、指定されたホストを使用してこのクライアントに対するセキュリティ保護された Web 要求をトンネリングするように NetBackup に指示します。クライアントとマスターサーバー上の NetBackup Web サービスの間の通信が遮断される場合、トンネルが必要です。この通信は、NetBackup のインストールまたはアップグレード時にホスト証明書を入手するために必要です。応答ファイルには複数のMEDIA\_SERVER エントリが存在することがあります。それぞれが https 要求のトンネリングの候補として使われます。これらのエントリは、bp.confファイルに追加されます。このエントリは クライアントのインストールおよびアップグレードでは省略可能です。
- SERVER=master\_server\_name
   Cのエントリは、マスターサーバー名として指定されたホストを使用するように
   NetBackup に通知します。応答に複数のサーバーエントリがある場合、1 つ目がマスターサーバーとして使われます。これらのエントリは、bp.conf ファイルに追加されます。このエントリはクライアントのインストールとアップグレードでは必須です。
- SERVICES=no

このオプションを指定すると、インストールまたはアップグレードの後に NetBackup サービスが開始されなくなります。このオプションにより、インストールまたはアップグ レードの完了後、NetBackup クライアントでサービスを開始する前に追加の構成手 順を実行できます。このエントリはクライアントのインストールおよびアップグレードで は省略可能です。

- WEBSVC\_GROUP=custom\_group\_account\_name
  - このオプションは、デフォルトの Web サーバーグループアカウント名を上書きするように NetBackup に通知します (nbwebgrp)。このグループはシステムに存在している 必要があります。このオプションはマスターサーバーでのみ使用されます。
- WEBSVC\_USER=custom\_user\_account\_name このオプションは、デフォルトのWebサーバーユーザーアカウント名を上書きするようにNetBackupに通知します(nbwebsvc)。このアカウントはシステムに存在している必要があります。このオプションはマスターサーバーでのみ使用されます。

### インストール後すぐにマスターサーバー上のクラウド構 成ファイルを更新するかまたは NetBackup 8.1 にアッ プグレードする

メモ: NetBackup 環境でクラウドストレージを使用する場合には、NetBackup 8.1 をイン ストールするかまたはそのバージョンにアップグレードした直後に、NetBackup マスター サーバー上のクラウド構成ファイルを更新する必要があります。

ベリタスはリリース間にもクラウド構成ファイルへの新しいクラウドサポートを継続的に追加 します。実際のところ、新しいクラウドサポートが NetBackup 8.1 の最終ビルド以降に追 加されています。NetBackup 8.0 のインストール以降にクラウド構成ファイルを更新した 場合、いくつかの最近追加されたクラウドプロバイダと拡張機能は NetBackup 8.1 ビル ドのクラウド構成ファイルには含まれていない可能性があるので、クラウド構成ファイルを 更新する必要があります。NetBackup 8.1 へのアップグレード後にクラウドプロバイダま たは関連の拡張機能がクラウド構成ファイルから利用できない場合、関連する操作は失 敗します。

NetBackup 8.1 へのアップグレードの直後に、最新のクラウドプロバイダーの追加と拡張 機能を利用するには、最新のクラウド構成パッケージに更新します。詳しくは、次の TechNote を参照してください。

https://www.veritas.com/support/ja\_JP/article.000125094

https://www.veritas.com/support/en\_US/article.000126560

NetBackup 8.0 (クラウド構成パッケージを使用して配備された)で使用可能であったものの、NetBackup 8.1 に付属のクラウド構成ファイルでは使用できないクラウドプロバイダと関連する拡張機能の詳細については、以下の TechNote を参照してください。

https://www.veritas.com/support/en\_US/article.000127978

### NetBackup ソフトウェアの入手について

NetBackup 8.1 は次の形式で入手可能です。

- DVD メディアキット すべての必要なソフトウェアとマニュアルファイルは複数の DVD で提供されます。
   p.71の「NetBackup メディアキットについて」を参照してください。
- 電子ソフトウェア配布 (ESD) イメージ MyVeritas Web サイトにある DVD イメージファイルをダウンロードできます。
   p.72の「NetBackup の電子ソフトウェア配布 (ESD) イメージについて」を参照してください。

# NetBackup メディアキットについて

メディアキットは各々のサポート対象の UNIX プラットフォームまたはオペレーティングシ ステム用の DVD と Windows 用の 1 枚の DVD を含んでいます。各 DVD のラベルに は、内容についての簡潔な説明が記載されています。キットの印刷資料は、『NetBackup スタートガイド』を含んでいます。

表 A-2 は各 DVD の内容を記述します。

| プラットフォーム <b>OS</b>         | 内容                                                                                                   |
|----------------------------|----------------------------------------------------------------------------------------------------|
| AIX 64 ビット                 | サーバーとサポート対象のオプション                                                                                    |
| HP-UX IA64                 | サーバーとサポート対象のオプション                                                                                    |
| Linux RedHat x86_64        | サーバーとサポート対象のオプション                                                                                    |
| Linux SUSE x86_64          | サーバーとサポート対象のオプション                                                                                    |
| Solaris SPARC64            | サーバーとサポート対象のオプション                                                                                    |
| Solaris x86-64             | サーバーとサポート対象のオプション                                                                                    |
| Windows の場合                | <ul> <li>サーバーとサポート対象のオプション</li> <li>すべての x64 クライアント</li> </ul>                                       |
| Linux zSeries RedHat x64   | メディアサーバーとサポート対象のオプション                                                                                |
| Linux zSeries SUSE x64     | メディアサーバーとサポート対象のオプション                                                                                |
| UNIX クライアント1               | <ul> <li>AIX</li> <li>HP PA-RISC および IA64</li> <li>Solaris SPARC および X86</li> </ul>                  |
| UNIX クライアント 2              | すべての Linux プラットフォーム                                                                                  |
| LiveUpdate 形式 1 のクライアント    | <ul> <li>AIX</li> <li>HP IA64</li> <li>すべての Linux プラットフォーム</li> <li>Solaris SPARC および X86</li> </ul> |
| LiveUpdate 形式 2 のクライアント    | <ul> <li>HP PA-RISC</li> <li>すべての Windows プラットフォーム</li> </ul>                                        |
| Windows O OpsCenter        | すべての Windows プラットフォーム                                                                                |
| UNIX または Linux の OpsCenter | すべての UNIX または Linux プラットフォーム                                                                         |

表 A-2 NetBackup 8.1 DVD の内容

| プラットフォーム <b>OS</b> | 内容                         |
|--------------------|----------------------------|
| OpenVMS (CD 形式)    | OpenVMS の NetBackup クライアント |

メモ: ESX の NetBackup vCenter プラグインは MyVeritas のダウンロードサイトから電 子的に利用可能です。このプラグインは保守契約の下でお客様が自由に利用できます。 MyVeritas ダウンロードサイトへのアクセス情報を記載した電子メールは NetBackup 7.6.1 が一般に利用可能になったときに送信されました。詳細情報を参照できます。

p.72の「NetBackup の電子ソフトウェア配布 (ESD) イメージについて」を参照してください。

### NetBackup の電子ソフトウェア配布 (ESD) イメージに ついて

NetBackup 8.1 の ESD イメージは MyVeritas の Web ページからダウンロード可能で す。イメージは 1.8G のサイズ制限に従っています。

ESD のダウンロードを正しく行うために、一部の製品イメージがより小さく管理しやすい ファイルに分割されています。ファイルを解凍する前に、1 of 2、2 of 2 として識別で きる分割されたイメージファイルを最初に結合する必要があります。MyVeritas 上の Download Readme.txt ファイルには、ファイルを結合する方法が記述されています。

p.70の「NetBackup ソフトウェアの入手について」を参照してください。

p.71の「NetBackup メディアキットについて」を参照してください。

## NetApp クラスタのためのアップグレード前の追加手順

NetBackup のアップグレード後、すべてが問題なく機能するように、NetApp クラスタ構成を確認するという追加手順が必要になる場合があります。表 A-3 に、さまざまな構成と続行方法を示します。

注意: アップグレードの後にモードが Node Scope から Vserver 対応に変わる場合、追加手順が必要になります。追加手順を実行しないと、データリスクの原因になります。
| アップグレード時の <b>NetApp</b><br>クラスタモード | アップグレード後の NetApp<br>クラスタモードへの変更 | 詳細情報                                                                                   |
|------------------------------------|---------------------------------|----------------------------------------------------------------------------------------|
| Node scope mode                    | 変更無し                            | ベリタス社と NetApp 社は、早<br>い段階での Vserver 対応モー<br>ドへの変更を推奨しています。                             |
| Node scope mode                    | Vserver 対応モードへの変更               | 追加手順が必要です。<br>p.73 の「Node Scope Mode<br>から Vserver 対応モードに変<br>わるための追加手順」を参照し<br>てください。 |
| Vserver 対応モード                      | なし                              | 追加手順が必要です。<br>p.75の「Vserver 対応モード<br>の NetApp クラスタに必要な追<br>加の変更」を参照してください。             |

表 A-3 追加で必要な NetApp クラスタの変更

**メモ:** メディアサーバーが Vserver 対応モードを検出すると、以前のリリースの NetBackup を実行している他のメディアサーバーでは、それ以上のバックアップアクティビティが実行 されません。

Node Scope Mode から Vserver 対応モードに変わる場合は、次のことを行う必要があります。

### Node Scope Mode から Vserver 対応モードに変わるための追加手順

- Node Scope Mode を無効にすることにより、クラスタ上の Vserver 対応モードを有効にします。
- 2 クラスタノードにテープデバイスが接続されている場合、その再設定が必要です。 デバイス構成用 NDMP ホストとしてクラスタ管理論理インターフェース (LIF)を使用 するようにテープデバイスを設定します。NetBackup は、デバイス構成用にノード 名の使用をサポートしません。

詳しくは、『Veritas NetBackup for NDMP 管理者ガイド』を参照してください。

3 バックアップで使用するすべての LIF に信用証明を付与します。

このアクティビティには、バックアップポリシー用に使われる Vserver データ LIF に 加えてクラスタ管理 LIF も含まれます。

詳しくは、『Veritas NetBackup for NDMP 管理者ガイド』を参照してください。

4 環境内のすべての既存 NDMP ホストに対してデータベースを更新します。次のコ マンドを使って、データベースを更新します。

tpautoconf -verify NDMP host name

- 5 クラスタ LIF を使うのにクラスタのノード名を使用するストレージュニットを更新するか、置換します。
- 6 クラスタをバックアップする既存のポリシーを更新するか、置換します。

クライアント名としてデータLIF かクラスタ管理LIF のいずれかを使用する必要があります。NetBackup はクライアント名としてノード名の使用をサポートしません。バックアップ選択項目も修正の必要がある場合があります。

7 クラスタ管理 LIF をホストしない各ノードに対してクラスタ間管理 LIF を追加します。

NetApp クラスタでは、NDMP 3-Way バックアップまたは NDMP リモートバックアッ プの実行にこのアクティビティが必要です。この LIF がない場合は、クラスタ管理 LIF と同じノードでホストされていないボリュームからのすべての 3-Way バックアップ またはリモートバックアップが失敗します。

8 古いイメージをリストア、検証、複製するには、代替読み込みホストを使用することが 必要になる場合があります。

#### Vserver 対応モードの NetApp クラスタに必要な追加の変更

1 各 Vserver で tpautoconf コマンドを実行します。このコマンドは Vserver に対す るクレデンシャルを備えているメディアサーバーから実行する必要があります。

tpautoconf -verify ndmp\_host

コマンドが正常に実行されれば、次のような nbemmcmd 出力が表示されます。

servername1@/>nbemmcmd -listsettings -machinename machinename123

machinetype ndmp NBEMMCMD, Version: 7.7 The following configuration settings were found: NAS\_OS\_VERSION="NetApp Release 8.2P3 Cluster-Mode" NAS\_CDOT\_BACKUP="1" Command completed successfully.

NAS\_OS\_VERSION displays the NetApp Version. NAS\_CDOT\_BACKUP tells us if NetBackup uses the new cDOT capabilities.

新しい Vserver が追加される場合、tpautoconf -verify ndmp\_hostコマンドは 必須ではありません。

- 2 必要に応じてNDMP クラスタにデバイスを追加し、クラスタ管理LIFを使ってアクセスします。デバイスを追加する場合は、そのデバイスを検出する必要があります。
- 3 新しく検出されたデバイスに対してストレージユニットを追加します。
- **4** クラスタをバックアップする既存のポリシーを更新します。

クライアント名としてデータ LIF かクラスタ管理 LIF のいずれかを使用する必要があ ります。NetBackup はクライアント名としてノード名の使用をサポートしません。バッ クアップ選択項目も修正の必要がある場合があります。

# レプリケーションディレクタを使用した NetApp ディスク アレイの使用

レプリケーションディレクタは、2つの異なる状況でNetAppディスクアレイのスナップショットをレプリケートできます。

非クラスタモード:7モードは、NAS および SAN におけるスナップショットのレプリケートに使われています。プラグインは、OCUM (OnCommand Unified Manager) サーバー (図 A-1) にインストールする必要があります。

 クラスタモード: クラスタ化されたデータ ONTAP (cDOT) は、ストレージの仮想マシン 間 (SVM または vServer) におけるスナップショットのレプリケートに使います。サポー ト対象は、NAS のみです。 プラグインは、OCUMサーバー、マスターサーバー、またはあらゆるメディアサーバー (図 A-2) 以外の Windows コンピュータまたは Linux コンピュータにインストールする 必要があります。

モードは両方とも同じトポロジーをサポートします。

表 A-4 では、NetBackup バージョンと NetApp プラグインの間の関連について説明します。

| NetBackup<br>バージョン<br>(NetBackup<br>Version) | NetApp プ<br>ラグイン<br>バージョン | 説明                                                                | OCUM サーバーに対するマス<br>ターサーバーの比                                                                                                    | サポート対象のポリシー<br>形式                    |
|----------------------------------------------|---------------------------|-------------------------------------------------------------------|----------------------------------------------------------------------------------------------------|--------------------------------------|
| 7.7以降                                        | 1.1                       | 7 モードのサポートがすべ<br>ての NetBackup 7.7 レプリ<br>ケーションディレクタ機能に<br>提供されます。 | 1 つのマスターサーバーは多数の<br>OCUMサーバーをサポートします。<br>プラグインは、OCUM<br>(OnCommand Unified Manager)<br>サーバーにインストールする必要が<br>あります。                                        | MS-Windows、標準、<br>NDMP、VMware、Oracle |
|                                              | 1.1 P1                    | 7 モードのサポートがすべ<br>ての NetBackup 7.7 レプリ<br>ケーションディレクタ機能に<br>提供されます。 | 1 つのマスターサーバーは多数の<br>OCUMサーバーをサポートします。                                                                                                    | MS-Windows、標準、<br>NDMP、VMware、Oracle |
|                                              | 2.0                       | cDOT サポートを提供しま<br>す。                                              | 1 つのマスターサーバーは多数の<br>OCUMサーバーをサポートします。<br>プラグインは、OCUMサーバー、マ<br>スターサーバー、またはあらゆるメ<br>ディアサーバー以外の Windows<br>コンピュータまたは Linux コン<br>ピュータにインストールする必要が<br>あります。 | MS-Windows、標準、<br>NDMP、VMware、Oracle |

表 A-4 バージョンの互換性

**メモ:** プラグインをアップグレードする前に NetBackup 環境全体をアップグレードする必要があります。すべてのマスターサーバー、メディアサーバー、クライアント、プラグインと通信するホストをアップグレードします。

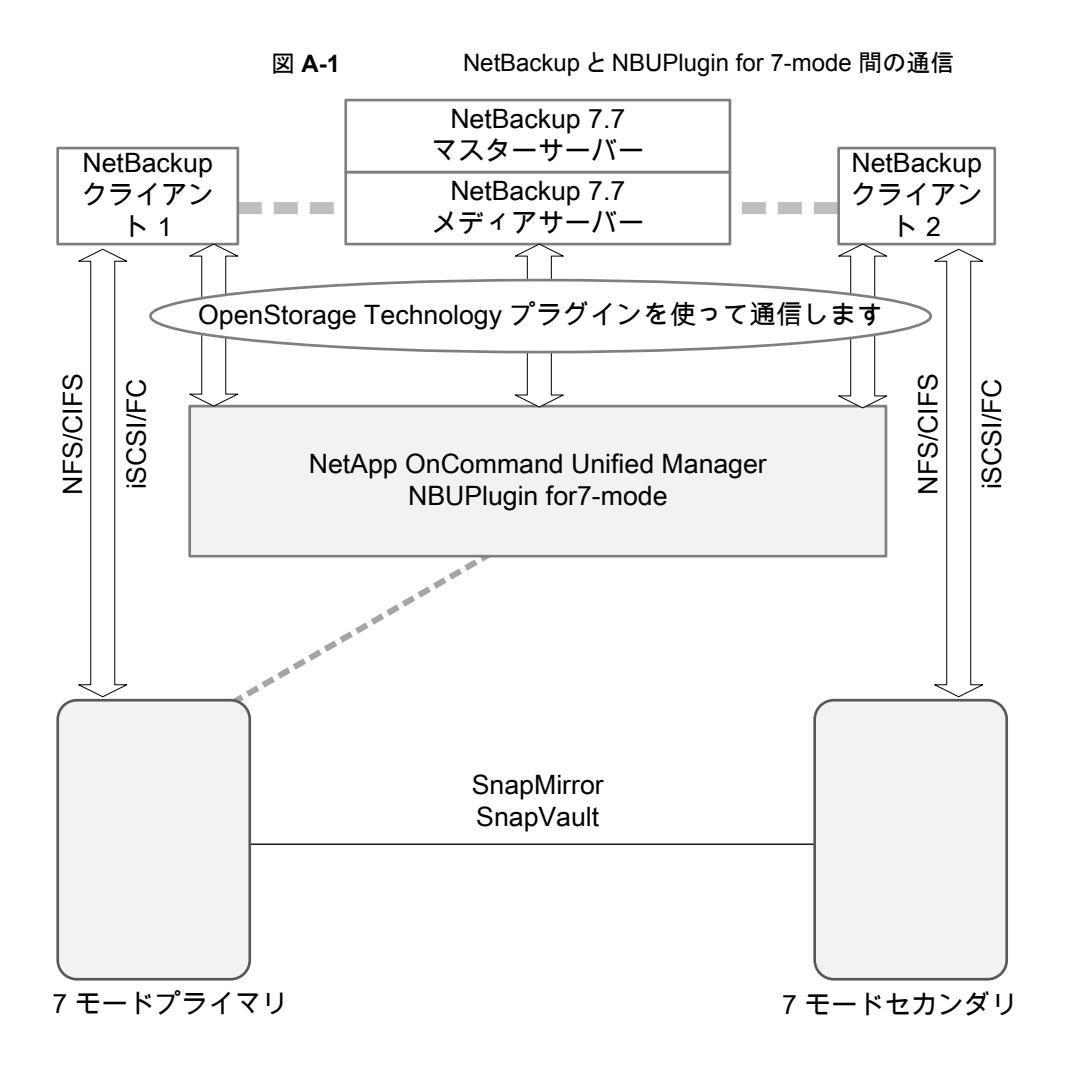

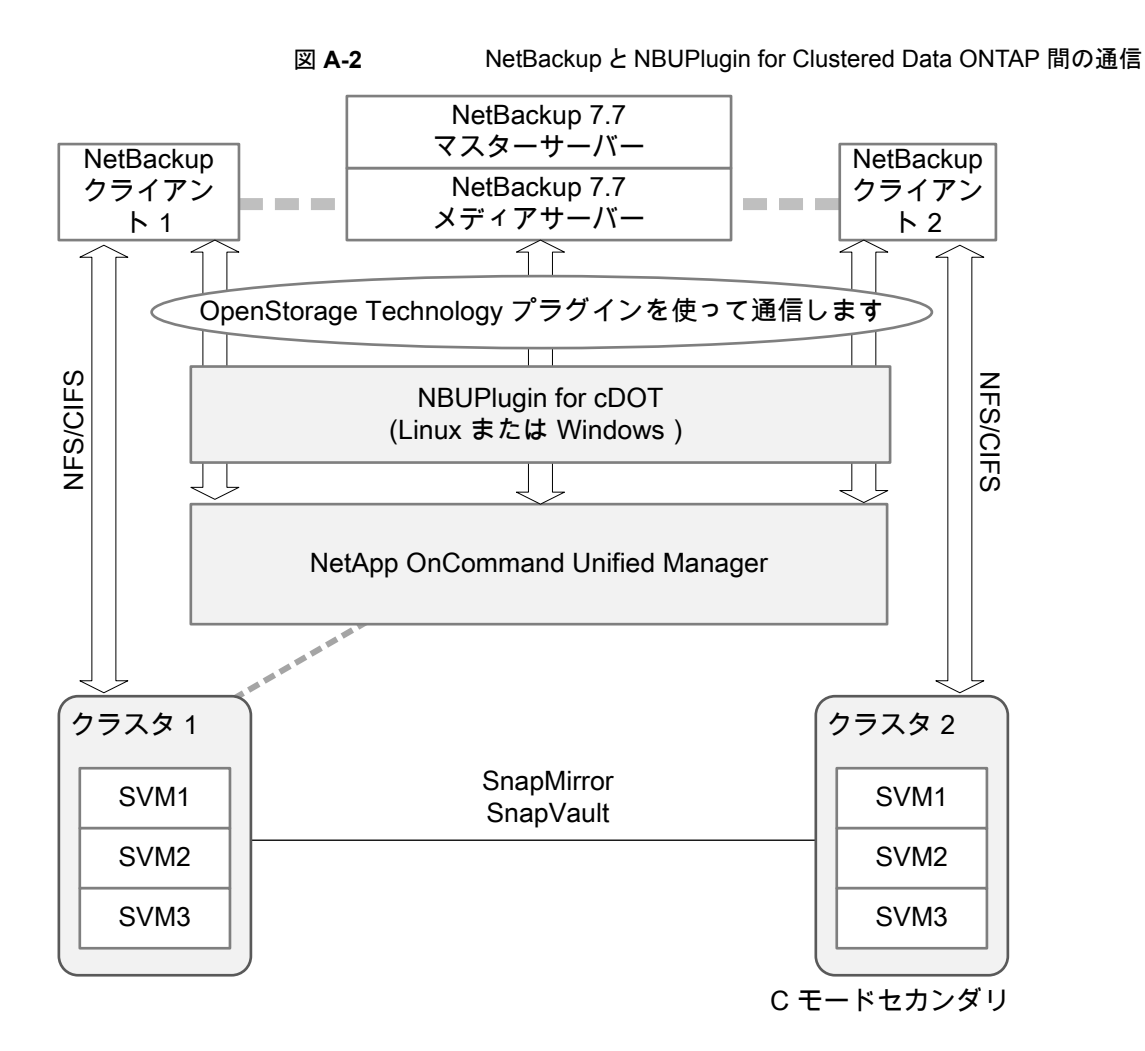

### プラグインのバージョンの判断

NBUPlugin のバージョンを判断するには、NBUPlugin がインストールされているシステムで次のバージョンファイルを検索します。

Windows: Install path%Program Files%Netapp%NBUPlugin%version.txt

UNIX: /usr/NetApp/NBUPlugin/version.txt

ファイルの内容には、製品名、ビルドの日付、NBUPluginのバージョンが記載されています。複数のプラグインがインストールされている場合は、両方のリストに表示されます。

### プラグインのアップグレード

NetApp Plug-in for Veritas NetBackup をアップグレードするには、古いプラグインを使用するすべてのストレージライフサイクルポリシージョブがアップグレード前に完了していることを確認してください。

ストレージライフサイクルポリシーに関連付けられたすべてのジョブの完了、処理中、また は未開始を判断するには、次のコマンドを使用します。

Windows の場合: ¥NetBackup¥bin¥admincmd>nbstlutil.exe stlilist -U

UNIX の場合:/usr/openv/netbackup/bin/admincmd/nbstlutil stlilist -U

# NetBackup のバージョン間の互換性について

マスターサーバー、メディアサーバー、およびクライアントの間で、バージョンが異なる NetBackupを実行できます。この旧バージョンのサポートによって、NetBackup サーバー を1つずつアップグレードして、全体的なシステムパフォーマンスに与える影響を最小限 に抑えることができます。サーバーとクライアントの特定の組み合わせのみがサポートされ ています。NetBackup カタログは NetBackup マスターサーバー上に存在します。した がって、マスターサーバーはカタログバックアップのクライアントであると見なされます。 NetBackup 構成にメディアサーバーが含まれている場合は、マスターサーバーと同じ NetBackup バージョンを使ってカタログバックアップを実行する必要があります。

NetBackup 8.1 でも、マスターサーバーを最初にアップグレードするという従来の必要条件に従うことが重要です。その後、8.1 クライアントをサポートするために必要なすべてのメディアサーバーをアップグレードします。クライアントをアップグレードする前に、すべてのメディアサーバーをアップグレードすることをお勧めします。すべてのマスターサーバーとすべてのメディアサーバーを NetBackup 8.1 にアップグレードしたら、クライアントを8.1 にアップグレードします。8.1 より前のメディアサーバーは、NetBackup 8.1 クライアントをバックアップまたはリストアできません。

NetBackup バージョン間の互換性について詳しくは、ベリタスの SORT の Web サイト を参照してください。

#### https://sort.veritas.com/

ベリタスは EOSL 情報をオンラインで確認することをお勧めします。

https://sort.veritas.com/eosl

p.70の「NetBackup ソフトウェアの入手について」を参照してください。

# UNIX および Linux のインストールおよびアップグレー ド要件

表 A-5 は NetBackup のインストールのために UNIX と Linux システムを準備するため の要件を記述します。各項目に対応するためにチェックリストとしてこの表を使ってください。

インストールの必要条件に関する最新情報について詳しくは SORT Web サイトを参照 してください。SORT に関する詳しい情報を参照できます。

**p.12**の「Veritas Services and Operations Readiness Tools について」を参照してください。

表 A-5 UNIX および Linux での NetBackup のインストールおよびアップグ レード要件

| チェック | 要件               | 詳細                                                                                                    |
|------|------------------|----------------------------------------------------------------------------------------------------|
|      | オペレーティング<br>システム | <ul> <li>UNIX と Linux の互換性のあるオペレーティングシステムの完全なリストについては、次の<br/>Web サイトで『Software Compatibility List(SCL)』を参照してください。<br/>http://www.netbackup.com/compatibility<br/>https://sort.veritas.com/netbackup</li> </ul>                                                                                                    |
|      | メモリ              | <ul> <li>複数のデータベースエージェントが有効になっている本番環境のマスターサーバーごとに、<br/>最低 16 GB のメモリと 4 つのコアを搭載する必要があります。</li> <li>複数のデータベースエージェントが有効になっている本番環境のメディアサーバーごとに、<br/>最低 4 GB のメモリを搭載する必要があります。</li> <li>本番環境では、いずれのクライアントにも最低 512 MB のメモリを搭載する必要があります。</li> <li>NetBackup インターフェースの適正なパフォーマンスのため、512 MB の RAM が必要で<br/>す。その領域のうち、256 MB はインターフェースプログラム (jnbSA または jbpSA) で利<br/>用可能である必要があります。</li> </ul> |
|      |                  | メモリの要件についての追加情報に関しては、『NetBackup Backup Planning and Performance Tuning Guide』を参照してください。                                                                                                    |
|      |                  | http://www.veritas.com/docs/DOC5332                                                                                                    |

| チェック | 要件     | 詳細                                                                                                    |
|------|--------|----------------------------------------------------------------------------------------------------|
|      | ディスク領域 | <ul> <li>必要となる正確な空き領域はハードウェアプラットフォームによって決まります。このトピック<br/>に関する詳細情報を参照できます。</li> <li>8.1のNetBackup リリースノート<br/>http://www.veritas.com/docs/DOC5332</li> <li>NetBackup カタログには、バックアップについての情報が含まれているため、製品の使用<br/>に伴ってサイズが大きくなります。カタログに必要なディスク領域は、主に、次のバックアッ<br/>プ構成によって異なります。</li> <li>バックアップ対象のファイル数。</li> <li>バックアッププータの保持期間。</li> <li>空き容量など、領域に問題がある場合は、NetBackup を代替のファイルシステムにインストー<br/>ルすることができます。インストールの際に、代替のインストール場所を選択して、/usr/openv<br/>からの適切なリンクを作成することができます。</li> <li>メモ: ディスク領域の値は初回インストール用です。NetBackup カタログはマスターサーバー<br/>が本番環境になっているときにかなり多くの領域を必要とします。NetBackup カタログのサイズ<br/>変更の要件について詳しくは、『NetBackup Backup Planning and Performance Tuning<br/>Guide』を参照してください。</li> <li>http://www.veritas.com/docs/DOC5332</li> </ul> |
|      |        | <ul> <li>gzip および gunzip コマンドがローカルシステムにインストールされていることを確認して<br/>ください。これらのコマンドがインストールされているディレクトリは、root ユーザーの PATH<br/>環境変数設定に含まれている必要があります。</li> <li>すべてのサーバーに対する、すべての NetBackup インストール DVD または ESD イメージ、有効なライセンス、および root ユーザーのパスワード。</li> <li>サポートされているハードウェアでサポートされているバージョンのオペレーティングシステム (パッチを適用済みであること)を稼働しているサーバー、十分なディスク領域、およびサポートされている周辺装置。これらの要件について詳しくは、『NetBackup リリースノート<br/>UNIX、Windows および Linux』を参照してください。</li> <li>http://www.veritas.com/docs/DOC5332</li> <li>すべての NetBackup サーバーがクライアントシステムを認識し、またクライアントシステム<br/>から認識されている必要があります。一部の環境では、それぞれの /etc/hosts ファイル<br/>に対して、もう一方の定義を行う必要があります。また、他の環境の場合は、ネットワーク情報サービス (NIS) またはドメインネームサービス (DNS) を使用することになります。</li> <li>画面解像度には 1024 x 768、256 色以上が必要です。</li> </ul>   |

| チェック | 要件                 | 詳細                                                                                                    |
|------|--------------------|----------------------------------------------------------------------------------------------------|
|      | クラスタシステム           | <ul> <li>NetBackup クラスタ内の各ノードで ssh コマンドまたは同等のコマンドを実行できることを<br/>確認します。root ユーザーとして、パスワードを入力せずにクラスタ内の各ノードにリモート<br/>ログオンできる必要があります。このリモートログオンは、NetBackup サーバー、NetBackup<br/>エージェントおよび別ライセンス製品のインストールと構成を行うときに必要です。インストー<br/>ルおよび構成を完了した後は不要になります。</li> <li>NetBackup をインストールする前に、クラスタフレームワークをインストールして構成し、起<br/>動しておく必要があります。</li> <li>DNS、NIS、/etc/hostsファイルを使って、仮想名を定義しておく必要があります。IP ア<br/>ドレスも同時に定義します。(仮想名は IP アドレスのラベルです。)</li> <li>アクティブノードからアップグレードを開始し、それから非アクティブノードをアップグレード<br/>します。</li> </ul> |
|      |                    | クノスタ安件に対する詳細情報を参照できよす。                                                                                                    |
|      |                    | 『Ventas NetBackup マスターサーハーのクラスタ化管理者ガイト』                                                                                                    |
|      |                    | http://www.veritas.com/docs/DOC5332                                                                                                    |
|      | NFS の互換性           | NFS マウントされたディレクトリへの NetBackup のインストールはサポートされていません。<br>NFS マウントしたファイルシステムのファイルロックは確実でない場合があります。                                                                                                    |
|      | カーネルの再構            | 一部の周辺機器およびプラットフォームでは、カーネルの再構成が必要です。                                                                                                    |
|      | 成                  | 詳しくは、『NetBackup デバイス構成ガイド UNIX、Windows および Linux』を参照してください。                                                                                                    |
|      |                    | http://www.veritas.com/docs/DOC5332                                                                                                    |
|      | Red Hat Linux      | Red Hat Linux の場合、サーバー用のネットワーク構成にする必要があります。                                                                                                    |
|      | 他のバックアップ<br>ソフトウェア | この製品をインストールする前に、現在システムに構成されている他のベンダーのバックアップ<br>ソフトウェアをすべて削除することをお勧めします。他のベンダーのバックアップソフトウェアに<br>よって、NetBackup のインストールおよび機能に悪影響が及ぼされる場合があります。                                                                                                    |

| チェック | 要件       | 詳細                                                                                                    |
|------|----------|----------------------------------------------------------------------------------------------------|
|      | Web サービス | NetBackup 8.0 より、NetBackup マスターサーバーには、重要なバックアップ操作をサポート<br>するための構成済み Tomcat Web サーバーが含まれます。この Web サーバーは、権限が制<br>限されているユーザーアカウント要素の下で動作します。これらのユーザーアカウント要素は、<br>各マスターサーバー (またはクラスタ化されたマスターサーバーの各ノード)で使用できる必要<br>があります。これらの必須アカウント要素は、インストールの前に作成しておく必要があります。<br>詳細情報を参照できます。           |
|      |          | p.63の「NetBackup マスターサーバー Web サーバーのユーザーとグループの作成」を参照してください。                                                                                                    |
|      |          | <b>メモ:</b> ベリタスは、NetBackup Web サービスに使用するユーザーアカウントの詳細を保存する<br>ことを推奨します。マスターサーバーのリカバリでは、NetBackup カタログのバックアップが作<br>成されたときに使われたものと同じ NetBackup Web サービスのユーザーアカウントとクレデン<br>シャルが必要です。                                                                                                    |
|      |          | <b>メモ:</b> セキュアモードで NetBackup PBX を実行する場合は、Web サービスユーザーを PBX の権限を持つユーザーとして追加します。PBX モードの判別と、正しくユーザーを追加する方法について詳しくは、次をご覧ください。                                                                                                    |
|      |          | https://www.veritas.com/support/ja_JP/article.000115774                                                                                                    |
|      |          | デフォルトでは、UNIX インストールスクリプトは、Web サーバーをユーザーアカウント nbwebsvc<br>およびグループアカウント nbwebgrp に関連付けようとします。これらのデフォルト値は、<br>NetBackup インストール応答ファイルに上書きできます。UNIX のインストールスクリプトを開始<br>する前に、ターゲットホストに NetBackup インストール応答ファイルを設定する必要があります。<br>NetBackup インストール応答ファイルにカスタム Web サーバーアカウント名を次に示すように<br>設定します。 |
|      |          | 1 root ユーザーとしてサーバーにログインします。                                                                                                    |
|      |          | <b>2</b> 任意のテキストエディタでファイル /tmp/NBInstallAnswer.confを開きます。ファイルが存在しない場合はファイルを作成します。                                                                                                    |
|      |          | 3 次に示す行を追加して、デフォルトの Web サーバーユーザーアカウント名を上書きします。                                                                                                    |
|      |          | WEBSVC_USER=custom_user_account_name                                                                                                    |
|      |          | 4 次に示す行を追加して、デフォルトの Web サーバーグループアカウント名を上書きします。                                                                                                    |
|      |          | WEBSVC_GROUP=custom_group_account_name                                                                                                    |
|      |          | 5 ファイルを保存して閉じます。                                                                                                    |

# Windows および Windows クラスタのインストールお よびアップグレード要件

表 A-6 は NetBackup のインストールのために Windows システムを準備するための要件を記述します。各項目に対応するためにチェックリストとしてこの表を使ってください。

インストールの必要条件に関する最新情報について詳しくは SORT Web サイトを参照 してください。SORT に関する詳しい情報を参照できます。

**p.12**の「Veritas Services and Operations Readiness Tools について」を参照してください。

注意: ベリタスでは、インストールまたはアップグレードの後、Windows クラスタ上のデフォルト以外の場所に NetBackup カタログを移動することがサポートされます。ただし、アップグレードを成功させるためには、アップグレードの前に NetBackup カタログをデフォルトの場所に戻す必要があります。カタログがデフォルトの場所にない場合、NetBackupのアップグレードは行わないでください。アップグレードの前にデータベースをデフォルトの場所に移動しなかった場合、マスターサーバーが使用できなくなります。詳細情報を参照できます。

https://www.veritas.com/support/en\_US/article.000118358

| チェック | 要件               | 詳細                                                                                                    |
|------|------------------|----------------------------------------------------------------------------------------------------|
|      | オペレーティング<br>システム | <ul> <li>最新のオペレーティングシステムパッチと更新を適用したことを確認します。オペレーティングシステムが最新のものかどうか不明な場合は、ご購入先にお問い合わせのうえ、最新のパッチおよび更新版を入手してください。</li> <li>Windowsの互換性のあるオペレーティングシステムの完全なリストについては、次のWebサイトで『Software Compatbility List (SCL)』を参照してください。</li> <li>http://www.netbackup.com/compatibility</li> </ul> |
|      | メモリ              | <ul> <li>複数のデータベースエージェントが有効になっている本番環境のマスターサーバーごとに、<br/>最低 16 GB のメモリと 4 つのコアを搭載する必要があります。</li> <li>複数のデータベースエージェントが有効になっている本番環境のメディアサーバーごとに、<br/>最低 4 GB のメモリを搭載する必要があります。</li> </ul>                                                                                           |
|      |                  | メモリの要件についての追加情報に関しては、『NetBackup Backup Planning and Performance Tuning Guide』を参照してください。                                                                                                    |
|      |                  | http://www.veritas.com/docs/DOC5332                                                                                                    |

### 表 A-6 Windows および Windows クラスタでの NetBackup のインストー ルおよびアップグレード要件

| チェック | 要件     | 詳細                                                                                                    |
|------|--------|----------------------------------------------------------------------------------------------------|
|      | ディスク領域 | <ul> <li>NTFS パーティション。</li> <li>サーバーソフトウェアおよび NetBackup カタログに対応するために必要となる正確な空き<br/>領域は、ハードウェアプラットフォームによって決まります。このトピックに関する詳細情報を<br/>参照できます。</li> <li>8.1 の NetBackup リリースノート</li> <li>http://www.veritas.com/docs/DOC5332</li> <li>アップグレードの場合は、Windows がインストールされているドライブに、さらに 500 MB<br/>のディスク領域が必要になります。アップグレードの完了後は、この領域は不要です。</li> <li>NetBackup カタログには、バックアップについての情報が含まれているため、製品の使用<br/>に伴ってサイズが大きくなります。カタログに必要なディスク領域は、主に、次のバックアッ<br/>プ構成によって異なります。</li> <li>バックアップ対象のファイル数。</li> <li>バックアップブすータの保持期間。</li> <li>ディスクストレージュニットボリュームまたはファイルシステムで 5% 以上の利用可能なディ<br/>スク容量を確保することを推奨します。</li> <li>メモ: ディスク領域の値は初回インストール用です。NetBackup カタログはマスターサーバー<br/>が本番環境になっているときにかなり多くの領域を必要とします。NetBackup カタログのサイズ<br/>変更の要件について詳しくは、『NetBackup Backup Planning and Performance Tuning<br/>Guide』を参照してください。</li> </ul> |
|      |        | http://www.veritas.com/docs/DOC5332                                                                                                    |
|      | 一般要件   | 以下の項目すべてがあることを確認します。  NetBackup インストール DVD か ESD イメージ  適切なライセンスキー  すべてのサーバーの管理者アカウントとパスワード  画面解像度は 1024 x 768、256 色以上に設定してください。                                                                                                    |

| チェック | 要件                              | 詳細 |
|------|---------------------------------|----|
|      | リモートインストー<br>ルおよびクラスタイ<br>ンストール |    |

| チェック | 要件 | 詳細                                                                                                    |
|------|----|----------------------------------------------------------------------------------------------------|
|      |    | リモートインストールおよびクラスタインストールには、前述のすべてのインストール要件に加えて、次のガイドラインが適用されます。                                                                                                    |
|      |    | <ul> <li>リモートインストールおよびクラスタインストールには、前述のすべてのインストール要件に加えて、次のガイドラインが適用されます。</li> <li>クラスタ内のすべてのノードで、同じバージョンのオペレーティングシステム、Service Pack および NetBackup を実行している必要があります。サーバーのオペレーティングシステム に異なるパージョンを混在させることはできません。</li> <li>インストールのアカウントには、すべてのリモートシステムまたはクラスタ内のすべてのノードの管理者権限が必要です。</li> <li>インストール元のシステム(またはプライマリノード)では、Windows 2008/2008 R2 Server/Windows 2012/2012 R2/Windows 2016 のいずれかを実行している必要があります。</li> <li>Windows 2008 R2 の場合、クラスタは Enterprise と Data Center エディションでのみサポートされ、Standard エディションではサポートされません。</li> <li>インストール先のコンピュータ(またはクラスタノード)に Windows 2008/2008 R2/Windows 2012/2012 R2/Windows 2016 のいずれかがインストールされている必要があります。</li> <li>Remote Registry サービスはリモートシステムで開始する必要があります。</li> <li>NetBackup のインストーラはリモートシステムの Remote Registry サービスを有効にし、開始できます。Remote Registry サービスが開始されない場合、インストールは次のエラーメッセージを受信します。</li> <li>Attempting to connect to server server_name failed with the following error: Unable to connect to the remote system. One possible cause for this is the absence of the Remote Registry service. Please ensure this service is started on the remote host and try again.</li> <li>NetBackup で利用可能な仮想名および IP アドレスを用意します。インストール中に、この情報を入力する必要があります。</li> </ul> |
|      |    | <ul> <li>メディアサーバーのクラスタのサポートの変更</li> <li>クラスタ化されたメディアサーバーの新しいインストールを実行することはできません。</li> </ul>                                                                                                    |
|      |    | <ul> <li>Windows Server Failover Clustering (WSFC)</li> </ul>                                                                                                    |
|      |    | <ul> <li>NetBackupグループによって使用される共有ディスクがクラスタ内で構成され、アクティブノードでオンラインになっている必要があります。</li> </ul>                                                                                                    |
|      |    | <ul> <li>NetBackupを共有ディスクが存在するノード(アクティブノード)からインストールします。</li> <li>コンピュータ名またはホスト名は 15 文字より長い名前には設定できません。</li> <li>Cluster Server (VCS)のクラスタ:</li> </ul>                                                                                                    |
|      |    | <ul> <li>NetBackup をインストールする前に、すべての NetBackup ディスクリソースを、Veritas<br/>Enterprise Administrator (VEA) で構成しておく必要があります。</li> <li>クラスタノードのデバイス構成とアップグレード<br/>クラスタをアップグレードする場合、1tid およびロボットデーモンは、特定のクラスタノード<br/>のデバイス構成を EMM データベースから取得します。EMM データベースでのデバイス<br/>構成の格納または取得は、クラスタノード名 (gethostname を使用して表示) によって行<br/>われます。クラスタノード名は、デバイス構成の更新時 (1tid によるドライブ状態の更新時<br/>など) に使われます。クラスタノード名は、デバイスの接続先を示す場合にのみ使用されま</li> </ul>                                                                                                    |

| チェック | 要件                           | 詳細                                                                                                    |
|------|------------------------------|----------------------------------------------------------------------------------------------------|
|      |                              | す。NetBackupの仮想名は、ロボット制御ホストなど、他の目的にも使用されます。                                                                                                    |
|      |                              | クラスタ要件に関する詳細情報を参照できます。                                                                                                    |
|      |                              | 『Veritas NetBackup マスターサーバーのクラスタ化管理者ガイド』                                                                                                    |
|      |                              | http://www.veritas.com/docs/DOC5332                                                                                                    |
|      | リモート管理コン<br>ソールのホスト名         | マスターサーバーのインストール中に、リモート管理コンソールホストの名前を入力する必要が<br>あります。                                                                                                    |
|      | NetBackup 通信                 | ネットワークがすべてのサーバーおよびクライアントから認識され、相互に通信できるように構成<br>されていることを確認します。                                                                                                    |
|      |                              | 通常は、pingコマンドを実行してサーバーからクライアントにアクセスできるように設定されていれば、NetBackup でも正しく動作します。                                                                                                    |
|      |                              | <ul> <li>NetBackup サービスおよびポート番号は、ネットワーク全体で同じである必要があります。</li> <li>デフォルトのポート設定を NetBackup サービスとインターネットサービスのポートに使うことを推奨します。ポート番号を変更する場合は、すべてのマスターサーバー、メディアサーバーおよびクライアントに対して同じ値を設定する必要があります。ポートエントリは、次のファイルに格納されています。</li> <li>%SYSTEMROOT%¥system32¥drivers¥etc¥services。デフォルト設定を変更するには、NetBackupのカスタムインストールを行うか、servicesファイルを手動で編集するひゃすか</li> </ul> |
|      | CIFS マウントされ<br>たファイルシステ<br>ム | ビタかのりまり。<br>CIFS マウントされたディレクトリへの NetBackup のインストールはサポートされていません。<br>CIFS マウントしたファイルシステムのファイルロックは確実でない場合があります。                                                                                                    |
|      | ストレージデバイ<br>ス                | ロボットおよびスタンドアロンテープドライブなどのデバイスが製造元の指示どおりに取り付けられ、Windows ソフトウェアから認識されている必要があります。                                                                                                    |
|      | サーバー名                        | サーバー名の入力を求められたら、適切なホスト名を常に入力してください。 IP アドレスを入力しないでください。                                                                                                    |
|      | バージョンの混在                     | 使用を計画しているクライアントの最新バージョンと同じかそれ以上のリリースレベルの<br>NetBackupサーバーをインストールしてください。サーバーソフトウェアのバージョンが古い場合、新しいバージョンのクライアントソフトウェアとともに使用すると、問題が発生する可能性があります。                                                                                                    |
|      |                              | p.79 の「NetBackup のバージョン間の互換性について」を参照してください。                                                                                                    |

| チェック | 要件                                                                                                    | 詳細                                                                                                    |
|------|----------------------------------------------------------------------------------------------------|----------------------------------------------------------------------------------------------------|
|      | Windows<br>2008/2008 R2<br>Server Core、<br>2012/2012 R2<br>Server<br>Core/Windows<br>2016 でのインス<br>トール | NetBackup はこれらのコンピュータにサイレントインストール方式でのみインストールできます。<br>p.41 の「Windows システムでのサイレントアップグレードの実行」を参照してください。                                                                                                    |
|      | 他のバックアップ<br>ソフトウェア                                                                                     | 現在システムに構成されている他のベンダーのバックアップソフトウェアをすべて削除します。<br>他のベンダーのバックアップソフトウェアによって、NetBackup のインストールおよび機能に悪<br>影響が及ぼされる場合があります。                                                                                                    |
|      | Web サービス                                                                                               | NetBackup 8.0 より、NetBackup マスターサーバーには、重要なバックアップ操作をサポート<br>するための構成済み Tomcat Web サーバーが含まれます。この Web サーバーは、権限が制<br>限されているユーザーアカウント要素の下で動作します。これらのユーザーアカウント要素は、<br>各マスターサーバー (またはクラスタ化されたマスターサーバーの各ノード)で使用できる必要<br>があります。詳細情報を参照できます。 |
|      |                                                                                                    | p.63 の「NetBackup マスターサーバー Web サーバーのユーザーとグループの作成」を参照してください。                                                                                                    |
|      |                                                                                                    | <b>メモ:</b> ベリタスは、NetBackup Web サービスに使用するユーザーアカウントの詳細を保存する<br>ことを推奨します。マスターサーバーのリカバリでは、NetBackup カタログのバックアップが作<br>成されたときに使われたものと同じ NetBackup Web サービスのユーザーアカウントとクレデン<br>シャルが必要です。                                                 |
|      |                                                                                                    | <b>メモ:</b> セキュアモードで NetBackup PBX を実行する場合は、Web サービスユーザーを PBX の権限を持つユーザーとして追加します。 PBX モードの判別と、正しくユーザーを追加する方法について詳しくは、次をご覧ください。                                                                                                    |
|      |                                                                                                    | https://www.veritas.com/support/ja_JP/article.000115774                                                                                                    |
|      | CA証明書の指紋                                                                                               | (該当する場合)メディアサーバーとクライアントのみの場合:                                                                                                    |
|      |                                                                                                    | インストール時に、マスターサーバーの CA 証明書の指紋を把握している必要があります。CA 証明書の指紋と、セキュリティ証明書の生成時のこの指紋の役割について詳しくは、次を参照 してください。                                                                                                    |
|      |                                                                                                    | https://www.veritas.com/support/en_US/article.000127129                                                                                                    |
|      | 認証トークン                                                                                                 | (該当する場合)メディアサーバーとクライアントのみの場合:                                                                                                    |
|      |                                                                                                    | 場合によっては、セキュリティ証明書を正常に配備するために、インストーラの実行時に認証<br>トークンが必要です。認証トークンと、セキュリティ証明書の生成時のこのトークンの役割につい<br>て詳しくは、次を参照してください。                                                                                                    |
|      |                                                                                                    | https://www.veritas.com/support/en_US/article.000127129                                                                                                    |

**p.80**の「UNIX および Linux のインストールおよびアップグレード要件」を参照してください。

# Windows クラスタのインストールとアップグレードの要件

通常のサーバー要件に加えて、NetBackupのクラスタインストールは特別な配慮を必要とします。

次に、Windows システムで NetBackup のクラスタインストールおよびアップグレードを 行う場合のガイドラインを記述します。

### 表 A-7 インストールとアップグレードに関する Windows クラスタの要件

| 項目                                           | 要件                                                                                                    |
|----------------------------------------------|----------------------------------------------------------------------------------------------------|
| サーバーのオペレーティングシ<br>ステム                        | インストール元とインストール先のシステムで、Windows 2008、<br>Windows 2008 R2、Windows 2012、Windows 2012 R2、<br>Windows 2016 Server のいずれかを実行している必要がありま<br>す。                                                                                             |
| 権限                                           | クラスタインストールを実行するには、クラスタ内のすべてのリモートノードの管理者権限を持っている必要があります。クラスタ内のすべてのノードと各ノードの既存のソフトウェアを記録しておくことをお勧めします。                                                                                                    |
| NetBackup の仮想名とIP アド<br>レス                   | NetBackup で利用可能な仮想名および IP アドレスを用意します。インストール中に、この情報を入力する必要があります。                                                                                                    |
| ノードのオペレーティングシステ<br>ム                         | すべてのクラスタノードで、同じバージョンのオペレーティングシ<br>ステム、同じ Service Pack レベル、および同じバージョンの<br>NetBackup を使用する必要があります。クラスタ環境では、異な<br>るバージョンのサーバーは実行できません。                                                                                              |
| メディアサーバーのクラスタのサ<br>ポートの変更                    | クラスタ化されたメディアサーバーはサポートされません。                                                                                                    |
| Windows Server Failover<br>Clustering (WSFC) | <ul> <li>インストールまたはアップグレードを開始する前に、共有ディスクリソース、仮想 IP、仮想名を除くすべての NetBackup リソースをオフラインにします。</li> <li>アクティブノード(共有ディスクリソース、仮想 IP、仮想名のあるノード)から NetBackup をインストールまたはアップグレードします。</li> <li>コンピュータ名またはホスト名は 15 文字より長い名前には設定できません。</li> </ul> |

| 項目                             | 要件                                                                                                    |
|--------------------------------|----------------------------------------------------------------------------------------------------|
| Cluster Server (VCS) のクラス<br>タ | <ul> <li>NetBackup をインストールする前に、すべての NetBackup<br/>ディスクリソースを、Veritas Enterprise Administrator (VEA)<br/>で構成しておく必要があります。</li> <li>インストールまたはアップグレードを開始する前に、VCS<br/>NetBackup リソースをオフラインにする必要があります。</li> </ul>                                                                                    |
|                                | <b>メモ:</b> アクティブノードのインストールまたはアップグレード時<br>に共有ディスクと IP リソースがオンラインであることを確認し<br>てください。                                                                                                    |
| クラスタノードのデバイス構成と<br>アップグレード     | クラスタをアップグレードする場合、1tid およびロボットデーモンは、特定のクラスタノードのデバイス構成を EMM データベー<br>スから取得します。EMM データベースでのデバイス構成の格納<br>または取得は、クラスタノード名 (gethostname を使用して表示)によって行われます。クラスタノード名は、デバイス構成の更<br>新時(1tidによるドライブ状態の更新時など)に使われます。ク<br>ラスタノード名は、デバイスの接続先を示す場合にのみ使用され<br>ます。NetBackupの仮想名は、ロボット制御ホストなど、他の目<br>的にも使用されます。 |

## サーバーのアップグレード後のクライアントのアップグ レード

update\_clients インストールスクリプトによって、クライアントにクライアントソフトウェアの プッシュインストールを実行できます。NetBackupメディアサーバーまたはマスターサー バーであるリモートクライアントには、クライアントソフトウェアのプッシュインストールは実 行できません。これは、1つのホスト上のサーバーソフトウェアおよびクライアントバイナリ が同じバージョンである必要があるためです。

update\_clients インストールスクリプトを使用すると、サーバーに構成されている完全 なクライアントリストを確認できます。パラメータを指定せずに実行する

と、/usr/openv/netbackup/bin/admincmd/bpplclients に基づいて、すべてのク ライアントの更新が試行されます。一部のクライアントをアップグレードする場合は、一部 のクライアントを指定できます。ハードウェアおよびオペレーティングシステムのパラメータ を使用するか、-ClientList パラメータを使用します。

メディアサーバーから update\_clients を実行できます。この場合、-ClientList パラ メータを使用する必要があります。このコマンドを使用すると、メディアサーバーおよびー 連のクライアントを、マスターサーバーよりも前のバージョンに保持できます。このコマンド を使用するには、予定外のクライアントをアップグレードしないように、マスターサーバー およびメディアサーバーでの update\_clients -ClientList コマンドの使用に熟知し ている必要があります。 クラスタ環境の場合、クライアントソフトウェアのプッシュインストールを実行できるのは、ア クティブノードからだけです。

メモ: セキュアな環境でクライアントを配備し、クライアントがマスターサーバーに直接接続 されていない場合は、追加の手順が必要になります。このトピックに関する詳細情報を参 照できます。『Veritas NetBackup セキュリティおよび暗号化ガイド』で、マスターサーバー への接続なしでクライアントに証明書を配備する方法についてのトピックを参照してください。

クライアントのアップグレードの間に、新しいクライアントファイルがクライアントの /tmp 内 のディレクトリに書き込まれます。このディレクトリには、正常にアップグレードを行うために 新しいクライアントファイルを一時的に保存するための十分な領域がなければなりません。 十分な領域が利用可能でない場合、アップグレードスクリプトで /tmp ディレクトリ内の場 所に書き込みを行うことができなかったという状態メッセージが表示されます。この問題を 解決するには、/tmp ディレクトリにより多くの領域を割り当てて、アップグレード手順を再 び実行します。一時ディレクトリはアップグレードが完了すると削除されます。

### サーバーのアップグレード後にクライアントをアップグレードする方法

1 インストールスクリプトを開始するには、次のいずれかの方法を使用します。

DVD

- ドライブに NetBackup UNIX クライアントの DVD を挿 入します。
   p.71の「NetBackup メディアキットについて」を参照し てください。
- 必要に応じて、DVDをマウントします。
   p.50の「UNIX または Linux システムでの NetBackup ソフトウェアメディアのマウント」を参照してください。
- 次のコマンドを入力します。

cd\_directory/install

cd\_directory は、DVD にアクセス可能なディレクトリのパスです。

付録 A 参照先 | 93 サーバーのアップグレード後のクライアントのアップグレード

次のコマンドを入力します。

./install

次のメッセージが表示されたら、Enterキーを押して続行します。

Installing NetBackup Client Software. Do you wish to continue? (y/n) [y]

クライアントのバイナリは、バイナリがコンパイルされたオペレーティングシステムの バージョンを表します。通常、バイナリは、より新しいバージョンのオペレーティング システム上で問題なく動作します。たとえば、HP PA-RISC 11.11 バイナリは、HP PA-RISC 11.23 レベルのオペレーティングシステムでも使われます。

3 インストールするクライアント形式を選択し、プロンプトに従ってそのクライアント形式 をインストールします。目的のクライアント形式がすべてインストールされるまで、必 要に応じて繰り返します。

このサーバーからプッシュするすべての形式の UNIX クライアントのソフトウェアをイ ンストールしたことを確認してください。これを行わない形式のUNIX クライアントは、 NetBackup のポリシー構成に追加できません。

- **4** インストールが完了したら、DVD のマウントを解除します。
- 5 NetBackup マスターサーバー上で、root ユーザーとして次のコマンドを入力して、 bprd が動作しているかどうかを確認します。

/usr/openv/netbackup/bin/bpps

bprd が動作している場合は、次のコマンドを実行して停止します。

/usr/openv/netbackup/bin/admincmd/bprdreq -terminate

6 バックアップまたはリストアが実行中ではないことを確認するには、次のコマンドを入 力します。

/usr/openv/netbackup/bin/admincmd/bpdbjobs

7 update clients スクリプトを実行することによって UNIX クライアントソフトウェアを 更新します。クライアントのリストには、仮想名ではなく各ノードのホスト名を指定しま す。

次のいずれかのコマンドを使用します。

-ClientListファイルを /usr/openv/netbackup/bin/update clients 使わない場合

-ClientListファイルを /usr/openv/netbackup/bin/update\_clients 使う場合 -ClientList *filename* 

メディアサーバーでは、-ClientList パラメータを使用する必要があります。

クライアントが30を超える場合、リストを複数のファイルに分割して、各ファイルに対して update clients を実行できます。

クライアントリストファイルを作成するには、次の手順を実行します。

■ 次のように入力して、NetBackup の admincmd ディレクトリに移動します。

cd /usr/openv/netbackup/bin/admincmd

 bpplclients コマンドを使用して、現在 NetBackup データベースに構成され ているクライアントのリストが含まれるファイルを作成します。このコマンドで使用 するオプションは、次に示すように、マスターサーバーまたはメディアサーバーの どちらからプッシュインストールを行うかによって異なります。

マスターサーバーからプッ ./bpplclients -allunique -noheader > file シュインストールを行う場合

メディアサーバーからプッ ./bpplclients -allunique -noheader -M ¥ シュインストールを行う場合 *m server name > file* 

オプションの説明は、次のとおりです。

- m server name 環境内の NetBackup マスターサーバーの名前。
- file 一意のクライアントのリストを含めるファイルの名前。NetBackup データベース内でクライアントが構成されていない場合、ファイル は空になります。

bpplclients コマンドは、次の形式で file に出力を書き込みます。

hardware os client

| hardware | ハードウェアの名前。たとえば、ディレクトリ<br>/usr/openv/netbackup/client では、ls コマンドを実行<br>します。                         |
|----------|----------------------------------------------------------------------------------------------------|
| os       | オペレーティングシステムの名前。たとえば、ディレクトリ<br>/usr/openv/netbackup/client/ <b>hardware では、</b> ls コ<br>マンドを実行します。 |
| client   | クライアントの名前。                                                                                         |

次に、fileの内容の例を示します。 Solaris Solaris9 curry

- 必要に応じて、fileを編集します。
  fileの内容を変更するには、この手順を実行します。NetBackup クライアント
  ソフトウェアで更新するクライアントだけが含まれるように fileを編集します。ク
  ライアントのホスト名は、クライアントの各ノード名である必要があります。仮想名
  は指定できません。hostname コマンドと domainname コマンドは個々のノード
  名の正しい値を戻します。使用できる形式は、hostname または
  hostname.domainname のいずれかです。
- **8** update\_clients スクリプトを実行すると、マスターサーバー情報の入力が要求されます。

Starting update\_clients script.
There are N clients to upgrade.
Do you want the bp.conf file on the clients updated to list this

server as the master server? (y/n) [y]

y または n のどちらかを入力します。

Enter キーを押します。

9 同時に実行する更新の数を入力します。

Enter the number of simultaneous updates you wish to take place. [1 - 30] (default: 15):

10 インストーラは認証局の証明書の詳細を取得しようとします。

Getting CA certificate details. Depending on the network, this action may take a few minutes. To continue without setting up secure communication, press Ctrl+C.

ctrl+cを押す場合は、インストールを再実行するか、必要なセキュリティコンポーネントを使用せずにインストールを続行する必要があります。必要なセキュリティコンポーネントが存在しない場合はバックアップとリストアが失敗します。

認証局の証明書が見つかった場合、次のメッセージが表示されます。

Using CA Certificate fingerprint from master server: 01:23:45:67:89:AB:CD:EF:01:23:45:67:89:AB:CD:EF:01:23:45:67 If clients need an authorization token for installation, please specify one here.

Token (leave blank for no authorization token):

認証トークンを空白のままにした場合、次のメッセージが表示されます。

WARNING: Authorization Token was not specified. Manual steps may be required before backups and restores can occur.

11 質問に対して、y または n のどちらかを入力します。

The upgrade will likely take Y to Z minutes. Do you want to upgrade clients now? (y/n) [y]

**12** すべてのサーバーおよびクライアントが更新されたら、マスターサーバー上で root ユーザーとして次のコマンドを入力して、bprd デーモンを起動します。

/usr/openv/netbackup/bin/initbprd

# ネーティブインストーラによる UNIX と Linux のクライア ントバイナリのインストールとアップグレード

ネーティブインストーラを使用して、NetBackup UNIX および Linux クライアントをインス トールまたはアップグレードできるようになりました。NetBackup インストールスクリプトや 推奨インストーラを使用することができます。ただし、Debian パッケージを使用するクライ アントには当てはまりません。それらのクライアントは、NetBackup インストールスクリプト を使用してインストールまたはアップグレードする必要があります。

■ AIX の場合:lslpp、installp

- HP-UX の場合: swlist、swinstall
- Linux の場合: rpm、yum など
- Solaris の場合: pkginfo、pkgadd

インストールまたはアップグレードに成功すると、/usr/openv/pack/install.history ファイルに記録されます。

Symantec RPM パッケージから Veritas RPM パッケージへの変換

パッケージ名の変更により、rpm -u は Linux クライアントを NetBackup 7.7.2 以前から NetBackup 7.7.3 以降へのアップグレードに使うことができません。 クライアントを正しく アップグレードして Veritas RPM パッケージに変換するには、次の 2 つのオプションが あります。

 次のコマンドを使って古い SYMC\* RPM パッケージを削除します。このプロセスでは、 NetBackup クライアントの構成が保持されます。

```
rpm -e SYMCnbjava
rpm -e SYMCpddea
rpm -e SYMCnbclt
rpm -e SYMCnbjre
```

次に、各自が選択する RPM インストーラを使って新しい Veritas RPM パッケージに アップグレードします。詳細情報を参照できます。 p.97 の「ネーティブインストーラを使用して UNIX または Linux クライアントバイナリ

p.97 の「ネーティノインストーフを使用して UNIX または Linux クライアントハイテリ をインストールまたはアップグレードするには」 を参照してください。

または、NetBackup インストーラを使ってクライアントを新しい Veritas RPM パッケージにアップグレードすることもできます。

この両方のアップグレードオプションは同じ結果になります。Veritas RPM パッケージに 正常にアップグレードすると、その後のアップグレードは各自が選択する rpm -u または RPM インストーラを使って実行できます。

### ネーティブインストーラを使用して UNIX または Linux クライアントバイナリをインストー ルまたはアップグレードするには

 クライアントの /tmp ディレクトリに NetBackup インストール応答ファイル (NBInstallAnswer.conf)を作成してください。応答ファイルとその内容に関する 詳しい情報を参照できます。

p.68の「NetBackup 応答ファイルについて」を参照してください。

**2** 次の情報を使って NBInstallAnswer.conf に値を指定します。

```
SERVER=master_server_name
CLIENT_NAME=client_name
CA CERTIFICATE FINGERPRINT=fingerprint
```

```
例 (指紋の値は読みやすくするため折り返されています):
```

```
SERVER=master_01
CLIENT_NAME=client_101
CA_CERTIFICATE_FINGERPRINT=01:23:45:67:89:AB:CD:EF:01:23:45:67:
89:AB:CD:EF:01:23:45:67
```

お使いの NetBackup 環境のセキュリティ構成に応じて、応答ファイルに AUTHORIZATION\_TOKEN オプションを追加する必要があります。 AUTHORIZATION TOKEN オプションに関する詳しい情報を参照できます。

p.68 の「NetBackup 応答ファイルについて」を参照してください。

さらに、NBInstallAnswer.confファイルに次のいずれかのオプションを追加できます。各オプションに関する詳細情報を参照できます。

p.68の「NetBackup 応答ファイルについて」を参照してください。

- CLIENT\_NAME=XLOCALHOSTX
- SERVICES=no
- 3 適切なクライアントパッケージから必要なクライアントファイルを抽出して、クライアントコンピュータにコピーします。
  - 十分な容量があるシステムに UNIX クライアント用の CLIENTS1 パッケージをダ ウンロードする
  - 十分な容量があるシステムに Linux クライアント用の CLIENTS2 パッケージをダ ウンロードする
  - CLIENTS1 ファイルまたは CLIENTS2 ファイルの内容を抽出する
     例:
- AIX gunzip NetBackup\_8.1\_CLIENTS1.tar.gz; tar -xvf NetBackup\_8.1\_CLIENTS1.tar
- HP-UX gunzip -dc NetBackup 8.1 CLIENTS1.tar.gz | tar -xvf
- Linux tar -xzvf NetBackup 8.1 CLIENTS2.tar.gz
- Solaris tar -xzvf NetBackup\_8.1\_CLIENTS1.tar.gz
  - 目的のオペレーティングシステムのディレクトリに移動します。
     例:
- AIX CLIENTS1/NBClients/anb/Clients/usr/openv/netbackup/client/RS6000/AIX6/

HP-UX CLIENTS1/NBClients/anb/Clients/usr/openv/netbackup/client/HP-UX-IA64/HP-UX11.31/

#### 付録 A 参照先 | 99 ネーティブインストーラによる UNIX と Linux のクライアントバイナリのインストールとアップグレード

#### Linux RedHat の場合: Linux

CLIENTS2/NBClients/anb/Clients/usr/openv/netbackup/client/Linux/RedHat2.6.18/ Linux SuSE の場合:

CLIENTS2/NBClients/anb/Clients/usr/openv/netbackup/client/Linux/SuSE3.0.76

#### Linux -Linux-s390x RedHat の場合:

s390x CLIENTS2/NBClients/anb/Clients/usr/openv/netbackup/client/ Linux-s390x/IBMzSeriesRedHat2.6.18/

#### Linux-s390x SuSE の場合:

CLIENTS2/NBClients/anb/Clients/usr/openv/netbackup/client/ Linux-s390x/IBMzSeriesSuSE3.0.76

#### Solaris Solaris SPARC の場合:

CLIENTS1/NBClients/anb/Clients/usr/openv/netbackup/client/Solaris/Solaris10/

#### Solaris x86 の場合:

CLIENTS1/NBClients/anb/Clients/usr/openv/netbackup/client/ Solaris/Solaris x86 10 64/

- 以下に示すファイルをクライアントコンピュータにコピーします。
  - AIX VRTSnbpck.image VRTSpbx.image.gz VRTSnbclt.image.gz VRTSnbjre.image.gz VRTSnbjava.image.gz VRTSpddea.image.gz VRTSnbcfg.image.gz
  - HP-UX VRTSnbpck.depot VRTSpbx.depot.gz VRTSnbclt.depot.gz VRTSnbjre.depot.gz VRTSnbjava.depot.gz VRTSpddea.depot.gz VRTSnbcfg.depot.gz

```
Linux VRTSnbpck.rpm
VRTSpbx.rpm
VRTSnbclt.rpm
VRTSnbjre.rpm
VRTSnbjava.rpm
VRTSpddea.rpm
VRTSnbcfg.rpm
```

```
Solaris .pkg_defaults
VRTSnbpck.pkg.gz
VRTSpbx.pkg.gz
VRTSnbclt.pkg.gz
VRTSnbjre.pkg.gz
VRTSnbjava.pkg.gz
VRTSpddea.pkg.gz
VRTSnbcfg.pkg.gz
```

**メモ:** Solaris クライアントバイナリには .pkg\_defaults という非表示 の管理ファイルが含まれます。この管理ファイルには、デフォルトのインス トール処理が含まれています。

メモ: NetBackup Java コンソールの RPM (VRTSnbjava) は省略可能です。環境 内のすべてのクライアントに NetBackup Java コンソールをインストールする必要が ないこともあります。

メモ: z/Architecture クライアント用の VRTSpddea.rpm はないことに注意してください。

4 (該当する場合) Solaris、HP-UX、および AIX でのみ、次のコマンドを使用して圧 縮パッケージファイルを抽出します。

```
gunzip VRTS*.*
この処理で、以下に示すすべてのパッケージファイルが抽出されます。
```

VRTSnbpck.pkg VRTSpbx.pkg VRTSnbclt.pkg VRTSnbjre.pkg VRTSnbjava.pkg VRTSpddea.pkg VRTSnbcfg.pkg

```
5 以下のコマンドを示されている順序で実行してファイルをインストールします。
```

```
AIX
          installp -ad VRTSnbpck.image all
          installp -ad VRTSpbx.image all
          installp -ad VRTSnbclt.image all
          installp -ad VRTSnbjre.image all
          installp -ad VRTSnbjava.image all
          installp -ad VRTSpddea.image all
          installp -ad VRTSnbcfg.image all
          次のコマンドのみを使用してすべてのパッケージをインストールすることもで
          きます。
          installp -ad folder name all
HP-UX
          swinstall -s VRTSnbpck.depot ¥*
          swinstall -s VRTSpbx.depot ¥*
          swinstall -s VRTSnbclt.depot ¥*
          swinstall -s VRTSnbjre.depot ¥*
          swinstall -s VRTSnbjava.depot ¥*
          swinstall -s VRTSpddea.depot ¥*
          swinstall -s VRTSnbcfg.depot ¥*
          次のコマンドのみを使用してすべてのパッケージをインストールすることもで
          きます。
          swinstall -s ./VRTSnbpck.depot ¥*;swinstall -s
          ./VRTSpbx.depot ¥*; swinstall -s ./VRTSnbclt.depot
          ¥*;swinstall -s ./VRTSnbjre.depot ¥*;swinstall -s
          ./VRTSnbjava.depot ¥*; swinstall -s ./VRTSpddea.depot
          ¥*;swinstall -s ./VRTSnbcfg.depot ¥*
Linux
          rpm -U VRTSnbpck.rpm
          rpm -U VRTSpbx.rpm
          rpm -U VRTSnbclt.rpm
          rpm -U VRTSnbjre.rpm
          rpm -U VRTSnbjava.rpm
          rpm -U VRTSpddea.rpm
          rpm -U VRTSnbcfg.rpm
```

Solaris 以下に示す pkgadd -a admin -d device [pkgid] コマンドを使用 してファイルをインストールします。

> pkgadd -a .pkg\_defaults -d VRTSnbpck.pkg VRTSnbpck pkgadd -a .pkg\_defaults -d VRTSpbx.pkg VRTSpbx pkgadd -a .pkg\_defaults -d VRTSnbclt.pkg VRTSnbclt pkgadd -a .pkg\_defaults -d VRTSnbjre.pkg VRTSnbjre pkgadd -a .pkg\_defaults -d VRTSnbjava.pkg VRTSnbjava pkgadd -a .pkg\_defaults -d VRTSpddea.pkg VRTSpddea pkgadd -a .pkg defaults -d VRTSnbcfg.pkg VRTSnbcfg

- -aオプションでは、デフォルトの管理ファイルの代わりに使用する特定の admin (.pkg\_defaults)を指定します。管理ファイルにはデフォルト のインストール処理が含まれます。
- -d デバイスオプションでは、ソフトウェアパッケージのソースを指定します。デバイスには、デバイス、ディレクトリ、またはスプールディレクトリのパスを指定できます。
- pkgidパラメータを使用して、インストールするパッケージの名前を指定します。このパラメータは必要に応じて指定します。
- 6 (該当する場合)応答ファイルがないか、正しく構成されていない場合は、次のエラー メッセージが表示されます。

WARNING: There is no answer file present and no valid bp.conf.Therefore, security configuration is not complete.Manual steps are required before backups and restores can occur.For more information:

https://www.veritas.com/support/en\_US/article.000127129

/usr/openv/netbackup/bin/private ディレクトリに変更し、nb\_init\_cfg コマンドを実行して bp.conf ファイルを構成します。手動で bp.conf ファイルを構成することもできます。セキュリティと証明書の構成を手動で設定しなければならない場合があります。詳細情報を参照できます。

#### https://www.veritas.com/support/en\_US/article.000127129

UNIX クライアントと Linux クライアントに NetBackup インストールスクリプトを使用する場合は、インストールの動作に1つだけ変更点があります。NetBackup インストールスクリプトは、インストールパッケージをクライアントの /usr/openv/pack/ディレクトリにコピーしなくなりました。インストールまたはアップグレードに成功すると、/usr/openv/pack/install.history ファイルに記録されます。

# UNIX、Linux のインストールエラーメッセージ、エラーの原因、その解決策

ここに示されている手順とは異なるインストールを試みると、エラーメッセージが表示されることがあります。表 A-8に、処理およびそれによって生成されるメッセージをいくつか示します。

### 表 A-8 インストールのエラーメッセージと解決策

| インストール処理                                    | エラーメッセージ                                                                                   | 解決方法                                                                               |
|---------------------------------------------|--------------------------------------------------------------------------------------------|------------------------------------------------------------------------------------|
| AIX の場合                                     |                                                                                            |                                                                                    |
| 同じバージョンのバイナ<br>リが存在するのにバイナ<br>リをインストールしようとす | <pre># installp -ad VRTSnbpck.image all package VRTSnbpck.image is already installed</pre> | lslpp -L package_nameコマンドを使用し<br>て、インストールされているパッケージの名前を<br>特定します。このパッケージをアンインストールし |

| る。                                                          |                                                                                                    | てから操作を再試行します。                                                                                                    |
|-------------------------------------------------------------|----------------------------------------------------------------------------------------------------|----------------------------------------------------------------------------------------------------|
| 誤った順序でバイナリを<br>インストールしようとする。                                | <pre># installp -ad VRTSnbcfg.image all<br/>error: Failed dependencies:<br/>VRTSnbclt &gt;= 8.1.0.0 is needed by<br/>VRTSnbcfg-version-platform</pre>                                                  | イメージパッケージの正しいインストール順序に<br>ついては、マニュアルを参照してください。依存<br>パッケージの一覧表示のエラーで、詳しい情報<br>を取得することもできます。<br>p.97の「ネーティブインストーラを使用して UNIX<br>または Linux クライアントバイナリをインストール<br>またはアップグレードするには」を参照してくださ<br>い。 |
| 新しいバージョンのバイ<br>ナリが存在する場合に古<br>いバージョンのバイナリを<br>インストールしようとする。 | <pre># installp -d VRTSnbclt.image all WARNING: file /usr/openv/lib/java/nbvmwaretags.jar from install of VRTSnbclt-version-platform conflicts with file from package VRTSnbclt-version-platform</pre> | lslpp -L package_nameコマンドを使用し<br>て、インストールされているパッケージの名前を<br>特定します。このパッケージをアンインストールし<br>てから操作を再試行します。                                                                                       |

HP-UX の場合

| 同じバージョンのバイナ<br>リが存在するのにバイナ<br>リをインストールしようとす<br>る。 # swinstall -s ./VRTSnbpck.depot いい<br>1 filesets have the selected<br>revision already installed. ジ<br>す | swlistコマンドを使用して、インストールされて<br>いるパッケージの名前を特定します。このパッケー<br>ジをアンインストールしてから操作を再試行しま<br>す。 |
|----------------------------------------------------------------------------------------------------|--------------------------------------------------------------------------------------|
|----------------------------------------------------------------------------------------------------|--------------------------------------------------------------------------------------|

| インストール処理                                                    | エラーメッセージ                                                                                                    | 解決方法                                                                                                    |
|-------------------------------------------------------------|----------------------------------------------------------------------------------------------------|----------------------------------------------------------------------------------------------------|
| 誤った順序でバイナリを<br>インストールしようとする。                                | <pre># swinstall -s ./VRTSnbcfg.depot<br/>ERROR: "hostname:/": The software<br/>dependencies for 1 products or<br/>filesets cannot be resolved.</pre>                              | デポパッケージの正しいインストール順序につい<br>ては、マニュアルを参照してください。依存パッ<br>ケージの一覧表示のエラーで、詳しい情報を取<br>得することもできます。<br>p.97の「ネーティブインストーラを使用して UNIX<br>または Linux クライアントバイナリをインストール<br>またはアップグレードするには」を参照してくださ<br>い。 |
| 新しいバージョンのバイ<br>ナリが存在する場合に古<br>いバージョンのバイナリを<br>インストールしようとする。 | <pre># swinstall -s ./VRTSnbclt.depot WARNING: "hostname:/": 1 filesets have a version with a higher revision number already installed.</pre>                                      | swlistコマンドを使用して、インストールされて<br>いるパッケージの名前を特定します。このパッケー<br>ジをアンインストールしてから操作を再試行しま<br>す。                                                                                                    |
| Linux の場合                                                   |                                                                                                    |                                                                                                    |
| 同じバージョンのバイナ<br>リが存在するのにバイナ<br>リをインストールしようとす<br>る。           | <pre># rpm -U VRTSnbpck.rpm package VRTSnbpck.rpm-version-platform is already installed</pre>                                                                                      | rpmコマンドを使ってインストールされているパッ<br>ケージの名前を特定します。このパッケージをア<br>ンインストールしてから操作を再試行します。                                                                                                    |
| 誤った順序でバイナリを<br>インストールしようとする。                                | <pre># rpm -U VRTSnbcfg.rpm error: Failed dependencies:</pre>                                                                                                    | マニュアルを参照して、RPMの正しいインストー<br>ル順序を確認します。詳細情報を参照できます。                                                                                                    |
|                                                             | VRTSnbclt >= 8.1.0.0 is needed by<br>VRTSnbcfg-version-platform                                                                                                    | p.97の「ネーティブインストーラを使用して UNIX<br>または Linux クライアントバイナリをインストール<br>またはアップグレードするには」を参照してくださ<br>い。                                                                                             |
| 新しいバージョンのバイ<br>ナリが存在する場合に古<br>いバージョンのバイナリを<br>インストールしようとする。 | <pre># rpm -U VRTSnbclt.rpm file /usr/openv/lib/java/nbvmwaretags.jar from install of VRTSnbclt-version-platform conflicts with file from package VRTSnbclt-version-platform</pre> | rpmコマンドを使ってインストールされているパッ<br>ケージの名前を特定します。このパッケージをア<br>ンインストールしてから操作を再試行します。                                                                                                    |
| Solaris の場合                                                 | ·                                                                                                    | ·                                                                                                    |

| インストール処理                                         | エラーメッセージ | 解決方法                                                                                    |
|--------------------------------------------------|----------|-----------------------------------------------------------------------------------------|
| 同じバージョンのバイナ<br>リが存在するのにバイナ<br>リをインストールしようとす<br>る |          | pkginfoコマンドを使用して、現在インストール<br>されているパッケージの名前を特定します。この<br>パッケージをアンインストールしてから操作を再<br>試行します。 |
|                                                  |          | または、パッケージに付属する管理ファイルを使用して、パッケージを再インストールします。                                             |

| <pre>pkgadd -a .pkg_defaults -d<br/>VRTSnbpck.pkg VRTSnbpck<br/>Processing package instance<br/><vrtsnbpck> from<br/>Solaris_x86_10_64/VRTSnbpck.pkg&gt;<br/>NetBackup Pre-Check(i386) 8.1.0.0<br/>This appears to be an attempt to<br/>install the same architecture and<br/>version of a package which is<br/>already installed. This<br/>installation will attempt to<br/>overwrite this package.<br/>Copyright 2017 Veritas<br/>Technologies LLC. All rights<br/>reserved.<br/>## Executing checkinstall script.<br/>Using  as the package base<br/>directory.<br/>## Processing package information.<br/>## Processing system information.<br/>6 package pathnames are already<br/>properly installed.<br/>## Verifying disk space<br/>requirements.<br/>Installing NetBackup Pre-Check as<br/></vrtsnbpck></pre> | インストール処理 | エラーメッセージ                                                                                                    | 解決方法 |
|----------------------------------------------------------------------------------------------------|----------|----------------------------------------------------------------------------------------------------|------|
| <pre>Processing package instance<br/><vrtshbpck> from<br/>Solaris_x86_10_64/VRTShbpck.pkg&gt;<br/>NetBackup Pre-Check(i386) 8.1.0.0<br/>This appears to be an attempt to<br/>install the same architecture and<br/>version of a package which is<br/>already installed. This<br/>installation will attempt to<br/>overwrite this package.<br/>Copyright 2017 Veritas<br/>Technologies LLC. All rights<br/>reserved.<br/>## Executing checkinstall script.<br/>Using  as the package base<br/>directory.<br/>## Processing package information.<br/>## Processing system information.<br/>6 package pathnames are already<br/>properly installed.<br/>## Verifying disk space<br/>requirements.<br/>Installing NetBackup Pre-Check as<br/><vrtshbpck><br/>## Executing preinstall script</vrtshbpck></vrtshbpck></pre>  |          | pkgadd -a .pkg_defaults -d<br>VRTSnbpck.pkg VRTSnbpck                                                                                                    |      |
| <pre>NetBackup Pre-Check(i386) 8.1.0.0<br/>This appears to be an attempt to<br/>install the same architecture and<br/>version of a package which is<br/>already installed. This<br/>installation will attempt to<br/>overwrite this package.<br/>Copyright 2017 Veritas<br/>Technologies LLC. All rights<br/>reserved.<br/>## Executing checkinstall script.<br/>Using  as the package base<br/>directory.<br/>## Processing package information.<br/>## Processing package information.<br/>## Processing system information.<br/>6 package pathnames are already<br/>properly installed.<br/>## Verifying disk space<br/>requirements.<br/>Installing NetBackup Pre-Check as<br/></pre>                                                                                                    |          | Processing package instance<br><vrtsnbpck> from<br/>Solaris_x86_10_64/VRTSnbpck.pkg&gt;</vrtsnbpck>                                                                                                    |      |
| Copyright 2017 Veritas<br>Technologies LLC. All rights<br>reserved.<br>## Executing checkinstall script.<br>Using  as the package base<br>directory.<br>## Processing package information.<br>## Processing system information.<br>6 package pathnames are already<br>properly installed.<br>## Verifying disk space<br>requirements.<br>Installing NetBackup Pre-Check as<br>                                                                                                    |          | NetBackup Pre-Check(i386) 8.1.0.0<br>This appears to be an attempt to<br>install the same architecture and<br>version of a package which is<br>already installed. This<br>installation will attempt to<br>overwrite this package. |      |
| <pre>## Executing checkinstall script. Using  as the package base directory. ## Processing package information. ## Processing system information. 6 package pathnames are already properly installed. ## Verifying disk space requirements. Installing NetBackup Pre-Check as <vrtsnbpck> ## Executing preinstall script</vrtsnbpck></pre>                                                                                                    |          | Copyright 2017 Veritas<br>Technologies LLC. All rights<br>reserved.                                                                                                    |      |
| Using  as the package base<br>directory.<br>## Processing package information.<br>## Processing system information.<br>6 package pathnames are already<br>properly installed.<br>## Verifying disk space<br>requirements.<br>Installing NetBackup Pre-Check as<br><vrtsnbpck><br/>## Executing preinstall script</vrtsnbpck>                                                                                                    |          | ## Executing checkinstall script.                                                                                                    |      |
| <pre>## Processing package information. ## Processing system information. 6 package pathnames are already properly installed. ## Verifying disk space requirements. Installing NetBackup Pre-Check as <vrtsnbpck> ## Executing preinstall script</vrtsnbpck></pre>                                                                                                    |          | Using  as the package base directory.                                                                                                    |      |
| <pre>## Processing system information. 6 package pathnames are already properly installed. ## Verifying disk space requirements. Installing NetBackup Pre-Check as <vrtsnbpck> ## Executing preinstall script</vrtsnbpck></pre>                                                                                                    |          | ## Processing package information.                                                                                                    |      |
| <pre>6 package pathnames are already properly installed. ## Verifying disk space requirements. Installing NetBackup Pre-Check as <vrtsnbpck> ## Executing preinstall script</vrtsnbpck></pre>                                                                                                    |          | ## Processing system information.                                                                                                    |      |
| <pre>## Verifying disk space requirements. Installing NetBackup Pre-Check as <vrtsnbpck> ## Executing preinstall script</vrtsnbpck></pre>                                                                                                    |          | 6 package pathnames are already properly installed.                                                                                                    |      |
| <pre>Installing NetBackup Pre-Check as <vrtsnbpck> ## Executing preinstall script</vrtsnbpck></pre>                                                                                                    |          | ## Verifying disk space<br>requirements.                                                                                                    |      |
| ## Executing preinstall script                                                                                                    |          | Installing NetBackup Pre-Check as<br><vrtsnbpck></vrtsnbpck>                                                                                                    |      |
| "" Executing preinstarr Serrpe.                                                                                                    |          | ## Executing preinstall script.                                                                                                    |      |
| Wednesday, May 10, 2017 03:15:44<br>PM IST: Installing package<br>VRTSnbpck.                                                                                                    |          | Wednesday, May 10, 2017 03:15:44<br>PM IST: Installing package<br>VRTSnbpck.                                                                                                    |      |

| インストール処理                                                    | エラーメッセージ                                                                                                    | 解決方法                                                                                        |
|-------------------------------------------------------------|----------------------------------------------------------------------------------------------------|---------------------------------------------------------------------------------------------|
|                                                             | Installing NB-Pck.                                                                                                    |                                                                                             |
|                                                             | ## Installing part 1 of 1.                                                                                                    |                                                                                             |
|                                                             | [ verifying class <nbclass> ]</nbclass>                                                                                                   |                                                                                             |
|                                                             | ## Executing postinstall script.                                                                                                    |                                                                                             |
|                                                             | Wednesday, May 10, 2017 03:15:45<br>PM IST: Install of package<br>VRTSnbpck was successful.                                               |                                                                                             |
| 誤った順序でバイナリを<br>インストールしようとする。                                | <pre># pkgadd -a .pkg_defaults -d VRTSnbclt.pkg VRTSnbclt ERROR: VRTSnbpck &gt;=8.1.0.0 is</pre>                                          | パッケージの正しいインストール順序について<br>は、マニュアルを参照してください。詳細情報を<br>参照できます。                                  |
|                                                             | required by VRTSnbclt.checkinstall script suspends                                                                                        | p.97の「ネーティブインストーラを使用して UNIX<br>または Linux クライアントバイナリをインストール<br>またはアップグレードするには」を参照してくださ<br>い。 |
| 新しいバージョンのバイ<br>ナリが存在する場合に古<br>いバージョンのバイナリを<br>インストールしようとする。 | <pre># pkgadd -a .pkg_defaults -d<br/>VRTSnbclt.pkg VRTSnbclt<br/>Processing package instance<br/><vrtsnbclt> from<br/></vrtsnbclt></pre> | pkginfoコマンドを使用して、現在インストール<br>されているパッケージの名前を特定します。この<br>パッケージをアンインストールしてから操作を再<br>試行します。     |
|                                                             | NetBackup Client(i386) 8.0.0.0                                                                                                    |                                                                                             |
|                                                             | The following instance(s) of the <vrtsnbclt> package are already installed on this machine:</vrtsnbclt>                                   |                                                                                             |
|                                                             | 1 VRTSnbclt NetBackup Client                                                                                                    |                                                                                             |
|                                                             | (i386) 8.1.0.0                                                                                                    |                                                                                             |
|                                                             | Do you want to overwrite this installed instance [y,n,?,q]                                                                                |                                                                                             |

# 新しいメディアサーバーに全データを移行してクラスタ化 されたメディアサーバーを削除する

NetBackup 環境からクラスタ化されたメディアサーバーを削除できます。すべてのデー タをクラスタから新しいスタンドアロンサーバーに移行してから古いクラスタサーバーを廃 止する必要があります。

すべての NetBackup リソースを移行してメディアサーバーを廃止するために必要な手順については、『Veritas NetBackup 管理者ガイド Vol. 1』で詳しく説明しています。 『Veritas NetBackup 管理者ガイド Vol. 1』で「メディアサーバーの廃止方法について」 を参照してください。

https://www.veritas.com/support/ja\_JP/article.DOC5332

# NetBackup OpsCenter サーバーと NetBackup マス ターサーバー間の接続の無効化

NetBackup OpsCenter サーバーをアップグレードする前にNetBackup マスターサー バーをアップグレードする必要がある場合、マスターサーバーとOpsCenter サーバー間 の関係を無効にすることができます。

制限事項とデータ収集の無効化に関連する潜在的なデータ損失の懸念事項に注意してください。

- Veritas では、OpsCenter より上位のバージョンの NetBackup マスターサーバーとの OpsCenter のデータ収集はサポートしません。OpsCenter は、NetBackup マスターサーバーより上位または同じバージョンである必要があります。
- マスターサーバーの OpsCenter データ収集が無効化されると、OpsCenter はアラー トまたは OpsCenter レポートの新しいデータを受信しません。データ収集が無効化 される前に収集されたデータは、その後も OpsCenter レポートで利用可能です。
- OpsCenterをアップグレードし、データ収集を有効にすると、OpsCenterはマスター サーバーの新しいアラートやレポートの新しいデータを受信します。OpsCenterでは、データがまだマスターサーバー上で利用可能な場合にのみ、データ収集が無効になった時のデータを収集します。マスターサーバーのジョブ保持レベルがデータ収集が無効になっている時間より短い場合は、データのレポートとアラートが失われます。
マスターサーバーと OpsCenter サーバー間の接続を無効にするには

**1** OpsCenter でのデータ収集を無効にします。

[設定 (Settings)] > [構成 (Configuration)] > [NetBackup] > [アップグレードす る NetBackup マスターサーバー (NetBackup Master Server)] > [データ収集の 無効化 (Disable Data Collection)]

2 NetBackup マスターサーバーをアップグレードします。

これで NetBackup および OpsCenter のどちらも動作できますが、OpsCenter に は完全なデータがありません。

#### マスターサーバーと OpsCenter サーバー間の接続を有効にするには

- 1 OpsCenter をアップグレードします。
- OpsCenterのアップグレードが正常に完了したらOpsCenterでのデータ収集を有効にします。

[設定 (Settings)] > [構成 (Configuration)] > [NetBackup] > [アップグレードす る NetBackup マスターサーバー (NetBackup Master Server)] > [データ収集の 有効化 (Enable Data Collection)]

# Amazon クラウドストレージサーバーのアップグレード 後の手順

NetBackup 8.1 から、Amazon (S3) と Amazon GovCloud ストレージサーバーのオブ ジェクトのサイズが変更されています。この変更は、これらのクラウドストレージサーバー の読み取りおよび書き込みバッファサイズの有効範囲に影響します。マスターサーバー で NetBackup 管理コンソールを使用して、NetBackup 8.1 より前のサーバーの読み取 りおよび書き込みバッファサイズの値を更新する必要があります。メディアサーバーに関 連付けられている各クラウドストレージサーバーのこれらの設定を更新します。

有効範囲については、『Veritas NetBackup クラウド管理者ガイド』の READ\_BUFFER\_SIZE と WRITE BUFFER SIZE の情報を参照してください。

NetBackup 管理者コンソールの Amazon (S3) および Amazon GovCloud の読み 取りおよび書き込みバッファサイズを更新するには

- 1 NetBackup 管理コンソールを開きます。
- [メディアおよびデバイスマネージャ (Media and Device Manager)]、[クレデンシャル (Credentials)]、[ストレージサーバー (Storage Server)]の順に移動します。
- 3 Amazon (S3) および Amazon GovCloud ストレージサーバーの場合。
  - 右側のペインでストレージサーバーをダブルクリックして[ストレージサーバーの 変更 (Change Storage Server)]ダイアログボックスを開きます。

- [ストレージサーバーの変更 (Change Storage Server)]ダイアログボックスで、 [プロパティ (Properties)]タブをクリックします。
- 表示されるパラメータの値を更新します。これらの値はバイト単位で入力します。

READ\_BUFFER\_SIZE WRITE BUFFER SIZE

4 [保存 (Save)]をクリックします。

# コマンドラインから次のコマンドを使用して読み取りおよび書き込みバッファサイズを更新します。

- 1 nbdevconfig -getconfig -stype storage\_server\_type -storage\_server storage server name -configlist filename
- 2 表示されるパラメータの値を更新します。これらの値はバイト単位で入力します。

READ\_BUFFER\_SIZE WRITE\_BUFFER\_SIZE

3 nbdevconfig -setconfig -stype storage\_server\_type -storage\_server storage\_server\_name -configlist filename

#### 記号

アップグレード システムの更新の完了 53 マスターサーバー 28 メディアサーバー 55 必須の変更 53 自動ファイル変更9 計画 21~22 アップグレード方式 29、45 インストール要件 UNIX システムおよび Linux システム 80 Windows システム 84 カタログバックアップ 制限事項 12 クライアント サーバーのアップグレードの後のアップグレード 91 クライアントのアップグレード サーバーをアップグレードした後 91 クライアントリストの作成 bpplclients コマンド 94 クラスタ プライベートネットワーク 39 クラスタのインストールおよびアップグレード 要件 90 コマンド bpplclients 94 サーバー Windows でのサイレントアップグレード 41 サーバーのインストール Red Hat Linux の要件 82 サーバーのインストール要件 Red Hat Linux 82 サーバーソフトウェアのアップグレード サーバーソフトウェア 43 システムの更新の完了 アップグレード後 53 セキュリティ証明書 NetBackup ホスト用 27 ドメインネームサービス (DNS) 81 ネットワーク情報サービス (NIS) 81 バージョン、NetApp NBUPlugin の判断 76

バージョンの混在のサポート NetBackup 8.x 79 プライベートネットワーク クラスタ 39 プラグイン NetApp 76 NetApp からのアップグレード 79 プリインストールチェッカー 概要 19 マスターサーバー アップグレード 28 メディアキット 内容の説明 71 メディアサーバー アップグレード 55 ユーザーアカウント Web サーバー 24 ローカル、リモート、クラスタ化されたアップグレード Windows システム 32 制限事項 カタログバックアップ 12 変更 NetBackup 8.1 8 必須の変更 アップグレード後 53 概要 UNIX と Linux のインストール要件 80 プリインストールチェッカー 19 自動イメージレプリケーション **Bare Metal Restore** エラー 11 自動ファイル変更 アップグレード後9 要件 クラスタのインストールおよびアップグレード 90 証明書。「セキュリティ証明書」を参照 要件 8 認証証明書。「セキュリティ証明書」を参照

## Α

AIX アップグレード 26 インストール 26

## В

Bare Metal Restore 自動イメージレプリケーション エラー 11 bpplclients コマンド 94 クライアントリストの作成 94

## D

DVD のマウント NetBackup のインストール 49

## Ε

ESD イメージ NetBackup 72

#### Н

hosts ファイル 81

### L

Linux NetBackup DVD のマウント 50

#### Μ

MSDP 8

#### Ν

NBUPlugin アップグレード 79 バージョンの判別 78 NetBackup ESD イメージ 72 メディアキットの内容 71 NetBackup 8.1 変更 8 NetBackup 8.x バージョンの混在のサポート 79 NetBackup メディアキット 概要 71 NetBackup DVD 70 NetBackup DVD のマウント Linux 50 UNIX 50 NetBackup スクリプト UNIX 51 起動と停止 51 NetBackup 電子ソフトウェア配布 (ESD) イメージ 70 NetBackup のインストール DVD のマウント 49 NetBackup メディア マウントについて 49

## 0

ovpassドライバ AIX 44

## S

```
SORT
Veritas Operations Readiness Tools 13, 18
Veritas Services and Operations Readiness
Tools 12
```

## U

UNIX NetBackup DVD のマウント 50 NetBackup スクリプト 51 UNIX と Linux のインストール要件 概要 80 UNIX システムおよび Linux システム インストール要件 80

### V

Veritas Operations Readiness Tools (SORT) 推奨アップグレード手順 18 推奨インストール手順 13 Veritas Services and Operations Readiness Tools (SORT) 概要 12

#### W

Web サーバー ユーザーアカウント 24 Windows でのサイレントアップグレード サーバー 41 Windows システム インストール要件 84 クラスタのインストールおよびアップグレード要件 90 ローカル、リモート、クラスタ化されたアップグレー ド 32

### あ

アップグレード AIX 26 インストール AIX 26

## か

概要 NetBackup メディアのマウント 49 Veritas Services and Operations Readiness Tools 12 起動スクリプトと停止スクリプト 51 起動スクリプトと停止スクリプト 概要 51 起動と停止 NetBackup スクリプト 51

## さ

推奨アップグレード手順 Veritas Operations Readiness Tools 18 推奨インストール手順 Veritas Operations Readiness Tools 13